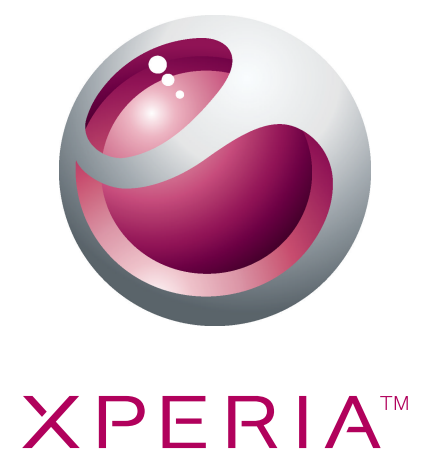

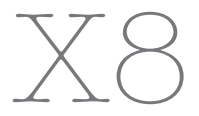

Расширенное руководство пользователя

Sony Ericsson make.believe

# Содержание

| Поддержка пользователей                      | 5                |
|----------------------------------------------|------------------|
| Руководство по эксплуатации в телефоне       | 5                |
| Приложение поддержки пользователя            | 5                |
| Новые возможности. Узнайте о них             | 5                |
| Начало работы                                | 6                |
| Детали телефона                              | 6                |
| Включение и выключение телефона              | 7                |
| Первое включение телефона'                   | 7                |
| Знакомство с основными функциями телефона    | 10               |
| Основные элементы телефона.                  |                  |
| Зарядка аккумулятора                         |                  |
| Использование аппаратных клавиш              |                  |
| Главный экран                                |                  |
| Строка состояния                             | 12               |
| Панель уведомлений                           |                  |
| Окна приложений                              |                  |
| окно недавно использованных приложений       |                  |
| Светодиод уведомления                        | 17               |
| Датчики                                      | 17               |
| Использование сенсорного экрана              | 18               |
| SIM-карта                                    |                  |
| Гамять                                       | 20               |
| Гарнитура со стереонаушниками                | 21               |
| Регулировка громкости                        | 21               |
| Ввод текста                                  | 21               |
| Обзор параметров телефона                    | 22               |
| Параметры сети Интернет и обмена сообщениями | 25               |
| Трафик данных                                |                  |
| Сетевые параметры                            | 27               |
| Вызовы                                       |                  |
| – – – – – – – – – – – – – – – – – – –        |                  |
| Обработка вызовов                            |                  |
| Соросовая почта                              |                  |
| Несколько вызовов                            |                  |
| Конференции                                  |                  |
| Параметры вызовов                            |                  |
|                                              | 20               |
|                                              | <b>ວ</b> ∠<br>ຊາ |
| лиравление контактами                        | <br>۱ د          |
|                                              |                  |

| Избранные                                                                    | 34 |
|------------------------------------------------------------------------------|----|
| Передача сообщений                                                           | 36 |
| -<br>Мультимедийные и текстовые сообщения                                    | 36 |
| Электронная почта                                                            | 38 |
| Google Talk™                                                                 | 40 |
| Sony Ericsson Timescape™                                                     | 41 |
| Начальный экран Timescape <sup>™</sup>                                       | 41 |
| Использование Timescape™                                                     | 41 |
| Настройки Timescape™                                                         | 43 |
| Графический фрагмент Timescape™                                              | 44 |
| Приложения и содержимое                                                      | 45 |
| Перед загрузкой приложений и содержимого                                     | 45 |
| Android™ Market                                                              | 45 |
| Служба PlayNow™                                                              | 46 |
| Загрузка из сети Интернет                                                    | 47 |
| Управление приложениями                                                      | 47 |
| Содержимое, защищенное авторскими правами                                    | 48 |
| Организация                                                                  | 50 |
| Календарь                                                                    | 50 |
| Примечания                                                                   | 51 |
| Будильник                                                                    | 52 |
| Синхронизация                                                                | 54 |
| Sony Ericsson Sync                                                           | 54 |
| Служба синхронизации Google™                                                 | 55 |
| Синхронизация с Microsoft® Exchange Server с помощью приложений<br>RoadSync™ | 56 |
| Подключение к беспроводным сетям                                             | 58 |
| Wi-Fi™                                                                       | 58 |
| Виртуальные частные сети (VPN)                                               | 60 |
| Веб-браузер                                                                  | 61 |
| Панель инструментов                                                          | 61 |
| Просмотр интернет-страниц                                                    | 61 |
| Просмотр веб-страниц                                                         | 62 |
| Многооконный режим                                                           | 62 |
| Управление закладками                                                        | 62 |
| Дополнительные функции браузера                                              | 63 |
| Параметры браузера                                                           | 63 |
| Подключение телефона к компьютеру                                            | 64 |
| Передача содержимого с помощью кабеля USB и работа с содержимым              | 64 |
| Приложение PC Companion                                                      | 64 |
| Приложение Media Go™                                                         | 65 |

| Беспроводная технология Bluetooth™                            | 66 |
|---------------------------------------------------------------|----|
| Имя телефона                                                  | 66 |
| Сопряжение с другим устройством Bluetooth™                    | 66 |
| Резервное копирование и восстановление                        | 68 |
| Типы содержимого, для которых можно создавать резервную копию | 68 |
| Музыка                                                        | 70 |
| Использование музыкального проигрывателя                      | 70 |
| Подкасты                                                      | 72 |
| Технология TrackID™                                           | 73 |
| FM-радио                                                      | 74 |
| Обзор FM-радио                                                | 74 |
| Переключение каналов радио                                    | 74 |
| Использование избранных радиоканалов                          | 74 |
| Новый поиск радиоканалов                                      | 75 |
| Переключение между громкоговорителем и минигарнитурой         | 75 |
| Видео                                                         | 76 |
| Использование видеопроигрывателя                              | 76 |
| Приложение YouTube™                                           | 77 |
| Камера                                                        | 78 |
| Клавиши видоискателя и камеры                                 |    |
| Использование камеры                                          | 78 |
| Альбом камеры                                                 | 82 |
| Обмен фотографиями и видео                                    | 83 |
| Услуги определения местоположения                             | 85 |
| Использование технологии GPS                                  | 85 |
| Google Maps™                                                  |    |
| Определение маршрутов движения                                |    |
| Блокировка и защита телефона                                  | 87 |
| Номер ІМЕІ                                                    |    |
|                                                               |    |
| Графический ключ разблокирования экрана                       |    |
| Обновление телефона                                           | 89 |
| Обновление телефона через беспроводное соединение             |    |
| Обновление телефона с помощью кабеля USB                      |    |
| Устранение неполадок                                          | 90 |
| Время работы от аккумулятора                                  | 90 |
| Вопросы общего характера                                      | 90 |
| Сообщения об ошибках                                          | 91 |
| Официальная информация                                        | 92 |
| Алфавитный указатель                                          | 93 |
| · · · · · · · · · · · · · · · · · · ·                         |    |

# Поддержка пользователей

# Руководство по эксплуатации в телефоне

В телефоне доступна расширенная версия руководства по эксплуатации.

Расширенное руководство по эксплуатации можно загрузить с сайта *www.sonyericsson.com/support.* 

#### Доступ к руководству по эксплуатации в телефоне

- 1 На Главный экран перетащите 🔼 вверх.
- 2 Найдите и коснитесь Руководство по эксплуат.
- Если поддерживаемая карта памяти не вставлена в телефон, можно получить доступ к руководству по эксплуатации выбрав функцию Интеракт.руковод-во после касания Руководство по эксплуат. на шаге 2.

### Приложение поддержки пользователя

Приложение поддержки - это возможность обратиться в центр поддержки Sony Ericsson. Просматривайте видео с инструкциями, читайте новости, введите зону поддержки или загрузите новое программное обеспечение для телефона.

#### Открытие приложения поддержки пользователя

 В Главный экран пролистайте горизонтальный список виджетов и коснитесь Поддержка польз. ?.

# Новые возможности. Узнайте о них.

Для получения дополнительной информации о вашем телефоне посетите веб-сайт www.sonyericsson.com/support.

# Важная информация

Перед началом работы с телефоном обязательно ознакомьтесь с листком Важная информация.

Некоторые из услуг и функций, описанных в данном руководстве, поддерживаются не во всех странах/регионах, не всеми сетями и/или поставщиками услуг и не во всех зонах. Сказанное относится и к доступности международного номера экстренной помощи 112. Информацию о доступности и стоимости требуемой услуги или функции можно получить у оператора связи или поставщика услуг.

# Начало работы

# Детали телефона

Извлечение панели аккумуляторного отсека

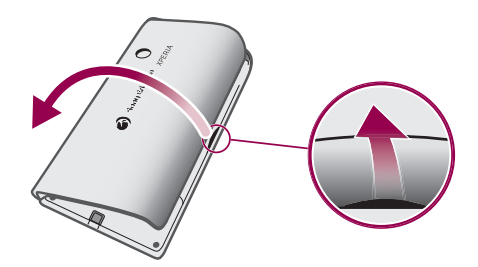

- Вставьте кончик пальца или тонкий объект в отверстие на боковой панели телефона, между телефоном и панелью аккумуляторного отсека, и медленно поднимите панель.
- Не используйте острые объекты, которые могут повредить детали телефона.

#### Установка SIM-карты и карты памяти

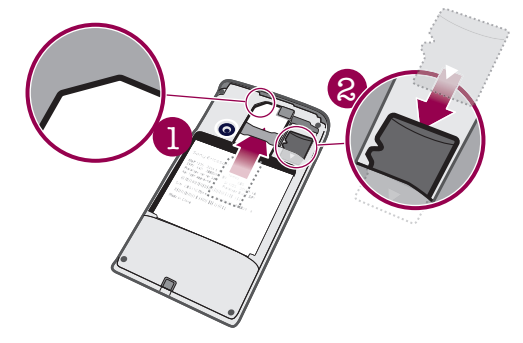

• Вставьте SIM-карту и карту памяти позолоченными контактами вниз.

#### Установка аккумулятора

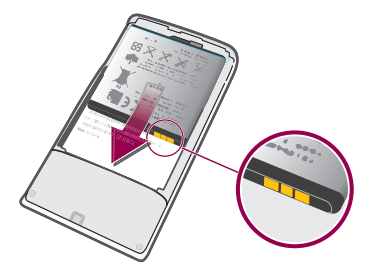

 Вставьте аккумулятор в телефон наклейками об использовании аккумулятора вниз, при этом контакты аккумулятора должны быть обращены к контактам в телефоне.

Установка панели аккумуляторного отсека

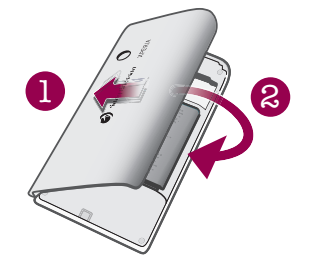

- Закрепите левую часть панели аккумуляторного отсека, совместив с отверстиями в левой части телефона.
- 2 Нажмите на правую часть панели аккумуляторного отсека, чтобы зафиксировать панель.

# Включение и выключение телефона

#### Включение телефона

- 1 Нажмите и удерживайте клавишу **О/--О** в верхней части телефона.
- 2 Чтобы разблокировать экран, нажмите 2
- 3 По запросу введите PIN-код SIM-карты, затем выберите **OK**.
- 4 При первом включении следуйте указаниям мастера настройки.
- PIN-код предоставляется оператором сети. Чтобы исправить ошибку, допущенную при вводе PIN-кода SIM-карты, нажмите .

#### Выключение телефона

- 1 Нажмите клавишу () /-- и удерживайте ее, пока не откроется меню функций.
- 2 В меню функций коснитесь Отключить питание.
- 3 Коснитесь **ОК**.

#### Включение экрана

Нажмите ()/--0.

#### Блокировка экрана

Нажмите ()/--0.

# Первое включение телефона

При первом запуске телефона мастер установки позволяет настроить необходимые параметры телефона и настроить учетные записи электронной почты и интерактивных услуг. Также рекомендуется использовать Sony Ericsson Sync для синхронизации старых контактов с новым телефоном или для импорта контактов с SIM-карты. Мастер настройки также можно запустить из меню **Настройки**.

#### Установка языка

- 1 Прокрутите список доступных языков.
- 2 Коснитесь языка, который требуется использовать в телефоне. Язык будет отмечен.
- 3 Коснитесь **Сохран.**.
- Если в результате неверного выбора языка не удается прочесть текст в меню, обратитесь за помощью на страницу www.sonyericsson.com/support.

#### Параметры сети Интернет и обмена сообщениями

Для передачи текстовых и мультимедийных сообщений и для доступа к сети Интернет необходимо мобильное подключение для передачи данных 2G/3G и правильные параметры. Есть несколько способов получения этих параметров.

- Для большинства сетей и операторов мобильной связи параметры сети Интернет и обмена сообщениями предварительно установлены на телефоне. Можно сразу использовать Интернет и передавать сообщения.
- В некоторых случаях предоставляется возможность загрузить параметры сети Интернет и обмена сообщениями при первом включении телефона. Также возможно загрузить эти параметры позже в меню Настройки.
- Можно в любое время вручную добавить и изменить параметры Интернета и сети в телефоне.
  Подробнее см. Параметры сети Интернет и обмена сообщениями на стр. 25.
  Обратитесь к оператору сети за дополнительной информацией о параметрах сети Интернет и обмена сообщениями.

#### Импорт контактов с SIM-карты

- При копировании контактов с телефона на SIM-карту объем и тип информации, которую можно передать для каждого контакта, ограничены. Для получения дополнительной справки по копированию контактов между двумя телефонами перейдите по адресу www.sonyericsson.com/support в компьютере.
- При первом запуске телефона мастер настройки предлагает импортировать контакты SIMкарты. Коснитесь Импорт. конт-ты.
- 2 Когда отобразится запрос на подтверждение импорта контактов с SIM-карты в телефон, коснитесь Да.

#### Установка времени и даты

- 1 В мастере настройки коснитесь Время и дата.
- 2 Снимите флажок **Автоматически**, если он установлен.
- 3 Коснитесь Настроить дату или Настроить время.
- 4 Чтобы настроить дату или часы и минуты, коснитесь + или -...
- 5 Коснитесь **Установить**.
- 6 Нажмите <> для возврата к руководству по установке.
- При установке времени можно переключаться между 12- и 24-часовым форматом. Если требуется использовать АМ и РМ, снимите флажок Использовать 24-часовой формат.

#### Настройка телефона для использования услуг Google™

- 1 В мастере настройки коснитесь **Аккаунт Google**.
- 2 Коснитесь **Далее**.
- 3 Коснитесь Вход, если нужно использовать существующий аккаунт Google™, или Создать, если нужно создать новый аккаунт. Следуйте инструкциям на экране для завершения настройки телефона с аккаунтом Google™.

#### Настройка учетной записи электронной почты

- 1 В мастере настройки коснитесь Электронная почта.
- 2 Коснитесь Адрес эл. почты, введите адрес электронной почты и коснитесь След..
- 3 Введите пароль и коснитесь **Выполн.**
- 4 Коснитесь Продолжить.
- 5 Если телефон не сможет загрузить параметры вашей учетной записи электронной почты автоматически, введите параметры учетной записи вручную.
- Если параметры требуется ввести вручную, обратитесь к поставщику услуг электронной почты за точными параметрами учетной записи. Например, вам необходимо знать тип учетной записи: РОРЗ или ІМАР.

#### Настройка Timescape™ для работы с Facebook™

- 1 В мастере настройки коснитесь **Facebook**.
- 2 Коснитесь Имя пользователя, введите имя пользователя Facebook™ и коснитесь
- След.
- 3 Введите пароль и коснитесь **Выполн.**

#### Настройка Timescape™ для работы с Twitter™

- 1 В мастере настройки коснитесь **Twitter**.
- 2 Коснитесь **Имя пользователя**, введите имя пользователя Twitter™ и коснитесь **След.**.
- 3 Введите пароль и коснитесь Выполн...

#### Передача контактов с помощью Sony Ericsson Sync

В этом случае перед передачей контактов в новый телефон нужно настроить учетную запись Sony Ericsson и синхронизировать старый телефон с этой учетной записью. Для получения дополнительной информации перейдите по адресу *www.sonyericsson.com/user*.

- 1 В мастере настройки коснитесь Sync.
- Коснитесь Sony Ericsson Sync.
  Введите имя пользователя и пароль, затем коснитесь Вход.
- 4 Коснитесь Сохран. Телефон синхронизирует контакты, события календаря и закладки с учетной записью Sony Ericsson.
- 5 Нажмите <> для возврата к руководству по установке.

#### Выход из мастера настройки

Когда все действия в мастере настройки выполнены, коснитесь Готово. •

#### Доступ к руководству по установке

- 1 На Главный экран перетащите 🔼 вверх.
- 2 Найдите и коснитесь Настройки > Основн. параметры > Руководство по установке.

# Знакомство с основными функциями телефона

# Основные элементы телефона

- 1 3,5-мм разъем для гарнитуры
- 2 Клавиша питания/блокировки экрана
- 3 Разъем для зарядного устройства/кабеля USB
- 4 Датчик приближения
- 5 Динамик телефона
- 6 Светодиод уведомления
- 7 Датчик освещенности
- 8 Сенсорный экран
- 9 Клавиша меню.
- 10 Клавиша "В начало"
- 11 Клавиша "Назад"
- 12 Объектив камеры
- 13 Клавиша регулировки громкости
- 14 Клавиша камеры
- 15 Динамик
- 16 Держатель шнурка

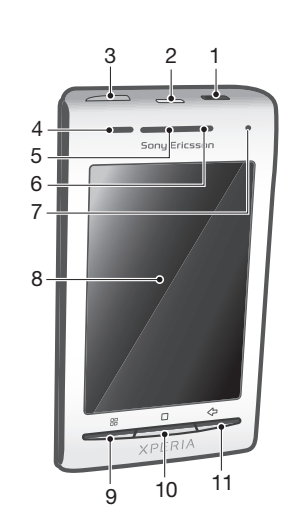

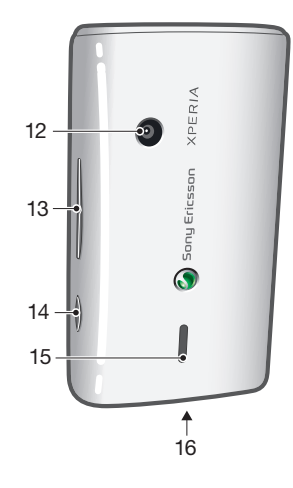

#### Использование держателя шнурка

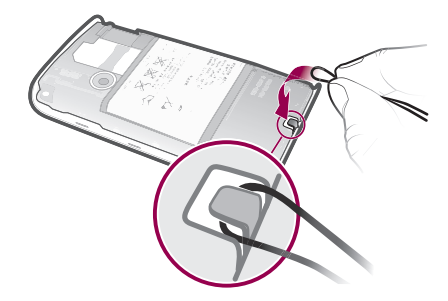

- 1 Снимите панель аккумуляторного отсека.
- 2 Проденьте шнурок в держатель шнурка.
- З Установите панель.

# Зарядка аккумулятора

Аккумулятор телефона при его приобретении частично заряжен. До появления значка аккумулятора на экране после подключения телефона к источнику питания может пройти несколько минут. Телефоном можно пользоваться и во время зарядки.

После полной зарядки аккумулятор немного разряжается, а затем через некоторое время снова заряжается. Это позволяет продлить срок службы аккумулятора и может приводить к отображению уровня зарядки меньше 100%.

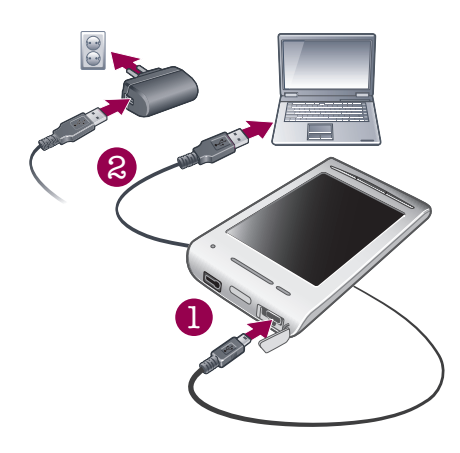

#### Зарядка телефона с использованием сетевого адаптера

• Соедините телефон с электрической розеткой, используя кабель USB и адаптер питания.

#### Зарядка телефона от компьютера

- 1 Подключите телефон к порту USB компьютера при помощи кабеля USB из комплекта поставки телефона.
- 2 Коснитесь Зарядить телефон.

#### Проверка уровня зарядки аккумулятора

- 1 На Главный экран перетащите 🔼 вверх.
- 2 Найдите и коснитесь Настройки > О телефоне > Состояние.

# Использование аппаратных клавиш

|                 | Меню  | ۰ | Открывает список функций, доступных на текущем экране или в текущем приложении                                                  |
|-----------------|-------|---|----------------------------------------------------------------------------------------------------|
|                 | Домой | • | Открывает Главный экран или панель приложений из любого приложения или окна<br>Открывает окно недавно использованных приложений |
| $\triangleleft$ | Назад | • | Служит для возврата к предыдущему экрану<br>Закрывает экранную клавиатуру, диалоговое окно, меню настроек или панель уведомлени |

# Главный экран

Главный экран – отправная точка при работе с телефоном. Главный экран можно настроить в соответствии с индивидуальными предпочтениями, добавляя виджеты или меняя фоновый рисунок и приложения в углах.

При добавлении более одного виджета Главный экран расширяется за пределы физического экрана. Углы Главный экран служат для быстрого доступа к приложениям и закладкам. В углы можно добавлять любые приложения и закладки.

- Некоторые приложения при возврате на Главный экран могут продолжать работать в фоновом режиме. Если необходимости в фоновом выполнении приложений нет, то перед возвратом на Главный экран следует выйти из всех открытых приложений.
- Виджет это часть приложения, которая отображается в режиме Главный экран. Он показывает важную информацию соответствующего приложения. Например, виджет Sony Ericsson Timescape™ показывает входящие сообщения, а виджет "Мультимедиа" позволяет воспроизводить музыку.

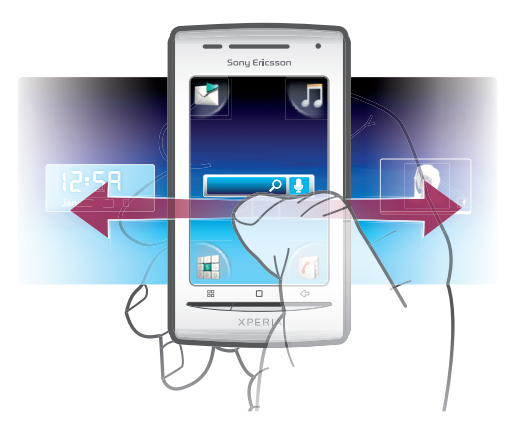

Просмотр расширенного начального экрана

Перетащите палец в стороны экрана.

#### Изменение фонового рисунка на главном экране

- 1 Нажмите 🖽.
- 2 Коснитесь Изменить фон. рис.
- 3 Выберите требуемый вариант.

#### Добавление виджетов на главный экран

- 1 Нажмите 🖽.
- 2 Коснитесь Упоряд-ть гр.фрагм. > Добавить виджет.
- 3 Выберите виджет в списке.
- 4 Чтобы выйти из режима редактирования, нажмите <>

#### Удаление графических фрагментов с главного экрана

- 1 Нажмите 🖽.
- 2 Коснитесь Упоряд-ть гр.фрагм.
- 3 Пролистайте экран пальцем горизонтально и коснитесь графического фрагмента, который требуется удалить.
- 4 Коснитесь 🗙 в графическом фрагменте.
- 5 Коснитесь **Да**.
- 6 Чтобы выйти из режима редактирования, нажмите <>.

# Строка состояния

В строке состояния вверху экрана отображаются сведения о состоянии телефона и уведомления. Значки уведомлений отображаются в строке состояния слева. Значки состояния телефона отображаются справа. Из строки состояния можно открывать панель уведомлений.

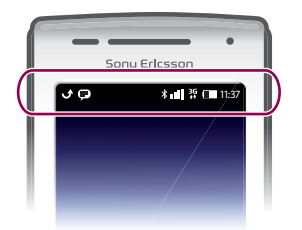

# Значки состояния телефона

На экране могут присутствовать следующие значки состояния.

|              | Мощность сигнала                                           |
|--------------|------------------------------------------------------------|
|              | Сигнал отсутствует                                         |
| Ril          | Роуминг                                                    |
| G<br>†∔      | Функция GPRS доступна                                      |
| E<br>↑↓      | Функция Edge доступна                                      |
| 3G<br>†+     | Сеть 3G доступна                                           |
| G<br>₩       | Передача и прием данных посредством GPRS                   |
| E            | Передача и прием данных посредством Edge                   |
| 3G<br>14     | Передача и прием данных по сети 3G                         |
|              | Состояние аккумулятора                                     |
| C <b>⁄21</b> | Аккумулятор заряжается                                     |
| <b>پرچ</b>   | Включена глобальная система определения местоположения GPS |
|              | Включен режим полета                                       |
| $\mathbf{Q}$ | Гарнитура подключена                                       |
| *            | Функция Bluetooth активирована                             |
| *            | Телефон соединен с другим устройством Bluetooth            |
| <b>.</b>     | SIМ-карта заблокирована                                    |
| \$           | Микрофон телефона отключен                                 |
| <b>(</b> )   | Включен режим громкой связи                                |
| <b>*</b>     | Динамик телефона отключен                                  |
| $\Box$       | Режим вибровызова                                          |
| ₿<br>2       | Установлен будильник                                       |
| =+<br>*=     | Уведомление о трафике данных включено                      |

# Значки уведомлений

На экране могут присутствовать следующие значки уведомлений:

| 0 |
|---|
| × |

Новое сообщение электронной почты

Новое текстовое/мультимедийное сообщение

| =I <b>P</b> | Проблема с доставкой текстового/мультимедийного сообщения |
|-------------|-----------------------------------------------------------|
| Ģ           | Новое мгновенное сообщение                                |
| മ           | Новая голосовая почта                                     |
| 30          | Наступающее событие календаря                             |
|             | Воспроизводится композиция                                |
| Qı          | Проблема с регистрацией/синхронизацией                    |
|             | Свободная память на карте исчерпана                       |
| ((•         | Подключение Wi-Fi™ активно, и имеются доступные сети      |
| Ŷ           | Телефон подключен к компьютеру по кабелю USB              |
| A           | Сообщение об ошибке                                       |
| đ.          | Непринятый вызов                                          |
| <b>۲</b>    | Вызов в режиме удержания                                  |
| Ĩ           | Включена переадресация вызовов                            |
| -           | Загрузка данных на телефон                                |
|             | Передача данных с телефона                                |
| ÷           | Имеются другие (не показанные на экране) уведомления      |

# Панель уведомлений

На панели уведомлений в режиме детального просмотра отображаются значки уведомлений. Такие уведомления, как сообщения, напоминания и уведомления о событиях, можно открывать непосредственно с панели уведомлений. Также можно открывать запущенные приложения, такие как музыкальный проигрыватель или радио.

Открытие панели уведомлений

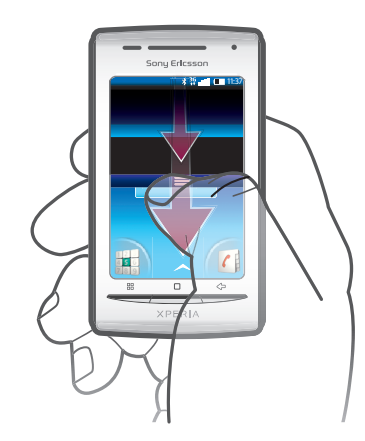

• Перетащите строку состояния вниз.

Закрытие панели уведомлений

- Нажмите <⊃.
- Перетащите панель уведомлений вверх.

Открытие запущенного приложения с панели уведомлений

• В панели уведомлений коснитесь значка запущенных приложений, чтобы открыть его.

#### Очистка панели уведомлений

В панели уведомлений коснитесь Очистить.

# Окна приложений

Для доступа к приложениям в телефоне служат окна приложений. Окна приложений шире физического экрана телефона. Пользователь может создавать окна и упорядочивать приложения в соответствии со своими предпочтениями.

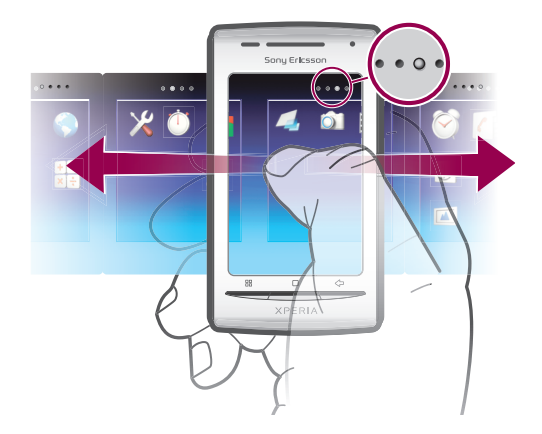

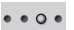

Показывает текущее окно приложений

#### Открытие окон приложений

- Окна приложений можно открывать различными способами.
- На Главный экран перетащите 🔼 вверх.
- На Главный экран коснитесь 🔼
- Пролистайте Главный экран вверх.

#### Просмотр окон приложений

В окнах приложений пролистывайте вправо или влево.

#### Создание окон приложений

- 1 На Главный экран нажмите 🔠.
- 2 Коснитесь Упорядочить значки.
- 3 Коснитесь и удерживайте объект в последнем окне, пока он не начнет вибрировать, и перетащите его вправо.
- 4 Чтобы выйти из режима редактирования, нажмите <>.

#### Перемещение приложений

- 1 На Главный экран нажмите 🖽.
- 2 Коснитесь Упорядочить значки.
- 3 Коснитесь и удерживайте объект, пока он не начнет вибрировать, а затем перетащите его в один из углов или в другое окно приложений. Если объект перетащить в последнее окно приложений, оно сменится следующим окном.
- 4 Чтобы выйти из режима редактирования, нажмите <>.
- Объекты в окнах приложений это не значки быстрого доступа к приложениям, а сами приложения. При перемещении приложения из окна приложений в углы и наоборот перемещается само приложение, а не значок быстрого доступа к нему. Значки быстрого доступа к приложениям не используются.

#### Настройка углов

Углы – это не значки быстрого доступа к приложениям, а сами приложения.

- 1 На Главный экран нажмите 🖽.
- 2 Коснитесь Упорядочить значки.
- 3 Коснитесь объекта в окне приложений и удерживайте его, а затем перетащите в один из углов. Объекты также можно перемещать между окнами приложений и любыми углами.
- 4 Чтобы выйти из режима редактирования, нажмите <>.
- Избранные закладки также можно добавлять в углы и перетаскивать их из углов в окна приложений.

#### Удаление окон приложений

- 1 На Главный экран нажмите 🖽
- 2 Коснитесь Упорядочить значки.
- 3 Касайтесь и удерживайте каждый из объектов, пока он не начнет вибрировать, и
- перетаскивайте их по одному в окно слева, пока последнее окно справа не останется пустым.
- 4 Чтобы выйти из режима редактирования, нажмите <>.
- Перед тем как перемещать объекты влево проверьте, чтобы в окне слева было достаточно места.

| ми,<br>іег |
|------------|
| ми,<br>іег |
| ier        |
|            |
|            |
|            |
|            |
|            |
|            |
| латных     |
|            |
|            |
|            |
|            |
|            |
|            |
| оломижс    |
|            |
| их         |
| il™        |
|            |
|            |

# Обзор приложений

| talk       | Google Talk                 | Интернет-чат                                                                                                    |
|------------|-----------------------------|----------------------------------------------------------------------------------------------------|
| (@         | Голосовой набор             | Использование голосовых команд для набора номера                                                                            |
| Ų          | Голосовой поиск             | Поиск содержимого в Интернете с помощью голосовых команд                                                                    |
|            | Забавные фото               | Редактирование фотографий                                                                                                   |
|            | Таймер                      | Обратный отсчет времени                                                                                                    |
| Ŭ          | Секундомер                  | Отсчет времени                                                                                                    |
| O          | Sony Ericsson Sync          | Синхронизация контактов, календаря и других данных                                                                          |
|            | Timescape                   | Управление всеми формами общения                                                                                            |
| ?          | Руководство по<br>эксплуат. | Чтение расширенного руководства по эксплуатации на экране телефона                                                          |
| <b>(j)</b> | Dataviz® RoadSync           | Приложение для синхронизации. Синхронизация Dataviz®<br>RoadSync с телефоном посредством Microsoft® Exchange<br>ActiveSync® |
|            | Touchnote                   | Передача напечатанных открыток близким и друзьям                                                                            |
|            |                             | Отслеживание объемов данных, переданных и принятых телефоном                                                                |

- Некоторые приложения поддерживаются не всеми сетями и операторами связи и не во всех регионах.
- Загруженные приложения отображаются в панелях приложений.

# окно недавно использованных приложений

В этом окне можно просмотреть и вызвать недавно использовавшиеся приложения.

Открытие окна последних использовавшихся приложений

# Светодиод уведомления

Светодиод уведомления находится в верхней части телефона. Он информирует о состоянии телефона и о наличии уведомлений, ожидающих действий пользователя.

## Состояния светодиода

| Зеленый            | Аккумулятор полностью заряжен                                                       |
|--------------------|-------------------------------------------------------------------------------------|
| Красный (мигающий) | Аккумулятор почти полностью разряжен                                                |
| Оранжевый          | Аккумулятор заряжается. Уровень зарядки находится в диапазоне между низким и полным |
| Зеленый (мигающий) | Имеется непрочитанное сообщение или непринятый вызов                                |

Когда телефон заряжается, а уровень заряда аккумулятора низкий, светодиод не указывает на наличие ожидающих уведомлений (мигающий зеленый).

# Датчики

Телефон оснащен датчиком освещенности и датчиком расстояния. Датчик освещенности определяет уровень освещенности и соответственно настраивает яркость экрана. Датчик расстояния отключает сенсорный экран, когда лицо касается экрана. Тем самым исключается вероятность случайного вызова функций телефона во время разговора.

# Использование сенсорного экрана

Данный телефон имеет электропроводящий дисплей. Увлажнение экрана может вызвать неполадки в его работе.

#### Открытие или выделение объекта

Коснитесь объекта.

#### Отметка и снятие отметок функций

Чтобы отметить или снять отметку функции, коснитесь соответствующего флажка или – в некоторых случаях – правой части списка.

| $\checkmark$ | Флажок отмечен            |
|--------------|---------------------------|
| $\checkmark$ | Метка флажка снята        |
| <b>~</b>     | Флажок списка отмечен     |
|              | Метка флажка списка снята |

#### Горизонтальная прокрутка

Если доступен этот режим, то для горизонтальной прокрутки перетащите экран.

#### Изменение масштаба

Масштаб можно изменять двумя способами. Варианты изменения масштаба зависят от используемого приложения. Например, в веб-браузере используются ( ), а в альбоме камеры можно использовать прикосновение, удержание и перетаскивание.

#### Изменение масштаба

- Когда на экране доступны соответствующие значки, для увеличения или уменьшения коснитесь on или on.
- Чтобы увеличить или уменьшить масштаб, прикоснитесь пальцем к экрану, и, не отпуская, перетащите его вверх или вниз.
- Чтобы на экране появились значки масштабирования, может также потребоваться провести пальцем по экрану (в любом направлении).

## Прокрутка

Экран можно прокручивать вверх и вниз, а на некоторых веб-страницах – также в боковые стороны.

Протащив экран или проведя по нему, вы не сможете активировать никаких функций на экране.

# Прокрутка

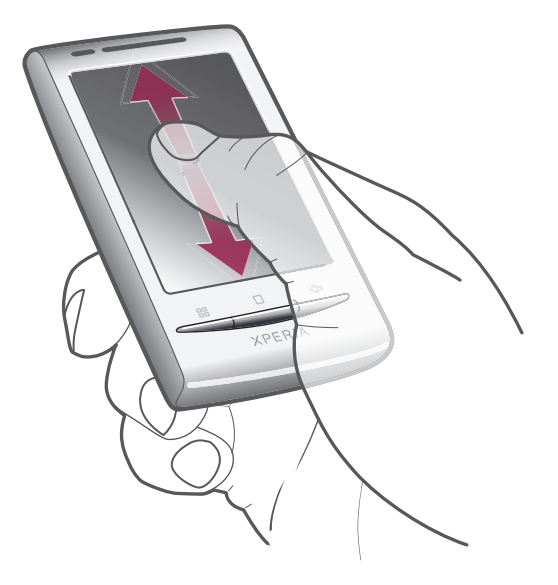

• Для прокрутки выполните перетаскивание вверх или вниз.

# Пролистывание

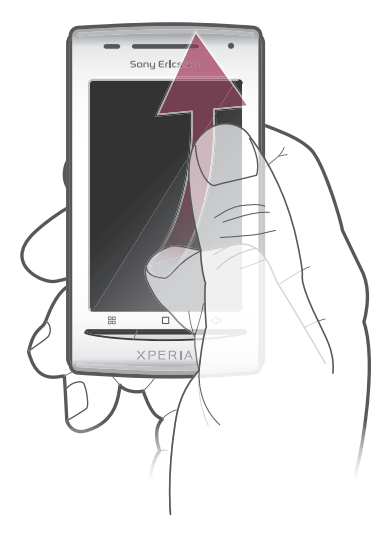

• Для быстрой прокрутки проведите по экрану. Вы можете дождаться, когда прокрутка закончится сама, или остановить ее немедленно, коснувшись экрана.

# Списки

Алфавитные списки можно просматривать с помощью значка индекса.

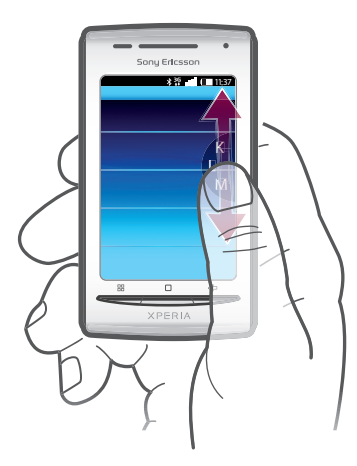

#### Использование значка индекса

- 1 Чтобы появился значок 🗐, пролистайте любой алфавитный список вверх или вниз.
- Чтобы перейти к букве индекса, коснитесь экрана, и, не отпуская палец, перетащите значок
  вверх или вниз.

# SIM-карта

SIM-карта (модуль идентификации абонента), предоставляемая оператором сети, содержит информацию о подписке. Перед установкой и извлечением SIM-карты обязательно выключите телефон и отсоедините от него зарядное устройство.

# PIN-код

PIN-код (персональный идентификационный номер) требуется для активизации услуг и функций в телефоне. При вводе PIN-кода цифры отображается на экране звездочками (\*), за исключением случая, когда PIN-код начинается с тех же цифр, что и номер службы экстренной помощи (например 112 или 911). Это позволяет вызвать номер службы экстренной помощи без ввода PIN-кода.

# Память

Содержимое можно сохранять на карту памяти и в памяти телефона. Музыкальные записи, видеоклипы и фотографии сохраняются на карте памяти, в то время как приложения, контакты и сообщения сохраняются в памяти телефона.

# Карта памяти

Карта памяти продается отдельно от телефона.

Телефон поддерживает карту памяти microSD<sup>™</sup> для хранения мультимедийного содержимого. Такая карта может также использоваться в качестве портативной карты памяти в других совместимых устройствах.

Без карты памяти невозможно использовать камеру, а также воспроизводить и загружать музыкальные файлы и видеоклипы.

# Гарнитура со стереонаушниками

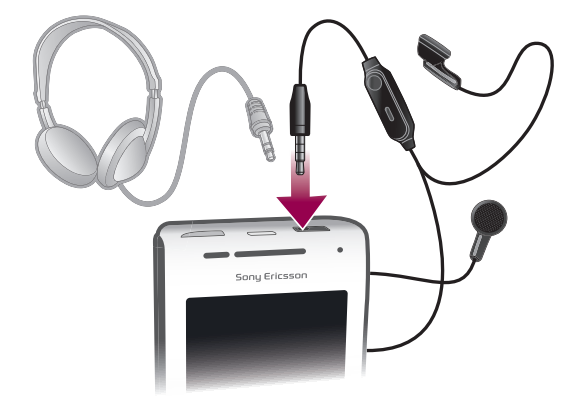

#### Использование минигарнитуры

- 1 Подключите минигарнитуру.
- 2 Чтобы ответить на вызов, нажмите клавишу обработки вызовов. Если вы слушаете музыку, ее воспроизведение приостанавливается при входящем вызове и возобновляется по завершении вызова.
- 3 Чтобы завершить вызов, нажмите клавишу обработки вызовов.
- Если минигарнитура не входила в комплект поставки телефона, ее можно приобрести отдельно.

# Регулировка громкости

Возможно отрегулировать громкость сигнала телефонных вызовов и уведомлений, а также громкость воспроизведения музыки и видео.

#### Настройка сигнала вызова посредством клавиши регулировки громкости

• Нажмите на верхний или нижний сектор клавиши регулировки громкости.

Регулировка громкости воспроизведения мультимедийных файлов посредством кнопки

 При воспроизведении музыки или просмотре видео нажмите на верхний или нижний сектор кнопки громкости.

#### Установка телефона в беззвучный режим и режим вибровызова

- 1 Нажмите на нижний сектор клавиши регулировки громкости и уменьшите звук до минимума. Телефон перейдет в беззвучный режим, и при этом будет находиться в режиме вибровызова.
- 2 Чтобы отключить режим вибровызова, нажмите на нижний сектор клавиши регулировки громкости еще раз.

# Ввод текста

## Использование клавиатуры

При запуске приложения или выборе поля, требующего ввода текста или чисел, появляется клавиатура.

#### Отображение клавиатуры для ввода текста

Коснитесь поля ввода текста.

#### Скрытие клавиатуры

При вводе текста коснитесь 🖽.

#### Использование клавиатуры в пейзажном режиме

- При вводе текста поверните телефон на 90 градусов.
- Для того чтобы клавиатура поддерживала эту функцию, приложение должно поддерживать пейзажный режим и должны быть установлены параметры автоматической установки ориентации экрана.

#### Ввод текста

- Для ввода символа, отображаемого на клавиатуре, коснитесь символа.
- Для ввода варианта буквы коснитесь и удерживайте соответствующую букву клавиатуры для просмотра списка доступных вариантов, затем выберите нужный из списка. Например, для ввода "é" коснитесь и удерживайте "e" до отображения списка, затем выберите "é" из списка.

#### Переключение между буквами верхнего и нижнего регистра

• Перед вводом буквы коснитесь 🏠.

#### Включение режима верхнего регистра

Прежде чем набрать слово, коснитесь 1, чтобы появился значок 1.

#### Ввод чисел и символов

При вводе текста коснитесь 📆. Появится клавиатура для ввода чисел и символов.

#### Вставка смайлика

- 1 При вводе текста коснитесь и удерживайте
- Выберите смайлик.

#### Редактирование текста

- 1 При вводе текста коснитесь текстового поля и удерживайте его до появления меню **Изменить текст**.
- Выберите требуемый вариант.

#### Параметры клавиатуры

Можно выбрать параметры клавиатуры, такие как язык ввода и автоматическая подсказка.

#### Доступ к параметрам клавиатуры

 При вводе текста коснитесь . Если выбрано несколько языков ввода, вместо этого коснитесь и удерживайте .

#### Переключение языка ввода

- 1 При вводе текста коснитесь 🅟 или коснитесь и удерживайте 🌒.
- 2 Коснитесь **Языки ввода**.
- 3 Выберите языки, которые нужно использовать для ввода. После завершения несколько раз нажмите <□ для возврата к вводу текста.</p>
- 4 Если выбрано несколько языков ввода, коснитесь языками ввода.

#### Изменение параметров быстрого ввода текста

- 1 При вводе текста коснитесь 🖉 или коснитесь и удерживайте 🏐.
- 2 Коснитесь Параметры быстр. ввода.
- 3 Выберите нужные параметры.

# Обзор параметров телефона

Телефон можно настроить в соответствии со своими задачами, например, **Дата и время**, **Настройки беспроводных модулей** и **Синхронизация данных**.

#### Доступ к параметрам телефона

- 1 На Главный экран перетащите 🔼 вверх.
- 2 Найдите и коснитесь **Настройки**.

# Время и дата

Можно изменить дату и время в телефоне.

#### Установка даты вручную

- 1 На Главный экран перетащите 🔼 вверх.
- 2 Найдите и коснитесь Настройки > Дата и время.
- 3 Снимите флажок **Автоматически**, если он установлен.
- 4 Коснитесь Настроить дату.
- 5 Чтобы установить дату, коснитесь + или -.
- 6 Коснитесь Установить.

#### Установка времени вручную

- 1 На Главный экран перетащите 🔼 вверх.
- 2 Найдите и коснитесь Настройки > Дата и время.
- 3 Снимите флажок **Автоматически**, если он установлен.
- 4 Коснитесь Настроить время.
- 5 Коснитесь + или -, чтобы задать часы и минуты.
- 6 Коснитесь **AM**, чтобы переключиться на **PM** или обратно.
- 7 Коснитесь Установить.
- Если требуется использовать **АМ** и **РМ**, снимите флажок **Использовать 24-часовой** формат.

#### Установка часового пояса

- 1 На Главный экран перетащите 🔨 вверх.
- 2 Найдите и коснитесь Настройки > Дата и время.
- 3 Снимите отметку флажка **Автоматически**, если она установлена.
- 4 Коснитесь Выбрать часовой пояс.
- 5 Выберите требуемый вариант.

#### Установка формата часов

- 1 На Главный экран перетащите 🔼 вверх.
- 2 Найдите и коснитесь Настройки > Дата и время > Использовать 24-часовой формат.
- 3 Для переключения между 12- и 24-часовым форматом установите отметку.

#### Установка формата даты

- 1 На Главный экран перетащите 🔼 вверх.
- 2 Найдите и коснитесь Настройки > Дата и время > Выбрать формат даты.
- 3 Выберите требуемый вариант.

#### Параметры сигналов вызовов

#### Установка сигналов вызова для телефона

- 1 На Главный экран перетащите 🔼 вверх.
- 2 Найдите и коснитесь Настройки > Звук и изображение > Мелодия телефона.
- 3 Выберите сигнал вызова.

#### Включение тоновых сигналов при наборе номера

- 1 На Главный экран перетащите 🔼 вверх.
- 2 Найдите и коснитесь Настройки > Звук и изображение.
- 3 Выберите Тональные сигналы нажатия или Звук при нажатии.

#### Выбор сигналов уведомлений

- 1 На Главный экран перетащите 🔼 вверх.
- 2 Найдите и коснитесь Настройки > Звук и изображение > Мелодия уведомления.
- З Выберите сигнал уведомлений и коснитесь **ОК**.

#### Установка вибровызова

- 1 На Главный экран перетащите 🔼 вверх.
- 2 Найдите и коснитесь Настройки > Звук и изображение.
- З Установите отметку **Вибрация телефона**.

# Параметры экрана

## Ориентация

Ориентацию экрана можно изменять из книжной в альбомную. По умолчанию автоматическое переключение выключено, но его можно включить.

#### Установка автоматической ориентации экрана

- 1 На Главный экран перетащите 🔼 вверх.
- 2 Найдите и коснитесь Настройки > Звук и изображение.
- 3 Установите флажок **Ориентация**.
- Если не установить автоматическую ориентацию экрана, телефон остается в портретной ориентации.

#### Настройка яркости экрана

- 1 На Главный экран перетащите 🔼 вверх.
- 2 Найдите и коснитесь Настройки > Звук и изображение > Яркость.
- 3 Чтобы уменьшить яркость экрана, передвиньте слайдер влево. Чтобы увеличить яркость экрана, передвиньте слайдер вправо.
- 4 Коснитесь **ОК**.

#### Настройка времени неактивности перед отключением экрана

- 1 На Главный экран перетащите 🔼 вверх.
- 2 Найдите и коснитесь Настройки > Звук и изображение > Время отключения экрана.
- 3 Выберите требуемый вариант.
- 👻 Чтобы быстро отключить экран, ненадолго нажмите клавиша питания 🛈 /тто.

#### Язык интерфейса телефона

Телефон позволяет выбрать используемый язык.

#### Изменение языка телефона

- 1 На Главный экран перетащите 🔼 вверх.
- 2 Найдите и коснитесь Настройки > Регион и ввод текста > Выбрать регион.
- 3 Выберите требуемый вариант.
- Если в результате неверного выбора языка не удается прочесть текст в меню, обратитесь за помощью на страницу *www.sonyericsson.com/support*.

#### Режим "Flight mode"

В режиме "Flight mode" все беспроводные передающие устройства телефона отключаются. Bluetooth™ и Wi-Fi™ невозможно будет включить.

#### Включение режима Flight mode

- 1 На Главный экран перетащите 🔼 вверх.
- 2 Найдите и коснитесь Настройки > Настройки беспроводных модулей.
- 3 Установите отметку **Режим полета**.
- 👻 Чтобы включить режим Flight mode, также можно нажать и удерживать 🛈 /т.

# Параметры сети Интернет и обмена сообщениями

Для передачи текстовых и мультимедийных сообщений и для доступа к сети Интернет необходимо мобильное подключение для передачи данных 2G/3G и правильные параметры. Есть несколько способов получения этих параметров.

- Для большинства сетей и операторов мобильной связи параметры сети Интернет и обмена сообщениями предварительно установлены на телефоне. Можно сразу использовать Интернет и передавать сообщения.
- В некоторых случаях предоставляется возможность загрузить параметры сети Интернет и обмена сообщениями при первом включении телефона. Также возможно загрузить эти параметры позже в меню Настройки.
- Можно в любое время вручную добавить и изменить параметры Интернета и сети в телефоне.
  Обратитесь к оператору сети за дополнительной информацией о параметрах сети Интернет и обмена сообщениями.

#### Загрузка параметров сети Интернет и обмена сообщениями

- 1 На Главный экран перетащите 🔼 вверх.
- 2 Найдите и коснитесь Настройки > Основн. параметры > Загрузка настроек.

#### Просмотр текущего имени точки доступа

- 1 На Главный экран перетащите 🔼 вверх.
- 2 Найдите и коснитесь Настройки > Настройки беспроводных модулей > Мобильная сеть.
- 3 Коснитесь Точки доступа (APN).
- Если доступно несколько подключений, активное подключение к сети будет обозначено значком справа.

#### Настройка параметров Интернета вручную

- 1 На Главный экран перетащите 🔼 вверх.
- 2 Найдите и коснитесь Настройки > Настройки беспроводных модулей > Мобильная сеть > Точки доступа (APN).
- 3 Нажмите 🖽.
- 4 Коснитесь **Новая точка доступа**.
- 5 Коснитесь Имя и введите имя создаваемого сетевого профиля.
- 6 Коснитесь **APN** и введите имя точки доступа.
- 7 Коснитесь других полей, чтобы ввести дополнительные сведения, необходимые для подключения к сети вашего оператора.
- 8 Нажмите 🖽, затем коснитесь **Сохранить**
- Обратитесь к оператору сети за дополнительной информацией о необходимых параметрах сети.

#### Сброс к параметрам Интернета по умолчанию

- 1 На Главный экран перетащите 🔼 вверх.
- 2 Найдите и коснитесь Настройки > Настройки беспроводных модулей > Мобильная сеть > Точки доступа (APN).
- 3 Нажмите 🖽.
- 4 Коснитесь Восстановить настройки по умолчанию .

# Трафик данных

# Использование программы отслеживания данных для управления трафиком данных

Программа отслеживания данных позволяет отслеживать объемы данных, переданных и принятых телефоном. Это приложение отслеживает приблизительный трафик данных через сети 2G/3G, начиная с предустановленной даты начала. Значения сбрасываются ежемесячно. Например, если датой начала выбрано пятнадцатое число, то счетчик трафика данных будет сбрасываться каждый месяц пятнадцатого числа. При первом запуске программы отслеживания данных дата начала устанавливается "1".

Программа отслеживания данных может отображать уведомление, когда объем переданных данных превышает определенное ограничение. Можно устанавливать ограничения отдельно для переданного, принятого и общего объема данных.

- 👻 🛛 Также можно включить программу отслеживания данных как виджет на Главный экран.
- Данные, переданные или принятые через подключения Wi-Fi™ или Bluetooth™, не отслеживаются.

#### Установка даты сброса программы отслеживания данных

- 1 На Главный экран перетащите 🔼 вверх.
- 2 Найдите и коснитесь.
- 3 Коснитесь числа, указывающего дату начала.
- 4 Прокрутите ползунок вверх или вниз и коснитесь нужной даты сброса.

#### Установка уведомления программы отслеживания данных

- 1 На Главный экран перетащите 🔼 вверх.
- 2 Найдите и коснитесь.
- 3 Коснитесь значка колокольчика рядом с, или в зависимости от того, какое уведомление нужно установить.
- 4 Коснитесь числа, которое нужно изменить.
- 5 Прокрутите вверх или вниз и коснитесь нужного значения.
- 6 После завершения коснитесь.

#### Очистка уведомления программы отслеживания данных

- 1 На Главный экран перетащите 🔼 вверх.
- 2 Найдите и коснитесь.
- 3 Коснитесь значка колокольчика рядом с, или в зависимости от того, какое уведомление нужно удалить.
- 4 Коснитесь . Ограничение уведомления обнуляется и уведомление выключается.

#### Отключение всего трафика данных

Можно отключить все подключения для передачи данных с телефоном, чтобы избежать нежелательных загрузок данных и синхронизации. При необходимости дополнительную информацию о тарифном плане и стоимости передачи данных можно получить у оператора сети.

#### Отключение всего трафика данных

- 1 На Главный экран перетащите 🔼 вверх.
- 2 Найдите и коснитесь Настройки > Настройки беспроводных модулей > Мобильная сеть.
- 3 Снимите флажок **Трафик данных**.

# Роуминг для данных

В зависимости от используемого вами оператора возможность передачи данных через сеть 2G/3G может быть доступна и за пределами вашей домашней сети (в роуминге). Следует учесть, что в этом

случае могут действовать повышенные тарифы на передачу данных. Дополнительную информацию можно получить у оператора.

В некоторых случаях приложения могут использовать подключение к Интернету в вашей домашней сети без уведомления, например, для отправки поисковых запросов и запросов синхронизации.

#### Включение роуминга для передачи данных

- 1 На Главный экран перетащите 🔼 вверх.
- 2 Найдите и коснитесь Настройки > Настройки беспроводных модулей > Мобильная сеть.
- З Установите отметку **Интернет-роуминг**.

## Сетевые параметры

Телефон автоматически переключается между сетями в зависимости от их доступности. Некоторые операторы сети позволяют вручную переключать сети, например, если вы путешествуете за границей и хотите использовать конкретную сеть.

Чтобы сэкономить заряд аккумулятора, можно ограничить выбор сетей только сетями GSM. С другой стороны, загрузка данных из сети и на сервер будет медленнее. Если вы планируете загружать из сети или на сервер большие объемы данных, рекомендуется изменить режим сети или подключиться к Интернету через сеть Wi-Fi™.

#### Использование только сетей GSM

- 1 На Главный экран перетащите 🔼 вверх.
- 2 Найдите и коснитесь Настройки > Настройки беспроводных модулей > Мобильная сеть.
- 3 Коснитесь **Режим сети**.
- 4 Выберите **Только GSM**.

#### Выбор другой сети вручную

- 1 На Главный экран перетащите 🔼 вверх.
- 2 Найдите и коснитесь Настройки > Настройки беспроводных модулей > Мобильная сеть > Операторы связи.
- 3 Коснитесь **Выбрать вручную**.
- 4 Выберите сеть.
- При выборе сети вручную телефон не будет искать другие сети, даже если вы покинете зону действия той сети, которую выбрали вручную.

#### Включение автоматического выбора сети

- 1 На Главный экран перетащите 🔼 вверх.
- 2 Найдите и коснитесь Настройки > Настройки беспроводных модулей > Мобильная сеть > Операторы связи.
- 3 Коснитесь Выбирать автоматически.

# Вызовы

# Вызов службы экстренной помощи

В телефоне предусмотрено использование международных номеров службы экстренной помощи (например 112 или 911). Телефон обеспечивает вызов службы экстренной помощи в любой стране (как с установленной SIM-картой, так и без нее) при условии, что телефон находится в пределах зоны обслуживания сети.

#### Вызов службы экстренной помощи

- 1 На Главный экран коснитесь 🖬.
- 2 Введите телефон экстренной службы и коснитесь 🌈. Чтобы удалить номер, коснитесь 💌
- 👻 Вызовы служб экстренной помощи можно производить без установки SIM-карты.

#### Вызов службы экстренной помощи с заблокированной SIM-картой

- 1 Коснитесь Выз. сл. экстр. пом.
- 2 Введите телефон экстренной службы и коснитесь 🌈. Чтобы удалить номер, коснитесь 💌.

# Обработка вызовов

#### Исходящий вызов

- 1 На Главный экран коснитесь 🖬.
- 2 Если отображается журнал звонков, коснитесь , чтобы перейти в режим клавиатуры для набора номера.
- 3 Введите номер абонента и коснитесь 🌈. Чтобы удалить номер, коснитесь 💌.

#### Завершение вызова

• Коснитесь 📐

#### Международный вызов

- 1 На Главный экран коснитесь 🖬.
- 2 Коснитесь и удерживайте 0, пока не появится знак «+».
- 3 Введите код страны, код города (без начального 0) и номер телефона, затем коснитесь 72.

#### Ответ на вызов

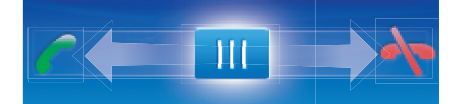

🕨 Перетащите индикатор на 🌈.

#### Отклонение вызова

🔹 Перетащите индикатор на 💦

#### Изменение громкости во время разговора

Нажмите на верхний или нижний сектор кнопки громкости.

#### Включение громкоговорителя во время разговора

• Коснитесь 📢.

#### Отключение микрофона во время вызова

• Коснитесь 🕵

#### Ввод номеров во время вызова

- 2 Введите номера.

#### Отключение сигнала вызова при входящем вызове

• При поступлении вызова коснитесь 其.

#### Последние вызовы

В журнале вызовов можно просмотреть непринятые 🏹, принятые 💽 и исходящие 💽 вызовы.

#### Просмотр непринятых вызовов

- При наличии непринятых вызовов в строке состояния будет отображаться значок <u>т</u>.
  Перетащите строку состояния вниз.
- 2 Непринятые вызовы можно просматривать на панели уведомлений.

#### Вызов номера из журнала вызовов

- 1 На Главный экран коснитесь 🖬.
- 2 Если отображается клавиатура для набора номера, коснитесь журнала вызовов.
- 3 Коснитесь номера, который требуется набрать.

#### Добавление номера из журнала вызовов в контакты

- 1 На Главный экран коснитесь 📷.
- 2 Если отображается клавиатура для набора номера, коснитесь (年, чтобы перейти в журнал вызовов.
- 3 Коснитесь
- 4 Чтобы добавить номер к существующему контакту, коснитесь этого контакта, или коснитесь , чтобы создать контакт.
- 5 Отредактируйте информацию о контакте и коснитесь Сохран.

# Голосовая почта

Если в вашем пакете услуг предусмотрена услуга автоответчика, то вызывающие абоненты смогут оставлять сообщение голосовой почты, когда вы не можете ответить на вызов. Обычно, номер голосовой почты хранится на SIM-карте. Если это не так, обратитесь для его получения к вашему оператору связи. После этого вы можете ввести этот номер вручную.

#### Ввод номера голосовой почты

- 1 На Главный экран перетащите 🔼 вверх.
- 2 Найдите и коснитесь Настройки > Настройки вызовов > Голосовая почта.
- 3 Введите номер своей голосовой почты.
- 4 Коснитесь **ОК**.

#### Вызов услуг голосовой почты

- 1 На Главный экран коснитесь 🖬.
- 2 Коснитесь и удерживайте 1.

# Несколько вызовов

В случае активации услуги ожидающего вызова можно одновременно принимать несколько вызовов. Если услуга ожидающего вызова включена, то о поступлении второго вызова вы будете оповещаться сигналом.

#### Включение и отключение услуги ожидающего вызова

- 1 На Главный экран перетащите 🔼 вверх.
- 2 Найдите и коснитесь Настройки > Настройки вызовов > Настройки вызовов GSM.
- 3 Чтобы включить или отключить услугу ожидающего вызова, коснитесь Параллельный вызов.

#### Отклонение второго вызова

Если во время вызова вы слышите повторяющиеся сигналы, коснитесь Занято.

#### Ответ на второй вызов с завершением текущего вызова

• Если во время вызова вы слышите повторяющиеся сигналы, коснитесь Заменить.

#### Ответ на второй вызов с переводом текущего вызова в режим удержания

Если во время вызова вы слышите повторяющиеся сигналы, коснитесь Ответить.

#### Совершение второго вызова

- 1 Коснитесь
- Введите номер абонента и коснитесь *[*
- 3 При ответе вызываемого абонента первый вызов переводится в состояние удержания.
- 👻 Эта же процедура действует и для последующих вызовов.

#### Переключение между несколькими вызовами

 Чтобы переключиться на другой вызов и поместить текущий вызов в состояние удержания, коснитесь нужного номера или контакта.

#### Завершение текущего вызова с возвратом к вызову на удержании

🕨 Коснитесь 📥.

# Конференции

Конференция, или многосторонний вызов, позволяет одновременно общаться трем и более людям.

#### Организация конференций

- 1 Коснитесь 🖬.
- Наберите номер второго участника и коснитесь 7.
- 3 При ответе второго участника первый вызов переводится в состояние удержания.
- 4 Коснитесь 🔗.
- Чтобы добавить других участников, повторите шаги 1 4.

#### Завершение конференции

Во время вызова коснитесь —

# Параметры вызовов

#### Переадресация вызовов

Вызовы можно переадресовывать, например, на другой номер телефона или на автоответчик.

#### Переадресация вызовов

- 1 На Главный экран перетащите 🔼 вверх.
- 2 Найдите и коснитесь Настройки > Настройки вызовов > Настройки вызовов GSM > Переадресация вызова.
- 3 Выберите требуемый вариант.
- 4 Введите номер, на который требуется переадресовывать вызовы, и коснитесь Включить.

#### Отключение переадресации вызовов

- 1 На Главный экран перетащите 🔼 вверх.
- 2 Найдите и коснитесь Настройки > Настройки вызовов > Настройки вызовов GSM > Переадресация вызова.
- 3 Выберите требуемый вариант.
- 4 Коснитесь **Отключить**.

#### Отображение и сокрытие номера вашего телефона

Вы можете разрешить или запретить индикацию номера вашего телефона на устройствах вызываемых абонентов.

#### Отображение и сокрытие номера телефона

- 1 На Главный экран перетащите 🔼 вверх.
- 2 Найдите и коснитесь Настройки > Настройки вызовов > Настройки вызовов GSM > AOH.
- 3 Выберите требуемый вариант.

#### Функция «разрешенные номера»

Если вы получили от оператора связи код PIN2, то можете использовать функцию «разрешенные номера» для ограничения исходящих и входящих вызовов.

#### Включение и отключение функции «разрешенные номера»

- 1 На Главный экран перетащите 🔼 вверх.
- 2 Найдите и коснитесь Настройки > Настройки вызовов > Ограниченный набор.
- 3 Коснитесь Включить ограниченный набор или Отключить ограниченный набор.
- 4 Введите код PIN2 и коснитесь **ОК**.

#### Доступ к списку разрешенных абонентов

- 1 На Главный экран перетащите 🔼 вверх.
- 2 Найдите и коснитесь Настройки > Настройки вызовов > Ограниченный набор > Номера ограниченного набора.

# Контакты

В приложении **Контакты** можно вводить информацию о личных контактах (например, телефонные номера и адреса электронной почты). При просмотре контакта вы получаете мгновенный доступ к полной информации о взаимодействии с этим контактом. При наличии учетной записи службы синхронизации контакты из телефона можно синхронизировать с контактами этой учетной записи. См. раздел *Синхронизация* на странице 54.

#### Просмотр контактов

- Чтобы открыть приложение Контакты, на Главный экран коснитесь 71.
- Если телефон не настроен на синхронизацию с веб-службами или контакты с SIM-карты не импортировались, это можно сделать при первом открытии Контакты.

# Управление контактами

#### Импорт контактов с SIM-карты

- 1 На Главный экран коснитесь 7.
- 2 Нажмите 🖽, затем коснитесь Импорт/экспорт > Импорт с SIM-карты.
- 3 Коснитесь **ОК**.
- Если контакты ранее были импортированы с используемой SIM-карты, в дальнейшем этого уже не потребуется.

#### Экспорт контактов на SIM-карту

- 1 На Главный экран коснитесь 🕢.
- 2 Нажмите 🖽 затем коснитесь Импорт/экспорт > Экспорт на SIM-карту.
- 3 Коснитесь ОК.
- При копировании контактов на SIM-карту объем и тип информации, которую можно передать для каждого контакта, ограничены. Это обусловлено ограниченным объемом памяти на SIM-картах.

#### Выбор отображаемых контактов

- 1 На Главный экран коснитесь 7.
- 2 Нажмите 🔠, затем коснитесь **Группа для отображ.**.
- 3 Выберите контакты, которые будут отображаться.
- Мои контакты содержит персональные контакты. Если контакты синхронизировались с другой службой, Все контакты будет содержать всех людей и все службы, с которыми вы контактировали.

#### Добавление контактов

- 1 На Главный экран коснитесь 7.
- 2 Коснитесь 🧕
- 3 Коснитесь Имя, введите имя и коснитесь След.
- 4 Введите номер телефона и коснитесь **Выполн.**.
- 5 Для добавления дополнительного поля информации, например адреса электронной почты или другого телефонного номера, коснитесь **Добавить еще** и выберите нужный тип адреса.
- 6 Чтобы добавить изображение контакта, коснитесь и выберите изображение или сделайте снимок.
- 7 Для выбора сигнала вызова контакта прокрутите вниз, коснитесь Добавить еще > Сигнал вызова, выберите сигнал вызова и коснитесь Выполн.
- 8 По окончании ввода данных прокрутите вверх и коснитесь Сохран.
- Тип телефонного номера выбирается автоматически при вводе номера. Можно коснуться поля типа номера и изменить его, например с Мобильный на Домашний.
- Если перед телефонным номером контакта добавить знак "+" и код страны, по этому номеру можно будет звонить из-за границы.

#### Поиск контактов

- 1 На Главный экран коснитесь 7.
- 2 Коснитесь **Поиск**.
- 3 Введите первые буквы имени искомого контакта.
- 4 В списке отобразятся подходящие имена. Если отображается более одного имени, чтобы просмотреть весь список совпадений, коснитесь стрелки вниз.
- 5 Прокрутите список до требуемого контакта и коснитесь его.

# Экран информации о контакте

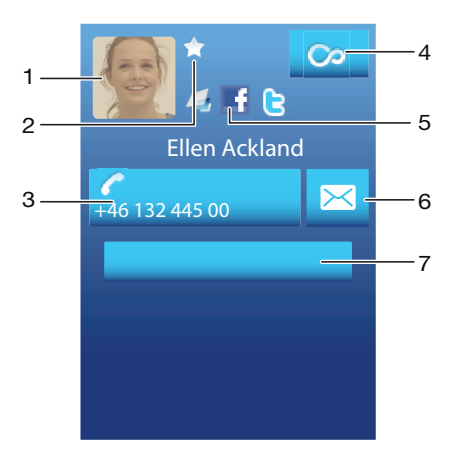

- 1 Изображение контакта
- 2 Контакт входит в группу избранных
- 3 Номер телефона контакта
- 4 Клавиша со значком бесконечности для доступа ко всем событиям связи в Timescape™
- 5 Контакт связан с контактом веб-службы
- 6 Отправка текстовых и мультимедийных сообщений контакту
- 7 Редактирование контакта

#### Редактирование контактов

- 1 На Главный экран коснитесь 7
- Коснитесь контакта, который необходимо отредактировать.
- 3 Прокрутите вниз и коснитесь **Изменить**.
- 4 Измените нужную информацию. По окончании ввода данных прокрутите вверх и коснитесь **Сохран.**.

#### Удаление контактов

- 1 На Главный экран коснитесь 7
- 2 Коснитесь контакта, который необходимо удалить.
- 3 Прокрутите вниз и коснитесь **Изменить**.
- 4 Прокрутите вниз и коснитесь **Удалить контакт > Удалит.**

#### Удаление всех контактов

- 1 На Главный экран перетащите 🔼 вверх.
- 2 Найдите и коснитесь **Настройки**.
- 3 Коснитесь Приложения > Управление приложениями.
- 4 Коснитесь Хранилище контактов.
- 5 Коснитесь Стереть данные.

## Использование контактов

#### Вызов контактов

- 1 На Главный экран коснитесь 🚺.
- 2 Коснитесь контакта.
- 3 Коснитесь требуемого номера телефона контакта.

#### Отправка текстовых и мультимедийных сообщений контактам

- 1 На Главный экран коснитесь 7
- 2 Коснитесь контакта.
- 3 Коснитесь 🖂 возле требуемого номера телефона контакта.
- 4 Отредактируйте сообщение и коснитесь **Передать**.
- Отправка текстовых и мультимедийных сообщений доступна только для номеров мобильных телефонов.

#### Отправка сообщений электронной почты контактам

- 1 На Главный экран коснитесь 7
- 2 Коснитесь контакта.
- 3 Коснитесь нужного адреса электронной почты контакта.
- 4 Отредактируйте сообщение и коснитесь **Передать**.

#### Просмотр всей хронологии связи с контактом в Timescape

- 1 На Главный экран коснитесь 7.
- 2 Коснитесь контакта, хронологию связи с которым требуется просмотреть.
- 3 Коснитесь 🖾. Если вы никогда не использовали Timescape, коснитесь Продолжить.
- 4 В Timescape отображаются все непринятые вызовы, текстовые и мультимедийные сообщения, обновления Facebook и Twitter от контакта.

# Избранные

Для быстрого доступа к контакту его можно пометить как избранный. При просмотре избранного контакты представлены изображениями. Если у избранного контакта нет изображения, он представлен изображением по умолчанию.

#### Помещение контакта в избранные и его удаление из избранных

- 1 На Главный экран коснитесь 7
- 2 Коснитесь контакта, который требуется поместить в избранные или удалить из избранных.
- З Коснитесь **Изменить**.
- 4 Прокрутите вниз и коснитесь Избранное. Если к контакту не было добавлено изображений, будет предложено добавить изображение.
- 5 По окончании ввода данных коснитесь Сохран..

#### Доступ к избранным контактам

- 1 На Главный экран коснитесь 🚺.
- 2 Коснитесь вкладки 🛃. Избранные отображаются в виде миниатюр.

#### Добавление изображения контакта

- 1 На Главный экран коснитесь 🚺.
- 2 Коснитесь контакта, для которого требуется добавить изображение.
- 3 Прокрутите вниз и коснитесь **Изменить**.
- 4 Коснитесь 👧.
- 5 Если требуется выбрать изображение из альбома камеры, коснитесь Фотографии и выберите фотографию. Если требуется сделать фотографию с помощью камеры, коснитесь Сделать новое фото и сделайте фотографию.
- 6 Обрежьте изображение с помощью рамки и коснитесь **Сохран.**.
- 7 Прокрутите вверх и коснитесь Сохран..
- \* Изображение к контакту также можно добавить из **Альбом**.

# Передача сообщений

# Мультимедийные и текстовые сообщения

# Использование SMS и MMS

Телефон позволяет отправлять и получать текстовые сообщения посредством SMS (услуги передачи коротких сообщений). Если ваша подписка включает MMS (услугу передачи мультимедийных сообщений), то вы можете также отправлять и получать сообщения, содержащие мультимедийные файлы, например изображения и видеоклипы. Одно текстовое сообщение может содержать до 160 символов. Более длинные сообщения отправляются в виде нескольких сообщений. Начисление производится за каждое из отправленных сообщений.

#### Создание и передача сообщений

- 1 На Главный экран коснитесь 🔀.
- 2 Коснитесь **Новое сообщение**.
- 3 Коснитесь Написать сообщ., введите текст сообщения и коснитесь След.
- 4 Чтобы добавить абонента, выберите контакт в списке. Также можно коснуться текстового поля, ввести номер вручную, а затем коснуться Выполн.
- 5 Если требуется добавить фотографию или видеоклип, коснитесь и выберите необходимый вариант.
- 6 Если требуется добавить, удалить или отредактировать абонентов, нажмите 🖽, затем коснитесь **Редактировать адресатов** и отредактируйте абонентов.
- 7 По окончании ввода данных коснитесь Передать.
- Если закрыть сообщение до передачи, оно будет сохранено как черновик. Цепочка сообщений будет помечена словом Черновик.

#### Чтение полученных сообщений

- 1 На Главный экран коснитесь 🔀.
- 2 Коснитесь цепочки сообщений.
- 3 Если сообщение не загружено, коснитесь его, а затем коснитесь Загрузить сообщен...
- 4 Если полученное сообщение содержит музыку или видео, коснитесь мультимедийного содержимого, а затем коснитесь Просмотреть видео или Воспроизвести аудио.
- При получении текстового или мультимедийного сообщения в строке состояния появляется значок . Чтобы прочитать сообщение, также можно перетащить строку состояния вниз и коснуться полученного сообщения после открытия строки состояния.

#### Ответ на сообщение

- 1 На Главный экран коснитесь 🔀.
- Коснитесь цепочки сообщений.
- 3 Чтобы открыть клавиатуру, коснитесь текстового поля.
- 4 Введите текст сообщения.
- 5 Коснитесь Передать.

#### Пересылка сообщений

- 2 Коснитесь цепочки сообщений.
- 3 Коснитесь нужного сообщения, затем коснитесь Переслать сообщен. > Новая беседа.
- 4 Коснитесь Добавить получателя и добавьте абонента.
- 5 Коснитесь Передать.
#### Удаление сообщений

- 1 На Главный экран коснитесь 🔀.
- 2 Коснитесь цепочки сообщений.
- 3 Коснитесь нужного сообщения, затем коснитесь Удалить сообщение > Удалить сообщение.

#### Удаление цепочек сообщений

- 1 На Главный экран коснитесь 🔀.
- 2 Нажмите 🔠, затем коснитесь **Удалить несколько**.
- 3 Отметьте цепочки сообщений, которые требуется удалить, а затем коснитесь Удалит.

#### Сохранение номеров отправителей в контактах

- 1 На Главный экран коснитесь 🔀.
- Коснитесь цепочки сообщений.
- 3 Коснитесь поля абонента вверху экрана, а затем коснитесь номера, который требуется сохранить.
- 4 Коснитесь 💁
- 5 Выберите существующий контакт или коснитесь 🛺, если требуется создать контакт.
- 6 Отредактируйте информацию о контакте и коснитесь **Сохран.**.

#### Вызов отправителей сообщений

- 1 На Главный экран коснитесь 🔀.
- 2 Коснитесь цепочки сообщений.
- 3 Коснитесь поля абонента вверху экрана, а затем коснитесь номера, который требуется вызвать.
- 4 Коснитесь 🌈.

#### Использование изображений и видео, получаемых в сообщениях

- 1 На Главный экран коснитесь 🔀.
- 2 Коснитесь цепочки сообщений.
- З Если сообщение не загружено, коснитесь его, а затем коснитесь **Загрузить сообщен.**
- 4 Коснитесь изображения, а затем коснитесь Просмотреть изобр.. Откроется средство просмотра изображений.
- 5 Если требуется использовать изображение в качестве изображения контакта или фонового рисунка, коснитесь <u>1</u>.

#### Функции текстовых и мультимедийных сообщений

#### Изменение параметров уведомлений для сообщений

- 1 На Главный экран перетащите 🔼 вверх.
- 2 Найдите и коснитесь Настройки > Sony Ericsson > Сообщения.
- 3 При необходимости коснитесь Сигнал уведомления и выберите звук уведомлений.
- 4 При необходимости выберите параметр Вибросигнал уведомл.

#### Изменение параметров отчетов о доставке для исходящих сообщений

- 1 На Главный экран перетащите 🔼 вверх.
- 2 Найдите и коснитесь Настройки > Sony Ericsson > Сообщения.
- 3 Чтобы включить или отключить отчеты о доставке, коснитесь Отчет о доставке.
- Когда сообщение доставлено абоненту, в сообщении отображается .

#### Просмотр сообщений, сохраненных на SIM-карте

- 1 На Главный экран перетащите 🔼 вверх.
- 2 Найдите и коснитесь Настройки > Sony Ericsson > Сообщения > Сообщения на SIM.

#### Электронная почта

Телефон позволяет отправлять и получать сообщения электронной почты посредством обычной учетной записи электронной почты.

Для настройки синхронизации с сервером Microsoft® Exchange Server используйте приложение Dataviz® RoadSync™ в телефоне. После этого для работы с учетной записью электронной почты на сервере Microsoft® Exchange Server можно использовать приложение RoadSync Mail в телефоне. Подробнее см. на сайте www.dataviz.com.

#### Настройка учетной записи электронной почты в телефоне

- 1 На Главный экран перетащите 🔼 вверх.
- 2 Найдите и коснитесь **Электронная почта**.
- 3 Коснитесь Адрес эл. почты, введите адрес электронной почты и коснитесь След.
- 4 Введите пароль и коснитесь **Выполн.**
- 5 Коснитесь Продолжить.
- 6 Если телефон не сможет загрузить параметры учетной записи электронной почты автоматически, введите их вручную.
- Если параметры требуется ввести вручную, обратитесь к поставщику услуг электронной почты за точными параметрами учетной записи. Например, необходимо знать тип учетной записи: РОРЗ или IMAP.

#### Удаление учетной записи электронной почты из телефона

- 1 На Главный экран перетащите 🔼 вверх.
- 2 Найдите и коснитесь Настройки > Sony Ericsson > Электронная почта.
- 3 Коснитесь Удалить учетную запись > OK.

#### Использование электронной почты

#### Создание и передача сообщений электронной почты

- 1 На Главный экран перетащите 🔼 вверх.
- 2 Найдите и коснитесь **Электронная почта**.
- З Коснитесь Создать сбщ.эл.почт..
- 4 Коснитесь **Кому:** и введите адрес получателя, а затем коснитесь **Выполн.**. Таким же образом можно добавить дополнительных получателей, или удалить получателя, коснувшись **∞**.
- 5 Коснитесь **Тема**, введите тему и коснитесь **Выполн.**
- 6 Коснитесь Создать сообщение электронной почты, введите текст сообщения и коснитесь Выполн.
- 7 Чтобы вложить файл, коснитесь 🖾 и выберите тип вкладываемого файла.
- 8 Коснитесь **Передать**.

#### Прием и открытие сообщений электронной почты

- 1 На Главный экран перетащите 🔼 вверх.
- 2 Найдите и коснитесь Электронная почта.
- 3 Коснитесь **Входящие**.
- 4 Чтобы проверить наличие новых входящих сообщений, коснитесь .
- 5 Чтобы открыть и прочесть сообщение, коснитесь его.

#### Сохранение адресов электронной почты отправителей в контактах

- 1 На Главный экран перетащите 🔨 вверх.
- 2 Найдите и коснитесь Электронная почта.
- 3 Коснитесь Входящие, а затем коснитесь требуемого сообщения.
- 4 Коснитесь поля отправителя вверху экрана.
- 5 Коснитесь адреса электронной почты под полем **От:**, а затем коснитесь **Сохранить** контакт.
- 6 Выберите существующий контакт или коснитесь 🔼, если требуется создать контакт.
- 7 Отредактируйте информацию о контакте и коснитесь Сохран.

#### Использование вложений электронной почты

- 1 На Главный экран перетащите 🔼 вверх.
- 2 Найдите и коснитесь **Электронная почта**.
- 3 Коснитесь **Входящие**, а затем коснитесь требуемого сообщения.
- 4 Чтобы просмотреть вложение, коснитесь его. Если вложение не загружено, оно сначала будет загружено.

#### Ответ на сообщения электронной почты

- 1 На Главный экран перетащите 🔼 вверх.
- 2 Найдите и коснитесь Электронная почта.
- 3 Коснитесь **Входящие**, а затем коснитесь требуемого сообщения.
- 4 Прокрутите сообщение вниз и коснитесь Ответить или, при наличии нескольких получателей, коснитесь Ответить всем.
- 5 Коснитесь поля текста сообщения, введите текст сообщения и коснитесь **Выполн.**.
- 6 Коснитесь **Передать**.

#### Пересылка сообщений электронной почты

- 1 На Главный экран перетащите 🔼 вверх.
- 2 Найдите и коснитесь Электронная почта.
- 3 Коснитесь **Входящие**, а затем коснитесь требуемого сообщения.
- 4 Прокрутите сообщение вниз и коснитесь **Переслать**.
- 5 Коснитесь поля **Кому:**, введите адрес получателя, а затем коснитесь **Выполн.**.
- 6 Коснитесь поля текста сообщения, введите текст сообщения и коснитесь Выполн.
- 7 Коснитесь Передать.

#### Удаление сообщений электронной почты

- 1 На Главный экран перетащите 🔼 вверх.
- 2 Найдите и коснитесь Электронная почта.
- 3 Коснитесь требуемой папки.
- 4 Нажмите 🖽, затем коснитесь **Удалить некоторые**.
- 5 Отметьте сообщения, которые требуется удалить, а затем коснитесь Удалит.

#### Параметры электронной почты

#### Изменение параметров учетной записи электронной почты

- 1 На Главный экран перетащите 🔼 вверх.
- 2 Найдите и коснитесь Настройки > Sony Ericsson > Электронная почта.
- 3 Выберите требуемый вариант.

#### Gmail™

При наличии аккаунта Google™ его можно использовать с приложением Gmail™ в телефоне. После настройки аккаунта Google™ в телефоне можно общаться в чате посредством приложения Google Talk™ и синхронизировать данные между приложением календаря в телефоне и Google Calendar™.

#### Настройка учетной записи Google™ в телефоне

- 1 На Главный экран перетащите 🔼 вверх.
- 2 Найдите и коснитесь Настройки > Основн. параметры > Руководство по установке > Аккаунт Google.
- З Чтобы создать учетную запись Google™, следуйте указаниям мастера регистрации или выполните вход, если учетная запись у вас уже есть.
- 4 Ваш телефон теперь готов к работе с приложениями Gmail™, Google Talk™ и Google Calendar™.
- Аккаунт Google™ также можно создать или настроить из мастера настройки при первом включении телефона. Кроме того, аккаунт Google™ можно создать с компьютера, открыв в браузере страницу www.google.com/accounts.

#### Открытие Gmail™

- 1 На Главный экран перетащите 🔼 вверх.
- 2 Найдите и коснитесь Gmail™.

#### Google Talk<sup>™</sup>

При помощи чата Google Talk™ в телефоне вы можете общаться с друзьями, которые также используют это приложение.

#### Запуск Google Talk™

- 1 На Главный экран перетащите 🔼 вверх.
- 2 Найдите и коснитесь Google Talk.

#### Настройка Google Talk™

- 1 На Главный экран перетащите 🔼 вверх.
- 2 Найдите и коснитесь Google Talk.
- 3 Чтобы создать учетную запись Google™, следуйте указаниям мастера регистрации или выполните вход, если учетная запись у вас уже есть.
- 4 Ваш телефон теперь готов к работе с приложениями Gmail™, Google Talk™ и Google Calendar™.

#### Ответ на мгновенное сообщение с помощью Google Talk

- Когда кто-нибудь вызывает вас через Google Talk, в строке состояния появляется значок
   .
- 2 Чтобы начать чат, перетащите строку состояния вниз, затем коснитесь сообщения.

# Sony Ericsson Timescape™

Sony Ericsson Timescape™ меняет привычные формы социального взаимодействия, объединяя различные способы общения на одном экране. Любые события – обновления состояния в Facebook и Twitter, текстовые и мультимедийные сообщения – отображаются в виде экранных элементов в хронологическом порядке. Благодаря краткому предварительному просмотру всех событий не требуется загружать каждый раз содержимое целиком. При просмотре событий взаимодействия с контактом можно выполнять фильтрацию событий по типам.

Некоторые услуги и функции, описанные в данной главе, поддерживаются не во всех странах и регионах, не всеми сетями и поставщиками услуг и не во всех зонах.

#### Запуск Timescape™

- 1 На Главный экран перетащите 🔼 вверх.
- 2 Найдите и коснитесь **Timescape**.
- При первом запуске Timescape можно коснуться Вход в систему и выполнить вход в учетную запись Facebook или Twitter, чтобы получать обновления состояния Facebook и Twitter в Timescape. Если выполнять вход не требуется, коснитесь Продолжить.

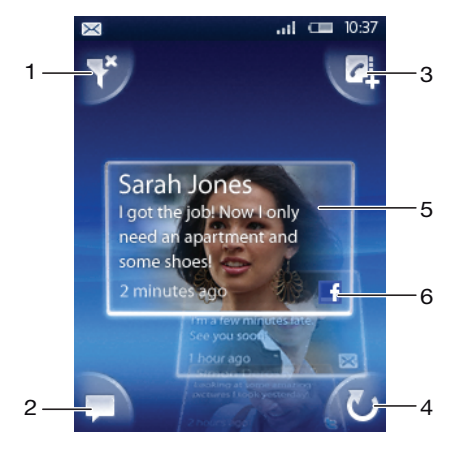

#### Начальный экран Timescape™

- 1 Значок фильтра экранных элементов
- 2 Значок обновления состояния
- 3 Значок перехода к контакту
- 4 Значок обновления (отображается только при входе в учетную запись веб-сервиса)
- 5 Экранные элементы Timescape™ в хронологическом порядке
- 6 Значок содержимого экранного элемента

#### Использование Timescape™

#### Прокрутка экранных элементов в Timescape™

Коснитесь экранного элемента и, удерживая его, перетащите его вверх или вниз.

#### Предварительный просмотр экранных элементов в Timescape™

Прокрутите до экранного элемента, который требуется просмотреть.

#### Значки экранных элементов

Следующие значки на экранном элементе указывают тип события. При предварительном просмотре экранного элемента можно коснуться значка или экранного элемента, чтобы просмотреть связанное с ним событие.

- Непринятый вызов
  - Текстовое или мультимедийное сообщение

С Обновление состояния Twitter™ от друга

Ghobbanehue состояния Facebook™ от друга

#### Обновление состояния Facebook™ и Twitter™ в Timescape™

- 1 На Главный экран перетащите 🔼 вверх.
- 2 Найдите и коснитесь **Timescape**.
- 3 Коснитесь 💻.

 $\times$ 

- 4 Коснитесь Выберите услуги.
- 5 Чтобы выбрать сервисы, для которых требуется обновить состояние, используйте переключатели. Если требуется обновить состояние для сервиса, в который не выполнен вход, коснитесь сервиса и выполните вход в него. После выбора нужных сервисов коснитесь Выполн.
- 6 Коснитесь Редактировать статус, введите новое состояние и коснитесь Передать.

#### Просмотр событий в Timescape™

- 1 На Главный экран перетащите 🔼 вверх.
- 2 Найдите и коснитесь **Timescape**.
- 3 Прокрутите до экранного элемента для требуемого события, а затем коснитесь экранного элемента.

#### Обратный вызов из Timescape™ при наличии непринятого вызова

- 1 На Главный экран перетащите 🔼 вверх.
- 2 Найдите и коснитесь **Timescape**.
- 3 Прокрутите до экранного элемента непринятого вызова, а затем коснитесь экранного элемента.
- 4 В списке вызовов коснитесь требуемого номера.

#### Ответ на текстовые и мультимедийные сообщения в Timescape™

- 1 На Главный экран перетащите 🔼 вверх.
- 2 Найдите и коснитесь **Timescape**.
- 3 Прокрутите до экранного элемента текстового или мультимедийного сообщения и коснитесь этого экранного элемента.
- 4 Отредактируйте сообщение и коснитесь **Передать**.

#### Добавление номеров из экранных элементов Timescape к контактам

- 1 На Главный экран перетащите 🔼 вверх.
- 2 Найдите и коснитесь **Timescape**.
- 3 Прокрутите до экранного элемента, содержащего номер, который требуется добавить к контакту.
- 4 Коснитесь 🛃.
- 5 Коснитесь контакта, для которого требуется добавить номер, либо коснитесь **М**, чтобы создать контакт.
- 6 Отредактируйте информацию о контакте и коснитесь **Сохран.**.

#### Привязка контакта веб-службы к телефонному контакту в Timescape™

- 1 На Главный экран перетащите 🔼 вверх.
- 2 Найдите и коснитесь **Timescape**.
- 3 Прокрутите до экранного элемента, представляющего обновление контакта веб-услуги.
- 4 Коснитесь 🔼, а затем коснитесь ОК.
- 5 Коснитесь контакта телефона, который нужно привязать к контакту веб-услуги, затем коснитесь **ОК**.

#### Обновление начального экрана в Timescape™

- 1 На Главный экран перетащите 🔼 вверх.
- 2 Найдите и коснитесь **Timescape**.
- 3 Коснитесь 🚺.
- При обновлении начального экрана в Timescape™ телефон подключается к Интернету, чтобы обновить информацию из учетных записей Twitter, Facebook или другой доступной интерактивной услуги. Начальный экран можно обновлять только после входа хотя бы в одну веб-услугу.

#### Фильтрация событий, отображаемых в Timescape™

- 1 На Главный экран перетащите 🔼 вверх.
- 2 Найдите и коснитесь **Timescape**.
- 3 Коснитесь значка фильтра экранных элементов в верхнем левом углу.
- 4 Выберите типы событий, которые требуется просмотреть. Можно выполнять фильтрование по веб-услугам, Сообщения, Пропущ. вызовы или просматривать все события связи с контактом.

#### Просмотр всей хронологии связи с контактом

- 1 На Главный экран перетащите 🔼 вверх.
- 2 Найдите и коснитесь **Timescape**.
- 3 Прокрутите к экранному элементу для контакта, который требуется просмотреть.
- 4 Коснитесь 🌄.
- 5 Коснитесь имени контакта.
- Всю хронологию связи с контактом можно просматривать только если контакт сохранен в Контакты.

#### Настройки Timescape™

#### Доступ к параметрам Timescape™

- 1 На Главный экран перетащите 🔼 вверх.
- 2 Найдите и коснитесь **Timescape**.
- З Нажмите 🖽, затем коснитесь **Параметры**.

#### Изменение событий, отображаемых в Timescape™

- 1 На Главный экран перетащите 🔼 вверх.
- 2 Найдите и коснитесь **Timescape**.
- 3 Нажмите 🖽, затем коснитесь Параметры > Выбрать содержимое.
- 4 Коснитесь нужных флажков, а затем коснитесь Выполн.. Если вход в веб-услугу, которую требуется выбрать, не выполнен, коснитесь услуги и введите данные для входа.

#### Удаление содержимого Timescape™

- 1 На Главный экран перетащите 🔼 вверх.
- 2 Найдите и коснитесь **Timescape**.
- 3 Нажмите 🖽, затем коснитесь Параметры > Очистить содержим.
- 4 Коснитесь содержимого, которое требуется удалить, а затем коснитесь **ОК**.

#### Планирование обновления содержимого веб-услуг в Timescape™

- 1 На Главный экран перетащите 🔼 вверх.
- 2 Найдите и коснитесь **Timescape**.
- 3 Нажмите 🖽, затем коснитесь Параметры > Запланировать обнов.
- 4 Коснитесь требуемого элемента. Если выбрать Вручную, автоматическое обновление не будет выполняться.

#### Вход в Facebook™ или Twitter™ из Timescape™

- 1 На Главный экран перетащите 🔼 вверх.
- 2 Найдите и коснитесь **Timescape**.
- 3 Нажмите 🖽, затем коснитесь Параметры > Услуги.
- 4 Коснитесь услуги, в которую требуется выполнить вход.
- 5 Введите данные для входа.
- После входа в веб-услугу в Timescape ™ можно обновлять состояние и просматривать обновления с этой веб-услуги.

#### Выход из Facebook™ или Twitter™ в Timescape™

- 1 На Главный экран перетащите 🔼 вверх.
- 2 Найдите и коснитесь **Timescape**.
- 3 Нажмите 🔠, затем коснитесь **Параметры > Услуги**.
- 4 Коснитесь услуги, из которой требуется выйти, а затем коснитесь Выход из системы.

#### Графический фрагмент Timescape™

Для быстрого доступа можно добавить на Главный экран графический фрагмент Timescape™. Смотрите *Главный экран* на странице 12.

## Приложения и содержимое

Загружая дополнительные приложения и содержимое, вы можете настроить свой телефон в соответствии с индивидуальными предпочтениями и открыть новые возможности его использования. Воспользуйтесь службой PlayNow™, магазином приложений Android™ Market или поиском в сети, чтобы найти полезные приложения, игры, словари, средства просмотра RSS или все, что вашей душе угодно.

#### Перед загрузкой приложений и содержимого

Перед загрузкой убедитесь, что установлено интернет-подключение. Кроме того, не забудьте вставить в телефон карту памяти для загрузки содержимого: музыки, сигналов вызова и тем.

При загрузке содержимого в телефон может взиматься оплата за объем переданных данных. Обратитесь к оператору, чтобы получить информацию о стоимости передачи данных в вашей стране.

#### Android<sup>™</sup> Market

Открыв каталог Android<sup>™</sup> Market, вы попадете в мир приложений и игр. Приложения и игры можно просматривать по категориям и рейтингам загрузок. Вы можете также оценить приложение или игру и оставить свой отзыв.

Для использования Android™ Market необходимо создать аккаунт Google™. См. *Настройка учетной записи Google™ в телефоне* на стр. 39.

I Android™ Market доступен не во всех странах или регионах

#### Открытие услуги Android™ Market

- 1 На Главный экран перетащите 🔼 вверх.
- 2 Найдите и коснитесь Market.

#### Варианты оплаты

При покупке платных приложений в Android<sup>™</sup> Market покупка выполняется через Google Checkout<sup>™</sup>. В некоторых случаях можно загрузить бесплатные пробные версии приложений через Android<sup>™</sup> Market, но если вы хотите продолжать использовать приложение, необходимо загрузить и купить полную версию на веб-странице производителя.

- Google Checkout™ Google Checkout это интерактивная услуга управления оплатой. Она содержит, например, информацию об истории покупок, а также предоставляет защиту от мошенничества с кредитными картами, не передавая полный номер кредитной карты продавцу. Можно использовать аккаунт электронной почты Google для входа в Google Checkout или зарегистрировать новый акаунт Google Checkout. Оплату можно совершать с помощью кредитной, дебетовой или подарочной карты. Некоторые продавцы также могут принимать оплату по телефонным счетам.
- Приобретение приложений через Android™ Market доступно не во всех странах.

#### Загрузка из Android™ Market

Возможна загрузка приложений из Android™ Market. При оплате приложения через Google Checkout оно будет привязано к аккаунту Google, поэтому приложение можно устанавливать на любое устройство сколько угодно раз.

#### Загрузка бесплатного приложения

- 1 В Android™ Market просмотрите категории или воспользуйтесь функцией поиска, чтобы найти объект, который нужно загрузить.
- 2 Коснитесь объекта, чтобы просмотреть подробную информацию.
- 3 Коснитесь **Установить**.
- 4 Может отобразиться дополнительное окно, показывающее права доступа приложения к функциям телефона, например доступа к сети Интернет. Коснитесь **ОК**, если вы согласны, или **Отмена**, если нужно отменить загрузку.

#### Загрузка платного приложения

- 1 В Android™ Market просмотрите категории или воспользуйтесь функцией поиска, чтобы найти объект, который нужно загрузить.
- 2 Коснитесь объекта, чтобы просмотреть подробную информацию.
- 3 Коснитесь **Купить**.
- 4 Введите имя пользователя и пароль для входа в Google Checkout. Можно использовать аккаунт электронной почты Google или создать новый аккаунт Google Checkout.
- 5 После входа следуйте инструкциям в телефоне для совершения покупки.

#### Открытие загруженного приложения

- 1 В Android<sup>™</sup> Market нажмите 🔠, затем нажмите **Загрузки**.
- 2 Коснитесь загруженного приложения.
- Также можно обращаться к загруженным приложениям из панелей приложений.

#### Служба PlayNow™

Службу PlayNow™ можно использовать для загрузки приложений, игр и музыки. В службе PlayNow™ предлагаются как бесплатные, так и платные загрузки. Содержимое можно загрузить при помощи телефона или компьютера.

·∳- Служба PlayNow™ может быть недоступна в некоторых странах.

#### Запуск приложения PlayNow™

- 1 На Главный экран перетащите 🔼 вверх.
- Найдите и коснитесь

#### Регистрация учетной записи PlayNow™

Можно загружать содержимое из услуги PlayNow™ без регистрации учетной записи, однако регистрация дает некоторые преимущества. Появляется возможность платить по кредитной карте и просматривать историю покупок и загрузок. Также можно загружать всю музыку дважды, в мобильное устройство и в компьютер в формате MP3 высокого качества. После регистрации появляется возможность погашать коды операций.

#### Регистрация учетной записи PlayNow™

- 1 Коснитесь 🗩, затем нажмите 🔠.
- 2 В меню коснитесь Войти > Зарегистрироваться.
- 3 Введите персональную информацию, затем коснитесь **Зарегистрироваться**.

#### Варианты оплаты

Оплатить приложения и другое содержимое, приобретенное при помощи службы PlayNow™, можно двумя способами.

- Кредитная карта оплата кредитной картой. Для этого нужно войти в учетную запись PlayNow™.
   Если вы оплачиваете покупки кредитной картой, их стоимость будет ниже, чем при оплате при помощи сообщения с повышенным тарифом. Безопасная передача ваших персональных данных обеспечивается при помощи шифрования SSL. Когда факт покупки будет подтвержден, загрузка начнется автоматически.
- Сообщение с повышенным тарифом когда вы находитесь в стране проживания, покупку можно оплатить при помощи SMS. Чтобы оплатить покупку содержимого при помощи сообщения с

повышенным тарифом, необязательно быть зарегистрированным пользователем. Ваши покупки будут автоматически загружены на телефон.

• Оба варианта оплаты могут быть доступны не во всех странах и не у всех поставщиков услуг.

#### Загрузка из услуги PlayNow™

Возможна загрузка содержимого из услуги PlayNow™ через телефон и через браузер компьютера. Предлагается большой выбор приложений, игр и музыки.

#### Загрузка объекта из телефона

- 1 Откройте услугу PlayNow™, просмотрите категории или воспользуйтесь функцией поиска, чтобы найти объект, который нужно загрузить.
- 2 Коснитесь объекта, чтобы просмотреть подробную информацию.
- 3 Выберите покупку объекта с помощью кредитной карты или сообщения с повышенным тарифом. Загрузка объекта начнется автоматически.

#### Доступ к загруженному объекту

- 1 В услуге PlayNow<sup>™</sup> нажмите П, затем коснитесь **Загрузки**.
- 2 Коснитесь загруженного объекта.

#### Загрузка из сети Интернет

Возможна загрузка приложений и содержимого при просмотре сайтов с помощью веб-браузера в телефоне. Обычно необходимо коснуться ссылки на загрузку нужного файла, при этом загрузка начнется автоматически.

#### Просмотр загруженных файлов

- 1 На экране Браузер коснитесь 🖽, а затем коснитесь 🧮.
- 2 Коснитесь Загрузки.

#### Управление приложениями

#### Меню приложения

Меню можно открыть в любой момент при использовании приложения нажатием клавиши телефона. Вид меню зависит от используемого приложения.

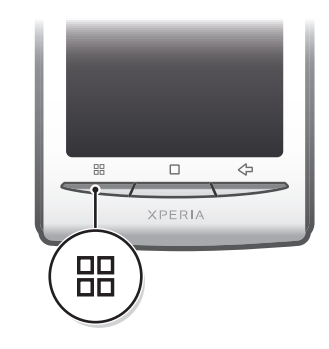

#### Открытие меню приложения

- Меню доступно не во всех приложениях.

#### Очистка данных приложения

Иногда необходимо очистить данные приложения. Это может потребоваться, например, если память приложения заполнена или нужно очистить рекорды в игре. Также может потребоваться удаление входящих сообщений электронной почты, текстовых и мультимедийных сообщений в некоторых приложениях.

#### Удаление всех данных приложения

- 1 На Главный экран перетащите 🔼 вверх.
- 2 Найдите и коснитесь **Настройки**.
- 3 Коснитесь Приложения > Управление приложениями.
- 4 Коснитесь требуемого приложения.
- 5 Коснитесь **Стереть данные**.
- Очистка данных для некоторых приложений невозможна.

#### Удаление установленного приложения

- 1 На Главный экран перетащите 🔼 вверх.
- 2 Найдите и коснитесь **Настройки**.
- 3 Коснитесь Приложения > Управление приложениями.
- 4 Коснитесь требуемого приложения.
- 5 Коснитесь **Удалить**.
- Иекоторые предустановленные приложения удалить невозможно.

#### Разрешения

Некоторым приложениям для работы необходим доступ к различным функциям телефона. Например, навигационному приложению требуются разрешения на передачу и прием трафика данных и доступ к определению местоположения. Некоторые приложения могут недобросовестно использовать разрешения, чтобы похищать или удалять данные, или сообщать местоположение телефона. Убедитесь, что вы устанавливаете и даете разрешения только надежным приложениям.

#### Просмотр разрешений для приложений

- 1 На Главный экран перетащите 🔼 вверх.
- 2 Найдите и коснитесь **Настройки**.
- 3 Коснитесь Приложения > Управление приложениями.
- 4 Коснитесь требуемого приложения.
- 5 Прокрутите вниз, чтобы просмотреть Разрешения.

#### Установка приложений из неизвестных источников

Установка приложений из неизвестных или ненадежных источников может причинить вред телефону. По умолчанию такие установки в телефоне блокируются. Однако можно изменить этот параметр и разрешить установки из неизвестных источников.

#### Разрешение установки приложений из неизвестных источников

- 1 На Главный экран перетащите 🔼 вверх.
- 2 Найдите и коснитесь Настройки > Приложения.
- З Установите флажок **Неизвестные источники**.

#### Содержимое, защищенное авторскими правами

Некоторые объекты или содержимое, которые вы хотите загрузить (например, приложения, игры или музыкальные альбомы), могут быть защищены авторскими правами с помощью DRM (управление цифровыми правами). Необходимо купить или обновить лицензию, чтобы использовать содержимое, защищенное авторскими правами. Вы не сможете копировать, отправлять или передавать защищенные авторскими правами объекты.

#### Настройки DRM

В меню Настройки DRM можно изменять настройки DRM (управление цифровыми правами).

 Сброс DRM – очистка всех данных DRM, таких как лицензии и информация об использовании лицензий. Если файлы, приложения или услуги, защищенные DRM, удалены или не используются, можно выбрать Сброс DRM, чтобы освободить память в телефоне.

#### Сброс данных DRM

- 1 На Главный экран перетащите 🔼 вверх.
- 2 Найдите и коснитесь Настройки > Настройки DRM.
- 3 Коснитесь **Сброс DRM**.
- При покупке содержимого, защищенного DRM, например музыки, игр или приложений, может отсутствовать возможность использовать такое содержимое после сброса данных DRM.

# Организация

#### Календарь

В телефоне имеется календарь для управления личным графиком. При наличии учетной записи Sony Ericsson или аккаунта Google™ календарь телефона можно также синхронизировать с вашим веб-календарем. См. *Синхронизация* на стр. 54.

Для настройки синхронизации с сервером Microsoft® Exchange Server используйте приложение Dataviz® RoadSync™ в телефоне. После этого для работы с календарем на сервере Microsoft® Exchange Server можно использовать приложение RoadSync Calendar в телефоне. Подробнее см. на сайте www.dataviz.com.

#### Открытие приложения Календарь

- 1 На Главный экран перетащите 🔼 вверх.
- 2 Найдите и коснитесь Календарь.
- При первом открытии приложения Календарь оно открывается в режиме просмотра месяцев. Если приложение использовалось ранее, оно открывается в режиме, который использовался в последний раз.

#### Месячный режим календаря

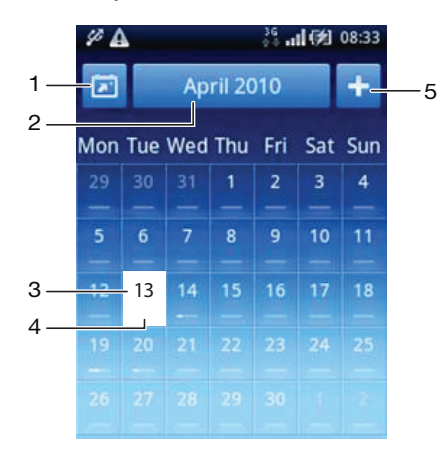

- 1 Просмотр текущего месяца (доступно только при просмотре месяца, отличного от текущего).
- 2 Выбор месяца.
- 3 Индикатор текущего дня.
- 4 Индикатор встреч. Полностью белая полоса указывает на наличие встреч в течение дня.
- 5 Добавление события.

#### Переключение между режимами отображения дней и месяцев

- Чтобы переключиться из режима отображения месяцев в режим отображения дней, коснитесь нужного дня.
- 2 Чтобы переключиться из режима отображения дней в режим отображения месяцев, нажмите <⊐.</p>

#### Просмотр других дней и месяцев

- В режиме отображения месяцев и дней пролистайте влево, чтобы просмотреть предыдущий день или месяц, или пролистайте вправо, чтобы просмотреть следующий день или месяц.
- Для смены месяца в режиме отображения месяцев также можно коснуться клавиши выбора месяца вверху экрана.

#### Создание событий календаря

- 1 На Главный экран перетащите 🔼 вверх.
- 2 Найдите и коснитесь Календарь.
- 3 Коснитесь 1.
- 4 Коснитесь **Тема**, введите тему и коснитесь **Выполн.**.
- 5 Коснитесь **Время**. Коснитесь поля числа и прокрутите вверх или вниз, чтобы выбрать нужное значение часов или минут. Коснитесь **Выполн.**.
- 6 Коснитесь **Дата**. Коснитесь поля числа, а затем прокрутите вверх или вниз и коснитесь нужной даты. Коснитесь **Выполн.**.
- 7 Коснитесь **Напоминание**. Коснитесь поля числа, а затем прокрутите вверх или вниз и коснитесь нужного числа. Коснитесь **Выполн.**.
- 8 При необходимости коснитесь Местоположение и Описание.
- 9 Если требуется настроить повторяющееся событие, коснитесь Повтор, выберите нужный вариант и коснитесь Выполн..
- 10 Если календарь телефона синхронизируется с несколькими календарями, коснитесь Календарь, коснитесь нужного календаря для события, а затем коснитесь Выполн.
- 11 Прокрутите вверх и коснитесь Сохран..
- При приближении времени события телефон проигрывает короткий звук напоминания. Кроме того, в строке состояния отображается m.
- В случае событий, которые растягиваются на два и более календарных дней, перед установкой времени начала и окончания необходимо выбрать дату начала и окончания.

#### Просмотр событий в календаре

- 1 На Главный экран перетащите 🔼 вверх.
- 2 Найдите и коснитесь **Календарь**.
- 3 Перейдите к нужному дню и коснитесь события.

#### Редактирование событий календаря

- 1 На Главный экран перетащите 🔼 вверх.
- 2 Найдите и коснитесь **Календарь**.
- 3 Перейдите к нужному дню и коснитесь события.
- 4 Коснитесь Изменить, отредактируйте информацию и коснитесь Coxpan.

#### Удаление событий календаря

- 1 На Главный экран перетащите 🔼 вверх.
- 2 Найдите и коснитесь Календарь.
- 3 Перейдите к нужному дню и коснитесь события.
- 4 Коснитесь **Изменить**.
- 5 Прокрутите вниз и коснитесь Удалить встречу внизу экрана.

#### Прекращение напоминания о событии

- 1 Когда в строке состояния появится значок напоминания **(**), перетащите строку состояния вниз. Откроется панель уведомления.
- 2 Коснитесь требуемого события.
- З Нажмите <⊐.

#### Примечания

Для создания коротких сообщений и списков можно использовать приложение Примечания. Для создаваемых примечаний также можно устанавливать напоминания.

#### Добавление примечаний

- 1 На Главный экран перетащите 🔼 вверх.
- 2 Найдите и коснитесь **Блокнот**.
- 3 Коснитесь **Доб.замет.**, введите текст и коснитесь **Выполн.**.
- 4 Если требуется установить напоминание, коснитесь номера, прокрутите до нужного номера и коснитесь его. По окончании ввода данных коснитесь Выполн..
- 5 Чтобы примечание отображалось на главном экране, коснитесь 1.
- 6 По окончании ввода данных нажмите <...

#### Просмотр и редактирование примечаний

- 1 На Главный экран перетащите 🔼 вверх.
- 2 Найдите и коснитесь **Блокнот**.
- 3 Прокрутите примечания и коснитесь примечания, которое требуется отредактировать.
- 4 Отредактируйте текст и коснитесь **Выполн.**.

#### Повтор и удаление напоминаний о событиях

 Когда проигрывается звук напоминания, перетащите слайдер вверху экрана вправо, чтобы отключить его, или коснитесь Повтор, чтобы напоминание повторилось через 10 минут.

#### Удаление примечаний

- 1 На Главный экран перетащите 🔼 вверх.
- 2 Найдите и коснитесь **Блокнот**.
- 3 Прокрутите примечания и коснитесь примечания, которое требуется удалить.
- 4 Коснитесь 💼, а затем коснитесь Удалит.

#### Будильник

Телефон можно использовать как будильник. В качестве сигнала будильника можно использовать любой звук из телефона. Если телефон переведен в беззвучный режим, сигнал будильника все равно будет проигрываться.

#### Открытие будильника

- 1 На Главный экран перетащите 🔼 вверх.
- 2 Найдите и нажмите Будильник.

#### Установка будильника

- 1 На Главный экран перетащите 🔼 вверх.
- 2 Найдите и коснитесь Будильник.
- 3 Коснитесь **Добавить новый**.
- 4 Чтобы настроить время, коснитесь его, прокрутите ползунок вверх или вниз и коснитесь требуемого времени.
- 5 При использовании 12-часового формата коснитесь ат или рт и выберите нужный вариант.
- 6 Коснитесь **Выполн.**.
- В зависимости от параметров времени, выбранных для телефона, для будильника будет использоваться 12- или 24-часовой формат.

#### Добавление еще одного будильника

- 1 На Главный экран перетащите 🔼 вверх.
- 2 Найдите и коснитесь Будильник.
- 3 Коснитесь Добавить новый.
- 4 Установите время и коснитесь **Выполн.**.

#### Отключение будильника

- 1 На Главный экран перетащите 🔼 вверх.
- 2 Найдите и коснитесь **Будильник**.
- 3 Перетащите клавишу слайдера влево, чтобы значок будильника стал серым. Будильник будет отключен.

#### Включение имеющегося будильника

- 1 На Главный экран перетащите 🔼 вверх.
- 2 Найдите и коснитесь Будильник.
- 3 Чтобы включить будильник, перетащите клавишу слайдера вправо.

#### Удаление будильников

- 1 На Главный экран перетащите 🔼 вверх.
- 2 Найдите и коснитесь **Будильник**.
- 3 Коснитесь нужного будильника.
- 4 Коснитесь Удалит.

#### Установка сигнала будильника

- 1 На Главный экран перетащите 🔼 вверх.
- 2 Найдите и коснитесь **Будильник**.
- 3 Коснитесь нужного будильника.
- 4 Коснитесь Сигнал будильника.
- 5 Выберите требуемый вариант.
- 6 Коснитесь **Выполн.**

#### Установка повторяющихся будильников

- 1 На Главный экран перетащите 🔼 вверх.
- 2 Найдите и коснитесь **Будильник**.
- 3 Коснитесь нужного будильника.
- 4 Коснитесь **Правило повтора**.
- 5 Отметьте нужные дни, а затем коснитесь Выполн.

#### Установка названия будильника

- 1 На Главный экран перетащите 🔼 вверх.
- 2 Найдите и коснитесь **Будильник**.
- 3 Коснитесь нужного будильника.
- 4 Коснитесь **Текст будильника** и введите что-нибудь в текстовое поле.
- 5 Коснитесь Выполн.

#### Отключение и повтор будильника при его срабатывании

 При воспроизведении сигнала будильника перетащите слайдер вправо, чтобы отключить его, или коснитесь Повтор, чтобы он повторялся.

# Синхронизация

Синхронизация содержимого между телефоном и компьютером – простой и удобный способ иметь одни и те же контакты, сообщения или события календаря на обоих устройствах. Возможна синхронизация различными способами.

- Sony Ericsson Sync синхронизация контактов с учетной записью Sony Ericsson. Таким образом можно передавать контакты между различными телефонами. Также можно использовать эту услугу для резервного копирования контактов телефона.
- Google Sync™ синхронизация телефона с контактами Gmail™, Google Calendar™ и Google™.
- RoadSync™ синхронизация с Microsoft® Exchange Server. Таким образом можно, например, синхронизировать телефон с электронной почтой, контактами и календарем организации. В компании или организации должен быть установлен Microsoft® Exchange Server 2003 или более поздней версии.

#### Sony Ericsson Sync

Приложение Sony Ericsson Sync позволяет синхронизировать контакты и закладки между телефоном и вашей учетной записью Sony Ericsson. После этого по адресу *www.sonyericsson.com/user* можно получать доступ к информации, редактировать ее и добавлять с компьютера, подключенного к сети Интернет.

Учетную запись Sony Ericsson можно создать и настроить непосредственно с телефона или самостоятельно через Интернет по адресу *www.sonyericsson.com/user*.

Приложение Sony Ericsson Sync можно настроить для подключения к любой услуге SyncML™. SyncML - это стандарт для синхронизации данных между различными устройствами.

#### Создание новой учетной записи Sony Ericsson в телефоне

- 1 На Главный экран перетащите 🔼 вверх.
- 2 Найдите и коснитесь **Sync**.
- 3 Коснитесь Sony Ericsson Sync.
- 4 Коснитесь Зарегистрироваться. Следуйте указаниям мастера регистрации для создания учетной записи Sony Ericsson.
- 5 Если необходимо, измените параметры синхронизации по умолчанию. Коснитесь **Сохран.**.

#### Настройка существующей учетной записи Sony Ericsson в телефоне

- 1 На Главный экран перетащите 🔼 вверх.
- 2 Найдите и коснитесь Sync.
- 3 Коснитесь Sony Ericsson Sync.
- 4 Введите имя пользователя и пароль, затем коснитесь **Вход**.
- 5 Если необходимо, измените параметры синхронизации по умолчанию. Коснитесь Сохран..

#### Синхронизация с использованием услуги синхронизации Sony Ericsson

- 1 На Главный экран перетащите 🔼 вверх.
- 2 Найдите и коснитесь **Sync**.
- 3 Чтобы запустить синхронизацию, коснитесь значка синхронизации (2) для любого объекта синхронизации из списка.

#### Настройка учетной записи SyncML с помощью приложения Sony Ericsson Sync

- 1 На Главный экран перетащите 🔼 вверх.
- 2 Найдите и коснитесь Sony Ericsson Sync.
- 3 Коснитесь **Другой**.
- 4 Коснитесь поля учетной записи, адреса сервера, имени пользователя и пароля и введите требуемую информацию.
- 5 Если необходимо, измените параметры синхронизации по умолчанию. Коснитесь Сохран..
- За дополнительной информацией о параметрах учетной записи обратитесь к поставщику услуг SyncML.
- 👻 Для добавления второй учетной записи коснитесь 🌄 в режиме списка учетных записей.

#### Изменение объекта синхронизации в приложении синхронизации Sony Ericsson

- 1 На Главный экран перетащите 🔼 вверх.
- 2 Найдите и коснитесь **Sync**.
- 3 Коснитесь имени объекта синхронизации, который требуется изменить.
- 4 Коснитесь нужных данных и измените их.
- 5 Коснитесь **Сохран.**.

#### Установка интервала синхронизации в службе синхронизации Sony Ericsson

- 1 На Главный экран перетащите 🔼 вверх.
- 2 Найдите и коснитесь **Sync**.
- 3 Коснитесь имени объекта синхронизации, который требуется изменить.
- 4 Установите флажок Интерв. синхрониз. и задайте интервал синхронизации.
- 5 Коснитесь Сохран.

#### Удаление объектов синхронизации в приложении синхронизации Sony Ericsson

- 1 На Главный экран перетащите 🔼 вверх.
- 2 Найдите и коснитесь **Sync**.
- 3 Коснитесь имени объекта синхронизации, который требуется удалить.
- 4 Прокрутите вниз и коснитесь **Удалить**.
- 5 Коснитесь **Удалить**.

#### Остановка синхронизации в службе синхронизации Sony Ericsson

• Во время синхронизации коснитесь Отмена.

#### Служба синхронизации Google™

Приложение синхронизации Google<sup>™</sup> позволяет синхронизировать телефон с приложениями Google<sup>™</sup> для электронной почты, календаря и управления контактами. Просматривать и редактировать информацию можно на телефоне и компьютере.

Для синхронизации с учетной записью Google<sup>™</sup> необходимо активировать учетную запись в телефоне. Синхронизацию можно выполнять как вручную, так и автоматически, разрешив телефону обращаться к данным в фоновом режиме. Дополнительную информацию см. в разделе Настройка учетной записи Google<sup>™</sup> в телефоне на стр. Настройка учетной записи Google<sup>™</sup> в телефоне на странице 39.

#### Настройка автоматической синхронизации для службы синхронизации Google

- 1 На Главный экран перетащите 🔼 вверх.
- 2 Найдите и коснитесь Настройки > Синхронизация данных.
- З Установите отметку **Использовать фоновые данные**.
- 4 Установите отметку Автосинхронизация.
- 5 Отметьте флажками объекты синхронизации, которые следует синхронизировать автоматически.

#### Синхронизация вручную с использованием службы синхронизации Google

- 1 На Главный экран перетащите 🔼 вверх.
- 2 Найдите и коснитесь Настройки > Синхронизация данных.
- 4 Коснитесь Синхронизировать сейчас .

#### Остановка синхронизации в службе синхронизации Google

- 1 Во время синхронизации нажмите 🖽
- 2 Коснитесь Отменить синхронизацию .

# Синхронизация с Microsoft® Exchange Server с помощью приложений RoadSync™

Можно использовать приложения RoadSync™ в телефоне для синхронизации содержимого телефона с Microsoft® Exchange Server. Таким образом можно получить доступ к электронной почте, событиям календаря и контактам организации в телефоне.

После настройки услуги электронная почта, события календаря и контакты будут синхронизироваться через беспроводное соединение с приложениями **RoadSync Mail**, **RoadSync Calendar** и **Контакты** в телефоне. Затем можно настроить приложение **RoadSync Mail** для автоматической доставки электронной почты в телефон. Также возможно настроить расписание автоматической синхронизации для интервалов времени высокой и низкой нагрузки.

Для получения дополнительной информации по приложениям RoadSync™ перейдите по адресу www.dataviz.com.

#### Настройка синхронизации RoadSync™

- Обратитесь к администратору Microsoft® Exchange Server для получения правильных параметров учетной записи.
- 1 На Главный экран перетащите 🔼 вверх.
- 2 Найдите и коснитесь **RoadSync Mail**.
- 3 Следуйте инструкциям на экране для настройки синхронизации сервера Microsoft® Exchange Server с приложениями RoadSync Mail, RoadSync Calendar и Контакты.
- 4 После ввода параметров учетной записи можно изменить предпочтения учетной записи. После завершения коснитесь П, затем коснитесь Готово.

#### Чтение сообщений электронной почты в RoadSync Mail

- 1 На Главный экран перетащите 🔼 вверх.
- 2 Найдите и коснитесь RoadSync Mail.
- 3 Коснитесь сообщения, чтобы прочитать его.

#### Просмотр событий календаря в RoadSync Calendar

- 1 На Главный экран перетащите 🔼 вверх.
- 2 Найдите и коснитесь RoadSync Calendar.
- 3 Нажмите 🖽.
- 4 Выберите отображение расписания для текущего дня, текущей недели или текущего месяца.

#### Синхронизация RoadSync Mail вручную

- 1 На Главный экран перетащите 🔼 вверх.
- 2 Найдите и коснитесь **RoadSync Mail**.
- 3 Нажмите 🖽.
- 4 Коснитесь Синхронизация.

Изменение расписания синхронизации для приложений RoadSync™

- 1 На Главный экран перетащите 🔼 вверх.

- синхронизации.
- 5 Коснитесь параметра, чтобы изменить его.
- 6 После завершения коснитесь 🔠, затем коснитесь Готово.

# Подключение к беспроводным сетям

При помощи Wi-Fi™ можно получить в телефоне беспроводной доступ к сети Интернет. Этот способ позволяет просматривать сайты, совершать вызовы и передавать данные по низким тарифам.

Если компания или организация имеет виртуальную частную сеть (VPN), можно подключиться к сети с помощью телефона. Таким способом можно, например, получить доступ к внутренней сети и другим внутренним услугам организации.

#### Wi-Fi™

При помощи технологии Wi-Fi™ можно получить в телефоне беспроводной доступ к сети Интернет. Для подключения к Интернет по сети Wi-Fi™ нужно найти доступную сеть Wi-Fi™ и подключиться к ней. Мощность сигнала сети Wi-Fi™ может быть различна в зависимости от местоположения вашего телефона. При приближении к точке доступа Wi-Fi™ мощность сигнала повышается.

#### Включение Wi-Fi™

- 1 На Главный экран перетащите 🦰 вверх.
- 2 Найдите и коснитесь Настройки > Настройки беспроводных модулей.
- 3 Установите флажок Wi-Fi. Телефон выполнит поиск доступных сетей Wi-Fi™.
- Включение Wi-Fi™ может занять несколько секунд.

#### Подключение к сети Wi-Fi™

- 1 На Главный экран перетащите 🔼 вверх.
- 2 Найдите и коснитесь Настройки > Настройки беспроводных модулей > Настройки Wi-Fi.
- 3 Доступные сети Wi-Fi™ отображаются в Сети Wi-Fi. Доступные сети могут быть открытыми или защищенными. Открытые сети отмечены значком त, а защищенные сети – значком त рядом с именем сети Wi-Fi™.
- 4 Коснитесь сети Wi-Fi™, чтобы подключиться к ней. При подключении к защищенной сети Wi-Fi™ отображается запрос на ввод пароля. После подключения в строке состояния отображается значок [6]
- Телефон запоминает сети Wi-Fi™, к которым он подключался. При появлении в пределах доступности ранее подключенной сети Wi-Fi™ телефон автоматически подключится к ней.
- В некоторых местах для доступа в сеть открытые сети Wi-Fi™ требуют входа на вебстраницу. Для получения дополнительной информации обратитесь к администратору соответствующей сети Wi-Fi™.

#### Подключение к другой сети Wi-Fi™

- 1 На Главный экран перетащите 🔼 вверх.
- 2 Найдите и коснитесь Настройки > Настройки беспроводных модулей > Настройки Wi-Fi. Обнаруженные сети Wi-Fi™ отображаются в разделе Сети Wi-Fi.
- 3 Чтобы подключиться к другой сети Wi-Fi™, коснитесь ее.

#### Состояние сети Wi-Fi™

При подключении к сети Wi-Fi™ или при наличии поблизости сетей Wi-Fi™ возможно просмотреть состояние этих сетей. Можно также разрешить телефону уведомлять вас обо всех обнаруженных открытых сетях Wi-Fi™.

#### Включение уведомления о состоянии сети Wi-Fi™

- 1 Проверьте, что сеть Wi-Fi™ включена.
- 2 На Главный экран перетащите 🔼 вверх.
- 3 Найдите и коснитесь Настройки > Настройки беспроводных модулей > Настройки Wi-Fi.
- 4 Установите флажок Уведомления о сетях.

#### Поиск сетей Wi-Fi™ вручную

- 1 На Главный экран перетащите 🔼 вверх.
- 2 Найдите и коснитесь Настройки > Настройки беспроводных модулей > Настройки Wi-Fi.
- 3 Нажмите 🖽.
- 4 Коснитесь Поиск №. Телефон выполнит поиск сетей Wi-Fi™ и отобразит их в разделе Сети Wi-Fi.
- 5 Чтобы подключиться к сети Wi-Fi™ из списка, коснитесь ее.

#### Расширенные параметры Wi-Fi™

Перед добавлением сети Wi-Fi™ вручную необходимо включить параметры Wi-Fi™ в телефоне.

#### Добавление сети Wi-Fi™ вручную

- 1 На Главный экран перетащите 🔼 вверх.
- 2 Найдите и коснитесь Настройки > Настройки беспроводных модулей > Настройки Wi-Fi.
- 3 Коснитесь Добавить сеть Wi-Fi.
- 4 Введите **Сетевой SSID** для сети.
- 5 Коснитесь поля Безопасность, чтобы выбрать тип защиты.
- 6 Введите пароль, если требуется.
- 7 Коснитесь Сохранить.
- Чтобы получить имя Сетевой SSID и Пароль для беспроводного подключения, обратитесь к администратору сети Wi-Fi™.

#### Просмотр подробной информации о подключенной сети Wi-Fi™

- 1 На Главный экран перетащите 🔼 вверх.
- 2 Найдите и коснитесь Настройки > Настройки беспроводных модулей > Настройки Wi-Fi.
- 3 Коснитесь сети Wi-Fi™, к которой вы в данный момент подключены. На экране будет показана подробная информация о ней.

#### Политика перехода в спящий режим Wi-Fi™

Можно отключать функции Wi-Fi™ в вашем телефоне вместе с отключением экрана, добавив политику перехода в спящий режим Wi-Fi™. Это позволяет увеличить время работы телефона от аккумулятора. Можно также полностью запретить телефону отключать функции Wi-Fi™ или запретить отключать их во время зарядки телефона.

Если телефон не подключен к сети Wi-Fi™, он использует мобильное подключение для передачи данных 2G/3G для доступа в Интернет (необходимо настроить и включить мобильное подключение для передачи данных в телефоне).

#### Добавление политики перехода в спящий режим Wi-Fi™

- 1 На Главный экран перетащите 🔼 вверх.
- 2 Найдите и коснитесь Настройки > Настройки беспроводных модулей > Настройки Wi-Fi.
- 3 Нажмите 🖽.
- 4 Коснитесь Дополнительные функции .
- 5 Коснитесь Переход Wi-Fi в спящий режим.
- 6 Выберите Переход Wi-Fi в спящий режим, которая будет использоваться.

#### Использование статического IP-адреса

Телефон можно настроить для подключения к сети Wi-Fi™ со статическим IP-адресом.

#### Настройка статического ІР-адреса

- 1 На Главный экран перетащите 🔼 вверх.
- 2 Найдите и коснитесь Настройки > Настройки беспроводных модулей > Настройки Wi-Fi.
- 3 Нажмите 🖽.
- 4 Коснитесь Дополнительные функции .
- 5 Установите флажок Статический IP-адрес.
- 6 Коснитесь и введите информацию, необходимую для вашей сети Wi-Fi™:
  - IP-адрес
  - Шлюз
  - Маска сети
  - DNS 1
  - DNS 2
- 7 Нажмите 🔠, затем коснитесь Сохранить 💾.

#### Виртуальные частные сети (VPN)

Телефон можно подключать к виртуальным частным сетям (VPN), которые предоставляют доступ к ресурсам из защищенной локальной сети вне действующей сети. Например, подключения VPN часто используют организации и учебные заведения для пользователей, находящихся вне внутренней сети (например, в поездке), которым нужен доступ к внутренней сети и другим внутренним услугам.

Подключения VPN могут быть настроены различными способами в зависимости от сети. В некоторых сетях требуется передать и установить в телефон сертификат защиты. См. *Подключение телефона к компьютеру* на стр. 64 для получения дополнительной информации о передаче содержимого в телефон. Для получения подробной информации о настройке подключения к виртуальной частной сети обратитесь к администратору сети компании или организации.

#### Добавление виртуальной частной сети

- 1 На Главный экран перетащите 🔼 вверх.
- 2 Найдите и коснитесь Настройки > Настройки беспроводных модулей >
- Настройки VPN.
- 3 Коснитесь Добавить VPN.
- 4 Выберите тип добавляемой VPN.
- 5 Введите параметры VPN.
- 6 Нажмите 🖽, затем коснитесь Сохранить.

#### Подключение к виртуальной частной сети

- 1 На Главный экран перетащите 🔼 вверх.
- 2 Найдите и коснитесь Настройки > Настройки беспроводных модулей > Настройки VPN.
- 3 В списке доступных сетей коснитесь VPN, к которой нужно подключиться.
- 4 Введите необходимую информацию.
- 5 Коснитесь Подключить.

#### Отключение от виртуальной частной сети

- 1 Перетащите строку состояния вниз.
- 2 Коснитесь уведомления подключения VPN для его включения.

# Веб-браузер

Для просмотра различных веб-страниц, добавления их в закладки и создания ссылок из окон приложений можно использовать веб-браузер. Одновременно можно открывать несколько окон браузера и использовать функцию изменения масштаба при просмотре веб-страниц.

#### Открытие веб-браузера

- 1 На Главный экран перетащите 🔼 вверх.
- Найдите и коснитесь Браузер 🌏.

#### Панель инструментов

Панель инструментов упрощает просмотр веб-страниц с помощью следующих функций.

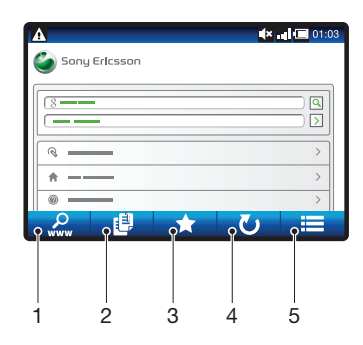

- 1 Открытие или поиск веб-страницы
- 2 Открытие нескольких окон
- 3 Добавление, открытие или изменение закладки. Открытие веб-страниц из истории браузера.
- 4 Обновление текущей веб-страницы. Эта функция доступна только в пейзажном режиме.
- 5 Открытие меню для просмотра дополнительных функций

#### Открытие панели инструментов

• В браузере нажмите 🖽

#### Просмотр интернет-страниц

#### Переход на веб-страницу

- 1 Нажмите 🔠, затем коснитесь 🧟.
- 2 Чтобы включить клавиатуру, коснитесь текстового поля.
- 3 Введите адрес в Интернете.
- 4 Коснитесь **Поиск**.
- Если ориентация экрана не изменится автоматически при поворачивании телефона на бок, установите флажок Ориентация под заголовком Настройки > Звук и изображение.

#### Поиск веб-страниц

- 1 Нажмите 🔠, затем коснитесь 🔑.
- 2 Чтобы открыть клавиатуру, коснитесь текстового поля.
- 3 Введите искомое слово.
- 4 Коснитесь Поиск.

#### Выход из веб-браузера

- При просмотре страниц нажмите .
- При повторном открытии браузера он отображается именно так, как перед выходом, то есть с тем же количеством окон, в том же положении и с тем же масштабом страниц.

#### Просмотр веб-страниц

#### Выбор ссылки

- Чтобы выбрать ссылку на веб-странице, коснитесь ее. Выбранная ссылка выделяется оранжевым цветом, веб-страница начнет загружаться, когда вы уберете палец.
- Если ссылка была выбрана по ошибке и вы еще не убрали палец, можно отменить выбор, переместив палец от ссылки так, чтобы она не была выделена.

#### Переход на предыдущую страницу во время просмотра

• Нажмите <

#### Увеличение и уменьшение масштаба веб-страниц

- Протащите пальцем по экрану в любом направлении, чтобы включить управление масштабированием на веб-странице.
- 2 Коснитесь значка изменения масштаба.

| Ð | Уменьшение                    |
|---|-------------------------------|
| Q | Увеличение                    |
|   | Включение обзора веб-страницы |

#### Многооконный режим

Браузер может работать в многооконном режиме (до восьми окон). Например, в одном окне можно выполнить вход в веб-почту, а в другом – читать свежие новости. Между разными окнами можно легко переключаться.

Значок нескольких окон на панели инструментов отображает текущее количество открытых окон.

#### Открытие нового окна браузера

- 1 На экране Браузер нажмите 🔠 и коснитесь 📵.
- 2 Чтобы открыть новое окно, коснитесь в верхнем левом окне в углу.

#### Переключение между окнами браузера

- 1 На экране Браузер нажмите 🔠 и коснитесь 📵.
- 2 Будет отображен обзор всех окон. Коснитесь окна, на которое требуется переключиться.

#### Управление закладками

Закладки позволяют быстро получать доступ к избранным и часто посещаемым веб-страницам. В зависимости от оператора сети некоторые закладки могут быть предварительно установлены на телефоне.

#### Помещение веб-страниц в закладки

- 1 При просмотре веб-страницы нажмите 2
- 2 Коснитесь 📩.
- 3 Откроется список закладок в алфавитном порядке.
- 4 Чтобы поместить текущую веб-страницу в закладки, вверху списка коснитесь Добавить закладку.

#### Помещение ранее посещенных веб-страниц в закладки

- 1 На экране Браузер нажмите 🖽.
- 2 Коснитесь ★, а затем коснитесь 🕁.
- 3 Откроется список ранее посещенных веб-страниц.
- 4 Коснитесь 🕂 справа от веб-страницы, которую требуется поместить в закладки.
- 🗜 Если справа от веб-страницы не отображается 묚, она уже добавлена в закладки.

#### Редактирование и удаление закладок

- 1 На экране Браузер нажмите 🔠.
- 2 Коснитесь ★.
- 3 Откроется список закладок в алфавитном порядке.
- 4 Коснитесь 🔊 справа от закладки, которую требуется отредактировать или удалить.
- 5 Чтобы отредактировать имя закладки, коснитесь текстового поля, а затем коснитесь **Сохран.**.
- 6 Чтобы удалить выбранную закладку, коснитесь **Удалить закладку**.

#### Дополнительные функции браузера

При прикосновении к значку 🧮 на панели инструментов отображаются следующие функции.

- Загрузить стр.повтор. обновление страницы. Эта функция отображается только в портретном режиме.
- Добав. к главн. меню создание ссылки на приложение из панелей приложений.
- Передать ссылку передача ссылки другу по электронной почте или с помощью SMS или MMS.
- Загрузки просмотр списка загрузок.

#### Перезагрузка текущей веб-страницы

- 1 Нажмите 🔠, затем коснитесь 🧮.
- 2 Коснитесь Загрузить стр.повтор.

#### Создание ссылки на текущую веб-страницу

- 1 Нажмите 🖽, затем коснитесь 🖽.
- 2 Коснитесь **Добав. к главн. меню**.
- 3 При необходимости отредактируйте предварительно заданное имя ссылки.
- 4 Коснитесь **Добав.** В окнах приложений появится ссылка.

#### Передача ссылок

- 1 При просмотре страниц нажмите 🖽.
- 2 Коснитесь 📃.
- 3 Коснитесь **Передать ссылку**.

#### Просмотр загруженных файлов

- 1 На экране Браузер коснитесь 🔠, а затем коснитесь 🧮.
- 2 Коснитесь Загрузки.

#### Параметры браузера

#### Изменение параметров браузера

- 1 На Главный экран перетащите 🔼 вверх.
- 2 Найдите и коснитесь Настройки > Sony Ericsson > Браузер.

# Подключение телефона к компьютеру

Подключите телефон к компьютеру и передавайте изображения, музыку и файлы других типов.

Нужно только подключить кабель USB к телефону и к компьютеру для запуска установки PC Companion в компьютере. Приложение PC Companion позволяет получать доступ к другим приложениям для передачи и организации мультимедийных файлов, обновлять программное обеспечение телефона и выполнять другие действия.

Возможно, некоторые защищенные авторскими правами материалы нельзя будет передавать между телефоном и компьютером.

# Передача содержимого с помощью кабеля USB и работа с содержимым

Для работы с файлами на телефоне его можно подключить к компьютеру с помощью кабеля USB. В проводнике компьютера можно перетаскивать содержимое между телефоном и компьютером. При передаче музыки, видео и изображений, а также других мультимедийных файлов используйте приложение Media Go<sup>™</sup> – эти файлы преобразуются и передаются в телефон правильным и удобным способом.

Если на телефоне выполняется приложение, использующее карту памяти, то для доступа к карте памяти может потребоваться закрыть приложение.

Перенос содержимого между телефоном и компьютером путем перетаскивания

- 1 Подключите телефон к компьютеру при помощи кабеля USB.
- 2 Телефон: Коснитесь Подключить телефон. Карта памяти подключена к компьютеру.
- 3 Компьютер: Дождитесь, когда память телефона и карта памяти появятся в проводнике файлов как внешние диски.
- 4 Компьютер: Перетащите выбранные файлы из телефона в компьютер или обратно.
- Когда карта памяти подключена к компьютеру, телефона не имеет к ней доступа. Некоторые функции и приложения телефона, такие как камера, в этом случае недоступны.
- Передавать файлы по кабелю USB можно в большинстве устройств и операционных систем, поддерживающих интерфейс устройств USB для хранения данных.

#### Безопасное отключение кабеля USB

- Не отключайте кабель USB во время передачи содержимого, поскольку это может привести к повреждению содержимого.
- 1 Компьютер: не забудьте включить режим безопасного извлечения оборудования.
- 2 **Телефон**: перетащите строку состояния вниз.
- 3 Коснитесь Выключить USB-накопитель.
- 4 Коснитесь **Выключить**.
- 5 Отсоедините кабель USB.
- Конкретные команды, которые необходимо набрать на компьютере, зависят от используемой вами операционной системы. Дополнительные сведения см. в документации по операционной системе вашего компьютера.

#### Приложение PC Companion

Приложение PC Companion позволяет получать доступ и использовать дополнительные функции и услуги, подключенные к телефону, например приложение Media Go, для передачи музыки, видео и изображений. Кроме того, можно обновить телефон, чтобы установить новейшие версии программного обеспечения.

Для работы с приложением PC Companion необходима одна из следующих операционных систем:

Microsoft® Windows 7

- Microsoft® Windows Vista®
- Microsoft® Windows® XP с пакетом обновления Service Pack 3 или выше

Чтобы установить и использовать приложение PC Companion, подключите телефон к компьютеру кабелем USB.

Установка приложения PC Companion

- 1 Подключите телефон к компьютеру при помощи кабеля USB.
- 2 Коснитесь Установить PC Companion.
- 3 Компьютер: приложение PC Companion автоматически запустится на компьютере через несколько секунд. При установке приложения PC Companion выполняйте инструкции, отображаемые на экране.

#### Использование приложения PC Companion

- 1 Подключите телефон к компьютеру при помощи кабеля USB.
- 2 Телефон: Коснитесь Подключить телефон.
- 3 **Компьютер**: Приложение PC Companion автоматически запустится на компьютере через несколько секунд.
- Если PC Companion не запустился автоматически, можно запустить его из главного меню компьютера.

#### Приложение Media Go™

Компьютерное приложение Media Go<sup>™</sup> помогает переносить мультимедийное содержимое и управлять им на телефоне и компьютере. Установите приложение Media Go<sup>™</sup> из приложения PC Companion. Дополнительную информацию см. в разделе *Приложение PC Companion* на странице 64.

Для работы с приложением Media Go™ необходима одна из следующих операционных систем:

- Microsoft® Windows 7
- Microsoft<sup>®</sup> Windows Vista<sup>®</sup>
- Microsoft® Windows® XP с пакетом обновления Service Pack 3 или выше

Для передачи файлов между приложением Media Go™ и телефоном сначала необходимо соединить телефон и компьютер кабелем USB. Также необходимо включить в телефоне возможность соединения с компьютером. Дополнительную информацию см. в разделе Перенос содержимого между телефоном и компьютером путем перетаскивания на странице 64.

 Подробнее узнать о работе с приложением Media Go™ можно в разделе справки главного меню приложения Media Go™.

#### Передача содержимого с помощью приложения Media Go™

- 1 Подключите телефон к компьютеру при помощи кабеля USB.
- 2 Коснитесь **Подключить телефон**.
- 3 Компьютер: в приложении PC Companion щелкните и запустите Media Go<sup>™</sup>. При первом запуске приложения Media Go<sup>™</sup> может потребоваться его установка перед тем как перейти к следующему шагу.
- 4 Перенесите требуемые файлы с телефона на компьютер или обратно в приложении Media Go™.
- . Приложение Media Go<sup>™</sup> также можно загрузить на странице www.sonyericsson.com/support.

## Беспроводная технология Bluetooth™

Включите в телефоне функцию Bluetooth<sup>™</sup> и установите беспроводные соединения с другими совместимыми устройствами Bluetooth<sup>™</sup>, например компьютерами, гарнитурами и телефонами. Подключение Bluetooth<sup>™</sup> работает надежнее, когда устройства находятся на расстоянии не более 10 м (33 футов) друг от друга и между ними нет препятствий. В некоторых случаях необходимо вручную выполнить сопряжение между телефоном и другими устройствами Bluetooth<sup>™</sup>. Необходимо включить режим доступности телефона, чтобы другие устройства Bluetooth<sup>™</sup> смогли обнаружить его.

- Вы можете перейти к Android<sup>™</sup> Market для загрузки совместимого приложения для передачи файлов по каналу Bluetooth<sup>™</sup> для своего телефона.
- Кроме того, можно передавать файлы в другие устройства по электронной почте или передавать их в компьютер с помощью кабеля USB.

#### Включение функции Bluetooth™ и режима доступности телефона

- 1 На Главный экран перетащите 🔼 вверх.
- 2 Найдите и коснитесь Настройки > Настройки беспроводных модулей.
- 3 Установите отметку Bluetooth. В строке состояния появится значок 3.
- 4 Коснитесь Настройки Bluetooth.
- 5 Установите отметку **Видимый**. Телефон на протяжении 120 секунд с этого момента будет доступен для обнаружения другими устройствами.

#### Имя телефона

Телефону можно дать имя. Это имя будет отображаться для других устройств после включения функции Bluetooth™ и установки телефона в режим доступности.

#### Ввод имени телефона

- 1 Удостоверьтесь, что функция Bluetooth™ включена.
- 2 На Главный экран перетащите 🔼 вверх.
- 3 Найдите и коснитесь Настройки > Настройки беспроводных модулей > Настройки Bluetooth > Имя устройства.
- 4 Введите имя телефона на свой выбор.
- 5 Коснитесь **ОК**.

#### Сопряжение с другим устройством Bluetooth™

Сопряжение телефона с другим устройством, например, с гарнитурой Bluetooth™ или автомобильным комплектом Bluetooth™, позволяет использовать эти устройства для исходящих и входящих вызовов.

Сопряжение телефона с устройством Bluetooth<sup>™</sup> достаточно выполнить однократно – оно останется в памяти телефона. При сопряжении телефона с устройством Bluetooth<sup>™</sup> может потребоваться ввести код доступа. Ваш телефон автоматически попробует универсальный код доступа 0000. Если этот код не действует, то найти код доступа, используемый устройством Bluetooth<sup>™</sup>, можно в документации к этому устройству. Повторно вводить код при следующем соединении с сопряженным устройством Bluetooth<sup>™</sup> не нужно.

Некоторые устройства Bluetooth™, например большинство гарнитур Bluetooth™, требуют выполнить сопряжение и установить подключение к другому устройству.

Предусмотрено сопряжение телефона с несколькими устройствами Bluetooth™, но единовременно может быть подключен только один профиль Bluetooth™.

#### Сопряжение телефона с другим устройством Bluetooth™

- 1 На Главный экран перетащите 🔼 вверх.
- 2 Найдите и коснитесь Настройки > Настройки беспроводных модулей > Настройки Bluetooth.
- 3 Коснитесь Поиск устройств. Найденные устройства Bluetooth™ будут перечислены под заголовком Устройства Bluetooth.
- 4 Выберите устройство Bluetooth ™ для сопряжения с телефоном.
- 5 Введите код доступа, если требуется.
- 6 Телефон сопряжен с другим устройством Bluetooth™. Для использования некоторых устройств также необходимо выполнить подключение к ним. Состояние сопряжения и подключения отображается под именем устройства Bluetooth™ в списке Устройства Bluetooth.
- Убедитесь в том, что в устройстве, для которого выполняется процедура сопряжения с телефоном, включены функция Bluetooth™ и режим доступности Bluetooth™.

Подключение телефона к другому устройству Bluetooth™

- В некоторых устройствах Bluetooth<sup>™</sup>, например в большинстве гарнитур Bluetooth<sup>™</sup>, для подключения требуется выполнить сопряжение с другими устройствами Bluetooth<sup>™</sup>.
- 1 На Главный экран перетащите 🔼 вверх.
- 2 Найдите и коснитесь Настройки > Настройки беспроводных модулей > Настройки Bluetooth.
- 3 В списке **Устройства Bluetooth** коснитесь устройства Bluetooth™, которое нужно подключить к телефону, и удерживайте его.
- 4 Коснитесь Подключить.

#### Отключение устройства Bluetooth™

- 1 На Главный экран перетащите 🔼 вверх.
- 2 Найдите и коснитесь Настройки > Настройки беспроводных модулей > Настройки Bluetooth.
- 3 В списке Устройства Bluetooth коснитесь имени подключенного устройства Bluetooth™ и удерживайте его.
- 4 Коснитесь Отключить.
- Устройство Bluetooth™ остается сопряженным с телефоном даже после отключения. Чтобы разорвать сопряжение, коснитесь **Отключить и отменить сопряжение**.

#### Разрыв сопряжения с устройством Bluetooth™

- 1 На Главный экран перетащите 🔼 вверх.
- 2 Найдите и коснитесь Настройки > Настройки беспроводных модулей > Настройки Bluetooth.
- 3 В списке Устройства Bluetooth коснитесь имени подключенного устройства Bluetooth™ и удерживайте его.
- 4 Коснитесь **Отменить сопряжение**.

# Резервное копирование и восстановление

С помощью приложения **Резервное копирование и восстановление** можно создавать резервные копии содержимого телефона на карте памяти. Такие резервные копии можно использовать для восстановления содержимого и некоторых параметров телефона в случае утери или удаления данных.

# Типы содержимого, для которых можно создавать резервную копию

Можно выполнить резервное копирование следующих типов данных с помощью приложения **Резервное копирование и восстановление**:

- Контакты
- Вызовы
- Закладки браузера
- Текстовые и мультимедийные сообщения
- Системные параметры
- Словарь ввода текста
- Музыкальные файлы, фотографии и видео, снятые камерой телефона, автоматически сохраняются на карте памяти, их резервное копирование выполнять не обязательно.

#### Резервное копирование содержимого телефона вручную

- 1 На Главный экран перетащите 🔼 вверх.
- 2 Найдите и коснитесь **Резервное копирование и восстановление**.
- 3 Коснитесь Резервное копирование, затем коснитесь вкладки [].
- 4 Если нужно создать новый файл резервной копии, коснитесь Добавить, введите имя файла резервной копии и коснитесь Продолжить. Если нужно заменить содержимое предыдущего файла резервной копии, коснитесь нужного файла резервной копии, затем коснитесь Заменить.
- 5 Поставьте флажки для содержимого, резервное копирование которого нужно выполнить, и коснитесь Продолжить.

#### Автоматическое резервное копирование содержимого телефона по расписанию

- 1 На Главный экран перетащите 🔼 вверх.
- 2 Найдите и коснитесь Резервное копирование и восстановление.
- 3 Коснитесь Резервное копирование, затем коснитесь вкладки 100.
- 4 Выберите частоту и время начала резервного копирования, затем коснитесь **Продолжить**.
- 5 Поставьте флажки для содержимого, резервное копирование которого нужно выполнить, и коснитесь **Продолжить**.
- При каждом создании автоматического файла резервной копии по расписанию, предыдущая версия файла резервной копии перезаписывается.

#### Выключение резервного копирования содержимого телефона по расписанию

- 1 На Главный экран перетащите 🔼 вверх.
- 2 Найдите и коснитесь **Резервное копирование и восстановление**.
- 3 Коснитесь Резервное копирование, затем коснитесь вкладки **5**
- 4 Выберите Никогда, затем коснитесь Продолжить.

#### Восстановление содержимого телефона

В случае изменения объекта после создания его резервной копии, при его восстановлении эти изменения будут утрачены.

- 1 На Главный экран перетащите 🔼 вверх.
- 2 Найдите и коснитесь Резервное копирование и восстановление.
- 3 Коснитесь Восстановление.
- 4 Коснитесь файла резервной копии, из которой нужно выполнить восстановление.
- 5 Установите флажки для содержимого, восстановление которого нужно выполнить, и коснитесь **Продолжить**.
- Может отобразиться запрос на перезапуск телефона, чтобы вступила в силу процедура восстановления.

#### Удаление файла резервной копии с карты памяти

- 1 На Главный экран перетащите 🔼 вверх.
- 2 Найдите и коснитесь Резервное копирование и восстановление.
- 3 Коснитесь Резервное копирование.
- 4 Коснитесь вкладки 🔁.
- 5 Коснитесь и удерживайте файл резервной копии, который нужно удалить, затем коснитесь **Удалить**.

## Музыка

Используйте все возможности музыкального проигрывателя. Слушайте музыку, аудиокниги, подкасты или используйте клавишу "бесконечность" от и просмотрите другое мультимедийное содержимое исполнителя, которого вы слушаете.

Установите приложение Media Go<sup>™</sup> на компьютере и передавайте содержимое с карты памяти в телефон и обратно. Приложение Media Go<sup>™</sup> можно загрузить на странице *www.sonyericsson.com/support*. Подробнее см. *Подключение телефона к компьютеру* на стр. 64.

#### Использование музыкального проигрывателя

#### Воспроизведение звукового содержимого

- 1 На экране Главный экран коснитесь *Л*. Если *Л* не отображается на Главный экран, перетащите **▲** вверх, найдите и коснитесь **Музык. проигрыватель** *Л*.
- 2 Коснитесь 🗊.
- З Чтобы просмотреть аудиофайлы по исполнителю, коснитесь . Чтобы воспользоваться списками воспроизведения, коснитесь . Ктобы просмотреть дорожки, коснитесь .
- 4 Прокрутите вверх или вниз и перейдите к дорожке.
- 5 Чтобы воспроизвести дорожку, коснитесь ее.

#### Обзор музыкального проигрывателя

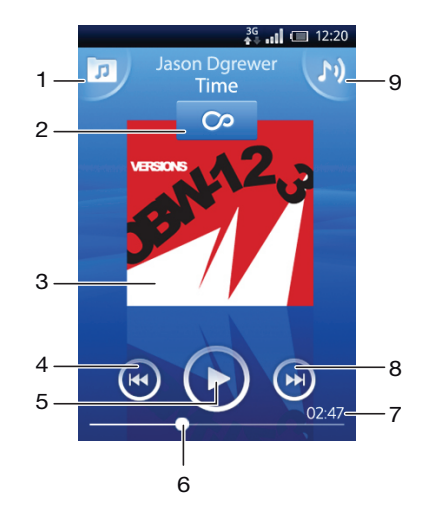

- 1 Просмотр музыки на карте памяти
- 2 Клавиша «бесконечность»: поиск соответствующих материалов в Интернете
- 3 Обложка альбома (при ее доступности)
- 4 Переход к предыдущей дорожке в текущей очереди воспроизведения или перемотка назад
- 5 Клавиша «Воспроизведение/пауза»
- 6 Ползунок: для перемотки вперед или назад коснитесь ползунка или перетащите его
- 7 Оставшееся время проигрывания текущей дорожки
- 8 Переход к следующей дорожке в текущей очереди воспроизведения или перемотка вперед
- 9 Просмотр текущей очереди воспроизведения

#### Просмотр аудиосодержимого

- На Главный экран коснитесь , Если , не отображается на Главный экран, перетащите вверх, найдите и коснитесь Музык. проигрыватель ,
- 2 Коснитесь 🗖.
- З Чтобы просмотреть музыку по исполнителю, коснитесь . Чтобы воспользоваться списками воспроизведения, коснитесь . Чтобы просмотреть дорожки, коснитесь .
- 4 Прокрутите вверх или вниз и перейдите к дорожке.

#### Смена дорожек

В музыкальном проигрывателе коснитесь 🕟 или 🐼.

#### Приостановка дорожки

В музыкальном проигрывателе коснитесь ().

#### Быстрая перемотка музыки вперед и назад

- В музыкальном проигрывателе коснитесь и удерживайте 🕞 или 💽
- Также можно перетащить ползунок воспроизведения вправо или влево.

#### Регулировка громкости

• Нажмите клавишу регулировки громкости.

#### Просмотр текущей очереди воспроизведения

В музыкальном проигрывателе коснитесь 
 М.

## Прослушивание музыкального проигрывателя во время использования других приложений

- 1 Чтобы выйти из музыкального проигрывателя, нажмите <> или .....
- 2 Пока проигрыватель воспроизводит музыку в фоне, можно открывать и использовать другие приложения.
- Кроме того, чтобы открыть приложения, которые использовались последними, можно нажать и удерживать .

### Возврат к музыкальному проигрывателю при его использовании в фоновом режиме

- 1 Перетащите строку состояния вниз, чтобы открыть панель уведомлений.
- 2 Чтобы открыть музыкальный проигрыватель, коснитесь названия композиции.
- Кроме того, если музыкальный проигрыватель недавно использовался, можно нажать и удерживать , а затем коснуться Музык. проигрыватель , чтобы его открыть.

#### Удаление дорожек

- 1 В музыкальном проигрывателе коснитесь л.
- 2 Нажмите 🖽.
- 3 Коснитесь **Удалить несколько**.
- 4 Коснитесь одной или нескольких дорожек, которые требуется удалить.
- 5 Коснитесь **Удалит.**.

#### Воспроизведение музыки в случайном порядке

Дорожки из списков воспроизведения можно воспроизводить в случайном порядке. В качестве списка воспроизведения может служить как самостоятельно созданный список, так и альбом.

#### Воспроизведение дорожек в случайном порядке

- 1 В музыкальном проигрывателе коснитесь л.
- 2 Коснитесь 🚬 и перейдите к альбому или коснитесь 🗐 и перейдите к списку воспроизведения.
- 3 Откройте альбом или список воспроизведения, коснувшись его имени.
- 4 Коснитесь 🔀.

#### Списки воспроизведения

Музыкальный проигрыватель автоматически создает списки воспроизведения на вкладке списков воспроизведения 
в фонотеке. Музыкальный проигрыватель также создает список воспроизведения (под названием **Лучшие дорожки**) наиболее часто воспроизводимых песен каждого из исполнителей фонотеки. Для управления своей фонотекой и создания списков воспроизведения можно использовать приложение Media Go™. Дополнительную информацию см. в разделе *Подключение телефона к компьютеру* на странице 64.

Самостоятельно создаваемые списки воспроизведения необходимо копировать в карту памяти телефона. При подключении телефона к компьютеру по кабелю USB в приложении Media Go™ открывается карта памяти.

#### Воспроизведение специальных списков воспроизведения

- В музыкальном проигрывателе коснитесь .
- 2 Коснитесь 🗐.
- 3 В Специал.списки воспроиз. коснитесь списка воспроизведения.
- 4 Чтобы воспроизвести дорожку, коснитесь ее.

#### Воспроизведение наиболее часто прослушиваемых песен исполнителей

- 1 В музыкальном проигрывателе коснитесь 🗊.
- 2 Коснитесь 🔍, а затем коснитесь исполнителя.
- 3 Коснитесь Лучшие дорожки. Отобразится до десяти дорожек исполнителя.
- 4 Чтобы воспроизвести дорожку, коснитесь ее.

#### Воспроизведение пользовательских списков воспроизведения

- 1 В музыкальном проигрывателе коснитесь 🗊.
- Коснитесь .
- 3 В Мои списки воспроизведен. коснитесь списка воспроизведения.
- 4 Чтобы воспроизвести дорожку, коснитесь ее.

#### Копирование списков воспроизведения на карту памяти

- 1 Компьютер: Запустите на компьютере приложение Media Go™.
- 2 Телефон: подключите телефон к компьютеру при помощи кабеля USB. Если предлагается установить PC Companion, нажмите < PC Companion можно настроить позже для управления телефоном с компьютера.</p>
- 3 Телефон: Перетащите строку состояния вниз и коснитесь устройство USB подключено > Смонтировать.
- 4 Компьютер: Найдите карту памяти в приложении Media Go™.
- 5 Компьютер: Скопируйте существующие списки воспроизведения с компьютера на карту памяти путем перетаскивания между телефоном и компьютером.

#### Просмотр связанного музыкального содержимого

При использовании музыкального проигрывателя можно находить и просматривать в Интернете мультимедийное содержимое, связанное с исполнителем, композиция которого прослушивается, при нажатии клавиши «бесконечность» о.

#### Просмотр связанного звукового содержимого

- 1 В музыкальном проигрывателе коснитесь 🗠.
- 2 Чтобы просмотреть результаты в доступных интерактивных услугах (зависит от оператора), пролистайте влево или вправо.
- 3 Чтобы вернуться в музыкальный проигрыватель, нажмите <>>.

#### Подкасты

Подкасты – это разновидность мультимедийного содержимого, например, радиопередачи с возможностью получения по подписке с помощью веб-каналов. Такое содержимое можно загружать на компьютер при помощи функции подкаста в приложении Media Go<sup>™</sup>. После этого подкаст можно скопировать на карту памяти телефона при помощи приложения Media Go<sup>™</sup> на компьютере. Если установить в телефон средство просмотра RSS, также можно подключиться к сайту,
поддерживающему аудиоканалы. Дополнительную информацию см. в разделе Подключение телефона к компьютеру на странице 64.

#### Воспроизведение подкастов на телефоне

- Файлы, загруженные с помощью аудиоподкастов например, радиопередачи можно найти в фонотеке музыкального проигрывателя. В музыкальном проигрывателе коснитесь .
- 2 Коснитесь 😫 или 🞵.
- 3 Прокрутите вверх или вниз и перейдите к названию.
- 4 Чтобы воспроизвести дорожку, коснитесь ее названия.

#### Технология TrackID™

Услуга распознавания музыки TrackID<sup>™</sup> используется для идентификации музыкальной дорожки, воспроизведение которой слышится в окружающей обстановке. Просто запишите короткий образец песни, и через несколько секунд вы получите информацию об этой песне, а именно: исполнитель, название и альбом. Вы можете также покупать дорожки, идентифицированные технологией TrackID<sup>™</sup>. Для обеспечения оптимального результата технологию TrackID<sup>™</sup> рекомендуется использовать в нешумном помещении. Если у вас возникнут затруднения при использовании этого приложения, см. раздел *Не удается использовать услуги сети Интернет* на стр. 91.

Приложение TrackID™ и услуга TrackID™ поддерживаются не во всех странах/регионах и не всеми местными сетями и/или поставщиками услуг.

#### Открытие приложения TrackID™

- 1 На Главный экран перетащите 🔼 вверх.
- Найдите и коснитесь TrackID™ 
  <sup>™</sup>

#### Поиск информации о дорожках

- 1 Когда открыто приложение **TrackID™**, коснитесь **Запись**.
- 2 Направьте телефон на источник музыки. Результаты отображаются в окне результатов.

#### Использование результатов поиска по технологии TrackID™

Когда дорожка распознается после поиска, отображается информация о ней. Когда дорожка распознается с помощью технологии TrackID™, эту дорожку можно приобрести. Предыдущие результаты поиска сохраняются.

#### Приобретение дорожек с использованием технологии TrackID™

- Когда дорожка распознается с использованием технологии TrackID™ после поиска, коснитесь Загрузить. Отображается список доступных услуг для приобретения композиций.
- 2 Коснитесь названия услуги и следуйте указаниям на экране.
- Функция покупки дорожек поддерживается не во всех странах и регионах, а также не у всех сетей и поставщиков услуг.

### **FM-радио**

FM-радиостанции можно просматривать и прослушивать, а также сохранять их в избранных. Радио можно прослушивать с использованием гарнитуры, наушников или динамика телефона. Необходимо подключить портативную гарнитуру или наушники, поскольку они выступают в качестве антенны для FM-радио. При открытии FM-радио автоматически отображаются доступные каналы. Если для канала транслируется информация системы передачи радиоданных, она отображается через несколько секунд после начала прослушивания.

#### Открытие FM-радио

- 1 Подключите к телефону минигарнитуру или наушники.
- На Главный экран перетащите — вверх.
- 3 Найдите и коснитесь FM-радио 2. Доступные каналы отображаются по мере прокручивания частотного диапазона.
- Необходимо подключить минигарнитуру или наушники, которые выступают в роли антенны.

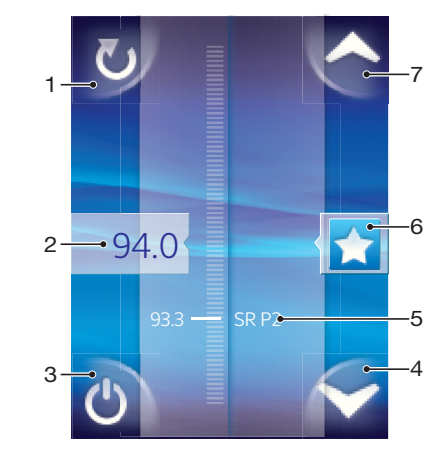

#### Обзор FM-радио

- 1 Поиск новых каналов
- 2 Текущая частота
- 3 Клавиша включения и выключения радио
- 4 Переход вниз к следующей избранной радиостанции (доступно при наличии избранных радиостанций)
- 5 Информация RDS (система данных для радио) доступно не во всех странах и не во всех регионах
- 6 Добавление каналов в избранные и их удаление оттуда
- 7 Переход вверх к следующей избранной радиостанции (доступно при наличии избранных радиостанций)

#### Переключение каналов радио

Переключаться между радиоканалами в частотном диапазоне можно следующим образом:

- Пролистываем вверх и вниз.
- Перетаскиванием.
- Касанием канала или, в случае доступности, информации RDS (идентификационных данных станции).

#### Использование избранных радиоканалов

Наиболее часто прослушиваемые радиостанции можно сохранять как избранные. С помощью избранных можно быстро переключаться между каналами.

#### Сохранение каналов как избранных

- 1 Когда радио открыто, перейдите к каналу, который требуется сохранить как избранный.
- 2 Коснитесь 🚖

#### Удаление каналов из избранных

- 1 Когда радио открыто, перейдите к каналу, который требуется удалить из избранных.
- 2 Коснитесь 🛧.

#### Переключение между избранными каналами

- Когда радио открыто, коснитесь 🔼 или 🔽.
- Для переключения между избранными необходимо сохранить в качестве избранных хотя бы два канала.

#### Новый поиск радиоканалов

При перемещении в новое местоположение или если в текущем местоположении улучшился прием можно начать новый поиск радиоканалов.

Новый поиск не влияет на сохраненные избранные.

#### Запуск нового поиска каналов

Когда открыто радио, коснитесь 
 Падио сканирует весь частотный диапазон и отображаются все доступные каналы.

# Переключение между громкоговорителем и минигарнитурой

Радио можно прослушивать с использованием минигарнитуры, наушников или динамика телефона.

#### Переключение между динамиком и минигарнитурой

- 1 Когда открыто радио, нажмите 🖽
- 2 Коснитесь **Воспр.через динамик**.
- 3 Чтобы снова воспроизводить звук через минигарнитуру или наушники, нажмите коснитесь Воспр.через гарнит.

### Видео

Видео можно открывать и воспроизводить с помощью видеопроигрывателя. Видео, записанное камерой телефона, находится в альбоме камеры. Видеопроигрыватель также может воспроизводить потоковое видео. Потоковое воспроизведение видео можно запускать касанием ссылки на странице, которая просматривается в веб-браузере. Потоковое воспроизведение видео также можно просматривать с помощью приложения YouTube™. Для переноса содержимого с карты памяти в телефон и наоборот служит приложение Media Go™ на компьютере. Дополнительную информацию см. в разделе *Подключение телефона к компьютеру* на странице 64.

#### Использование видеопроигрывателя

#### Просмотр видео

- 1 На Главный экран перетащите 🔼 вверх.
- 2 Найдите и коснитесь Видео
- 3 Для просмотра видео промотайте вверх или вниз.
- Видео, записанное камерой, можно найти в Альбом 🔽.

#### Воспроизведение видео

- 1 На Главный экран перетащите 🔼 вверх.
- Найдите и коснитесь Видео .
- 3 Для просмотра видео промотайте вверх или вниз.
- 4 Коснитесь видео, чтобы воспроизвести его. Элементы управления скроются через несколько секунд. Чтобы они появились, можно коснуться экрана.

#### Приостановка воспроизведения видео

- 1 При проигрывании видео коснитесь экрана, чтобы отобразить элементы управления.
- Коснитесь

#### Быстрая перемотка видео вперед и назад

Перетащите ползунок воспроизведения вправо или влево.

#### Выход из видеопроигрывателя

• Нажмите <> или 🗌.

#### Возобновление воспроизведения видео

- 1 Если видеопроигрыватель использовался недавно, нажмите и удерживайте .
- 2 Коснитесь Видео 🔳.
- 3 Перейдите к видео и коснитесь его. Воспроизведение видео возобновляется с места, на котором оно было остановлено.

#### Регулировка громкости видео

• Нажмите клавишу регулировки громкости.

#### Удаление видео

- 1 При просмотре видео в библиотеке видеопроигрывателя нажмите 2
- 2 Коснитесь **Удалить несколько**.
- 3 Коснитесь одного или нескольких видео, которые требуется удалить.
- 4 Коснитесь **Удалит.**.

### Приложение YouTube™

В телефоне можно просматривать видеозаписи с использованием приложения YouTube™. Можно искать видеозаписи или загружать собственные.

Приложение YouTube™ и услуга YouTube™ поддерживается не во всех странах и регионах, а также не у всех сетей и поставщиков услуг.

#### Просмотр потокового содержимого в приложении YouTube™

- 1 На Главный экран перетащите 🔼 вверх.
- 2 Найдите и коснитесь **YouTube** 📷.
- 3 Нажмите ⊞, чтобы открыть меню, с помощью которого можно искать видео, управлять учетной записью и загружать собственное видео.

### Камера

При нажатии клавиши камеры можно снимать фотографии и записывать видео. Перед тем как снять фотографию, ее можно улучшить с использованием функции выбора условий съемки. Делитесь фотографиями и видеозаписями с друзьями или загружайте фотографии и видеозаписи на вебслужбы. В видоискателе можно просматривать альбом, в котором содержатся все фотографии и видео, снятые с помощью камеры.

#### Клавиши видоискателя и камеры

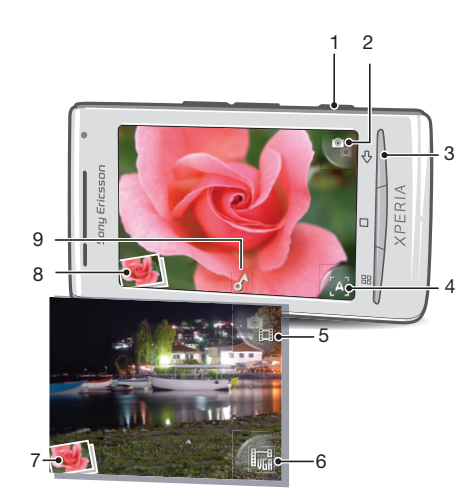

- 1 Клавиша камеры. Включение камеры/фотосъемка/видеосъемка
- 2 Переключение на видеокамеру (фотокамера)
- 3 Возврат к предыдущему шагу или выход из приложения камеры
- 4 Выбор условий съемки (фотокамера)
- 5 Переключение на фотокамеру (видеокамера)
- 6 Выбор формата видеоизображения (видеокамера)
- 7 Просмотр фотографий и видео (видеокамера)
- 8 Просмотр фотографий и видео (фотокамера)
- 9 Значок географической метки: Обозначает, что местоположение определено с помощью технологии GPS или с помощью беспроводной сети. Отсутствие значка указывает на отключение геометок.

#### Использование камеры

#### Включение камеры

Нажмите клавишу камеры.

#### Переключение между фото- и видеокамерами

• В видоискателе камеры коснитесь 🖳 или 🖳.

#### Выключение камеры

Нажмите <).

#### Использование камеры в режиме фотосъемки

#### Фотосъемка

- 1 Включите камеру.
- 2 Если камера для фотосъемки не выбрана, коснитесь ¶
- 3 Наведите камеру на объект и нажмите клавишу камеры. Фотография автоматически будет сохранена на карте памяти. Фотография отобразится в режиме обзора.
- 4 Нажмите кнопку камеры для возврата к видоискателю, чтобы сделать следующую фотографию.

#### Просмотр снятых фотографий

- 1 В видоискателе камеры коснитесь миниатюр фотографий внизу слева.
- 2 Для просмотра фотографий и видеозаписей пролистывайте влево или вправо. Видеозаписи отмечаются значком .

#### Удаление фотографий

- 1 Если элементы управления при просмотре фотографий не отображаются, коснитесь экрана.
- 2 Коснитесь 👘.

#### Обмен фотографиями

- 1 Если элементы управления при просмотре фотографий не отображаются, коснитесь экрана.
- 2 Коснитесь 🖂.
- 3 Выберите один из доступных методов передачи.

#### Добавление географического положения к фотографиям

Когда включена функция добавления географических меток, к фотографиям при съемке добавляется информация о приблизительном географическом местоположении (геометка). Географическое положение определяется с помощью беспроводных сетей (мобильных сетей или сетей Wi-Fi™) или технологии глобальной системы определения местоположения. Когда в видоискателе отображается местоположение определяется с помощью беспроводных сетей (мобильных сетей или сетей Wi-Fi™) или технологии глобальной системы определения местоположения. Когда в видоискателе отображается ла геометки включены и географическое местоположение определяется с помощью технологии GPS. Когда в видоискателе отображается с помощью беспроводной сети. Если эти символы не отображаются, геометки отключены.

Для использования функции добавления географических меток необходимо включить функции определения местоположения в меню Настройки. См. Услуги определения местоположения на стр. 85 для получения информации о включении функций определения местоположения для GPS и беспроводных сетей.

#### Включение и отключение геометок

- 1 На Главный экран перетащите 🔼 вверх.
- 2 Найдите и коснитесь Настройки > Sony Ericsson > Камера > Геометки.
- 3 Чтобы включить или отключить геометки, коснитесь флажка.
- Для использования функции добавления географических меток необходимо включить функции определения местоположения в меню Настройки. См. Услуги определения местоположения на стр. 85 для получения информации о включении функций определения местоположения для GPS и беспроводных сетей.

#### Просмотр фотографий на карте

Если к фотографии добавлена геометка, фотографию можно просмотреть на карте. Покажите друзьям и близким, где вы были, или найдите путь до этого местоположению в следующий раз.

Для просмотра снятой камерой фотографии на карте необходимо перед съемкой фотографии включить геометки в параметрах камеры. Также нужно включить функции определения местоположения в меню Настройки.

#### Просмотр фотографий на карте

- 1 На Главный экран перетащите 🔼 вверх.
- Найдите и коснитесь.
- 3 Перетащите карту в любом направлении, чтобы найти фотографии.
- 4 Коснитесь Эля увеличения масштаба.
- 5 Коснитесь миниатюры для просмотра фотографий. Если для одного местоположения есть несколько фотографий, они сгруппированы под миниатюрой.
- 6 Чтобы закрыть группу фотографий, коснитесь < .
- 7 Коснитесь фотографии для просмотра в увеличенном масштабе.

#### Переключение между режимами карты и спутника

- 1 На Главный экран перетащите 🔼 вверх.
- 2 Найдите и коснитесь.
- 3 Нажмите 🖽.
- 4 Коснитесь **Режим карты** и выберите вариант.

#### Улучшение фотографий с использованием выбора условий съемки

Перед фотосъемкой можно настроить камеру для общих ситуаций с использованием предварительно запрограммированных условий съемки. Функция выбора условий съемки выбирает определенный набор параметров, обеспечивающий наилучшее качество фотографий.

#### Параметры выбора условий съемки

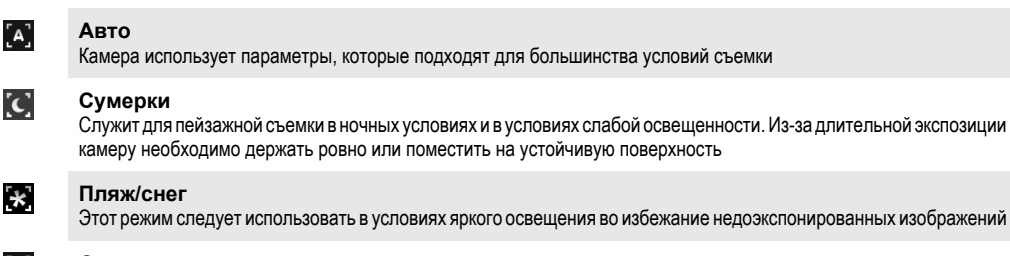

🔝 Спорт

Служит для съемки быстро движущихся объектов. Короткое время экспозиции минимизирует смазывание движений

#### Выбор условий съемки

- 1 Включите камеру.
- 2 Если камера для фотосъемки не выбрана, коснитесь 9
- 3 Коснитесь клавиши активных условий съемки внизу справа в видоискателе, например, [А].
- 4 Коснитесь условий съемки и сделайте снимок.

#### Советы по использованию камеры

#### Правило третей

При съемке не помещайте объект в середину кадра. Разместив объект на расстоянии приблизительно 1/3 от размеров сторон, можно получить более удачный результат.

#### Держите камеру ровно

Чтобы избежать размытия фотографий, держите телефон с камерой устойчиво. Обоприте руку о твердый предмет.

#### Встаньте ближе

Расположившись как можно ближе к объекту съемки, вы можете заполнить им видоискатель.

#### Разнообразьте свой стиль

Снимайте в различных ракурсах, приближайтесь к объекту. Попробуйте сделать несколько снимков в вертикальной ориентации. Пробуйте различные положения.

#### Выбирайте простой фон

Спокойный фон подчеркивает объект съемки.

#### Поддерживайте объектив в чистоте

Мобильные телефоны используются в самых разнообразных погодных условиях и местах. Их носят в карманах и сумках, в результате чего объектив загрязняется, в частности, от отпечатков пальцев. Протирайте объектив мягкой салфеткой.

#### Использование видеокамеры

#### Запись видео

- 1 Включите камеру.
- 2 Если видеокамера не выбрана, коснитесь 🖳
- 3 Чтобы начать запись, нажмите клавишу камеры.
- 4 Чтобы прекратить запись, нажмите клавишу камеры. Видео отобразится в режиме обзора.
- 5 Чтобы просмотреть видеозапись, коснитесь 💽.
- 6 Чтобы записать еще одно видео, нажмите клавишу камеры.

#### Просмотр ранее снятого видео

- 1 В видоискателе камеры коснитесь миниатюр внизу слева.
- 2 Для просмотра фотографий и видео пролистывайте влево или вправо. Видео отмечаются значком .

#### Запись видео для мультимедийных сообщений (MMS)

- 1 Включите камеру.
- 3 Коснитесь значка формата видео в правой нижней части видоискателя.
- 4 Коснитесь Для MMS
- 5 Чтобы начать запись, нажмите клавишу камеры. Время записи этого видеоформата ограничено и наиболее подходит для отправки в мультимедийных сообщениях. Предельное время записи можно отслеживать на шкале выполнения в верхней части видоискателя.

### Альбом камеры

Фотографии и видео, снятые камерой, можно просматривать с помощью **Альбом**. Делитесь фотографиями и видео, используйте фотографии в качестве фоновых рисунков и изображений контактов. Приложение Media Go<sup>™</sup> на компьютере служит для переноса содержимого с карты памяти в телефон и обратно. Подробнее см. *Подключение телефона к компьютеру* на стр. 64.

#### Просмотр фотографий и видеозаписей

- 1 На Главный экран перетащите 🔼 вверх.
- Найдите и коснитесь Альбом [...].
- 3 Для просмотра фотографий и видео выполняйте прокрутку вверх или вниз. Фотографии и видео отображаются в хронологическом порядке. Видео отмечается значком .
- Видео из других источников находятся в Видео (это видео, снятые не вашей камерой).

#### Просмотр фотографий

- 1 На Главный экран перетащите 🔼 вверх.
- 2 Найдите и коснитесь Альбом
- 3 Для просмотра фотографий и видео выполняйте прокрутку вверх или вниз. Видео отмечается значком 1.
- 4 Чтобы просмотреть фотографию в увеличенном виде, коснитесь миниатюры.
- 5 В средстве просмотра фотографий пролистайте влево, чтобы просмотреть следующую фотографию или видео. Для просмотра предыдущей фотографии или видео пролистайте вправо.

#### Вызов органов управления в средстве просмотра фотографий

• В средстве просмотра фотографий коснитесь экрана.

#### Изменение масштаба фотографий

- 1 При просмотре фотографий в соответствующей программе коснитесь и удерживайте область на экране до появления значка лупы.
- 2 Чтобы увеличить масштаб, перетащите его вверх; чтобы уменьшить масштаб, перетащите его вниз.
- Чтобы увеличить или уменьшить масштаб фотографии, также можно дважды коснуться ее. Затем перетаскивайте фотографию, чтобы просматривать различные ее фрагменты.

#### Воспроизведение видео, сделанного с помощью камеры

- 1 На Главный экран перетащите 🔼 вверх.
- Найдите и коснитесь Альбом .
- 3 Для просмотра видео и фотографий выполните прокрутку вверх или вниз. Видео отмечается значком 1.
- 4 Чтобы воспроизвести видео, коснитесь его миниатюры.
- 5 Коснитесь 💽.
- 6 Чтобы просмотреть в приложении просмотра следующую фотографию или видео, пролистывайте влево. Для просмотра предыдущей фотографии или видео пролистывайте вправо.

#### Удаление фотографий и видео

- 1 При просмотре фотографий и видео в Альбом 📧 нажмите 🖽.
- 2 Коснитесь **Удалить набор**.
- 3 Коснитесь одной или нескольких фотографий или видео, которые требуется удалить.
- 4 Коснитесь Удалит.

#### Использование фотографии в качестве изображения контакта

- 1 Во время просмотра фотографии в средстве просмотра фотографий коснитесь экрана, чтобы показать органы управления.
- 2 Коснитесь 🛐.
- 3 Коснитесь **Изображ.контакта**.
- 4 Измените размер фотографии, если это необходимо.
- 5 Коснитесь **Сохран.**.
- 6 Коснитесь контакта, которому требуется назначить фотографию.

#### Обрезка фотографий

- Когда появится рамка для обрезки фотографии, коснитесь края рамки и удерживайте его. Когда появятся стрелки для обрезки, перетащите их внутрь или наружу от центра рамки, чтобы изменить размер рамки.
- 2 Чтобы переместить рамку для обрезки на другой участок фотографии, коснитесь внутренней части рамки и, удерживая ее, перетащите рамку в требуемое положение.
- 3 Чтобы сохранить обрезанную фотографию, коснитесь **Сохран.**.

#### Использование фотографии в качестве фонового рисунка

- 1 Во время просмотра фотографии в средстве просмотра фотографий коснитесь экрана, чтобы показать органы управления.
- 2 Коснитесь 🚺.
- 3 Коснитесь **Фоновые рисунки**.
- 4 Измените размер фотографии, если это необходимо.
- 5 Коснитесь **Сохран.**.

#### Обмен фотографиями и видео

Фотографии и видео можно передавать по электронной почте или с помощью MMS (услуга передачи мультимедийных сообщений) или загружать их в веб-услуги, такие как Picasa™ или YouTube™.

Приложение YouTube™ и услуга YouTube™ поддерживается не во всех странах и регионах, а также не у всех сетей и поставщиков услуг.

#### Обмен фотографиями и видео

- 1 На Главный экран перетащите 🔼 вверх.
- Найдите и коснитесь Альбом
- 3 Коснитесь миниатюры фотографии или видео.
- 4 При необходимости коснитесь экрана для отображения элементов управления.
- 5 Коснитесь 🖂.
- 6 Выберите подходящий способ передачи и следуйте инструкциям, отображаемым на экране.

#### Загрузка фотографий в интерактивный веб-альбом

- 1 На Главный экран перетащите 🔼 вверх.
- Найдите и коснитесь Альбом .
- 3 Коснитесь миниатюры фотографии.
- 4 При необходимости коснитесь экрана для отображения элементов управления.
- 5 Коснитесь 🖂.
- 6 Выберите службу обмена фотографиями и следуйте указаниям на экране.

#### Приложение Touchnote™

Возможна передача почтовых открыток из телефона с помощью приложения Touchnote™. После создания личной открытки из фотографии в альбоме камеры и текста введите почтовый адрес, и открытка будет напечатана и передана.

Приложение Touchnote™ не является бесплатной услугой.

#### Открытие Touchnote™

- 1 На Главный экран перетащите 🔼 вверх.
- 2 Коснитесь **Touchnote**.

#### Передача открытки

- 1 В Touchnote™ коснитесь **Переход к моим фотографиям**.
- 2 Выберите фотографию из альбома камеры, затем коснитесь Продолжить.
- З Коснитесь поля текста сообщения, введите сообщение, затем коснитесь Выполн.
- 4 Коснитесь **Добавить адрес**, а затем коснитесь **Я знаю почтовый адрес**. Введите адрес, на который нужно передать открытку.
- 5 Просмотрите открытку, затем коснитесь Передать открытку, когда можно ее передать.

# Услуги определения местоположения

Положение определяется с помощью беспроводной сети или технологии GPS. Технология беспроводных сетей определяет местоположение быстро, но с невысокой точностью. Технология GPS может потребовать несколько большего времени, но определяет местоположение достоверно. Для повышения эффективности технологии беспроводных сетей и GPS можно совместно использовать для определения местоположения.

#### Использование технологии GPS

Телефон снабжен приемником GPS, который использует сигналы спутников для расчета местоположения. Некоторые функции GPS используют Интернет. Оператор может взимать дополнительную плату за передачу данных и ограничивать скорость.

При использовании функций определения местоположения, требующих GPS-приемника, убедитесь, что находитесь под открытым небом. Если приемник GPS не определит местоположение за несколько минут, то необходимо переместиться в другое место. Чтобы не мешать поиску, стойте на месте и не закрывайте антенну GPS. Положение антенны GPS показано на рисунке ниже. При первом использовании GPS определение местоположения может занять до 10 минут.

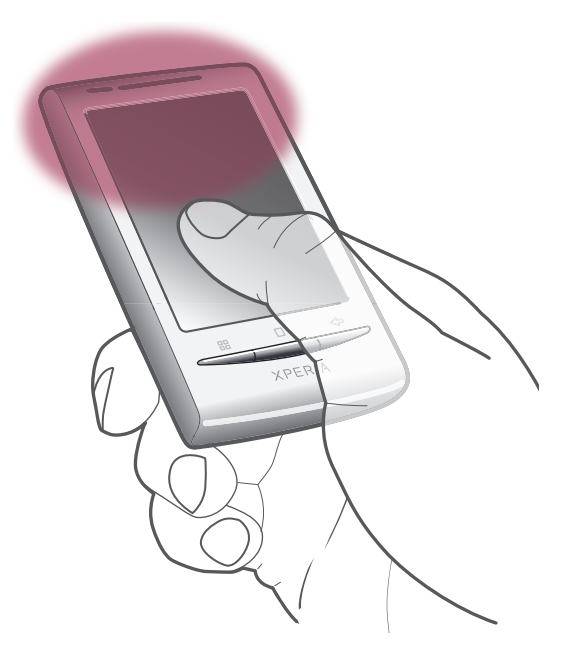

- Если отдельные функции GPS недоступны, см. раздел Не удается использовать услуги сети Интернет на стр. 91.
- Sony Ericsson не гарантирует точность услуг по определению местоположения, в частности, для навигационных систем.

#### Включение приемника GPS

- 1 На Главный экран перетащите 🔼 вверх.
- 2 Найдите и коснитесь Настройки > Безопасность и место.
- З Установите отметку Использовать GPS.

#### Использование мобильных сетей для определения местоположения

- 1 На Главный экран перетащите 🔼 вверх.
- 2 Найдите и коснитесь Настройки > Безопасность и место.
- З Установите отметку **Беспроводные сети**.

#### Google Maps<sup>™</sup>

Приложение Google Maps<sup>™</sup> позволяет определять текущее местоположение, находить другие местоположения и рассчитывать маршруты. При запуске приложения Google Maps<sup>™</sup> отображается приблизительное местоположение на основе информации, полученной с ближайших вышек мобильной связи. Данные местоположения становятся более точными, когда местоположение определяет приемник глобальной системы определения местоположения (GPS).

- Прежде чем определить свое местоположение, убедитесь, что параметры определения местоположения включены.
- Если ориентация экрана не изменится автоматически при повороте телефона в сторону, можно изменить настройки в параметрах дисплея в телефоне.

#### Использование Google Maps™

- 1 На Главный экран перетащите 🦰 вверх.
- 2 Найдите и коснитесь **Карты**.
- ·∲- Приложение Google Maps™ доступно не во всех странах или регионах.

#### Определение маршрутов движения

Приложение Wisepilot™ направляет вас к пункту назначения при помощи голосовых инструкций. В телефоне может быть установлена пробная версия Wisepilot™. Sony Ericsson не гарантирует точность услуг по определению маршрутов, в частности, для пошаговых навигационных систем.

Приложение Wisepilot™ доступно не на всех рынках. Для получения дополнительной информации перейдите по адресу www.sonyericsson.wisepilot.com.

#### Запуск Wisepilot™

- 1 На Главный экран перетащите 🔼 вверх.
- 2 Найдите и коснитесь Wisepilot.

### Блокировка и защита телефона

#### Номер ІМЕІ

Каждый телефон имеет уникальный номер IMEI (международный идентификатор мобильного оборудования). Сделайте для себя копию этого номера. Если ваш телефон украдут, поставщик сетевых услуг может использовать ваш номер IMEI для прекращения доступа данного телефона к сети в вашей стране.

#### Просмотр номера IMEI

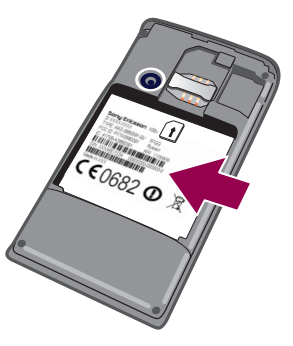

Номер IMEI написан под аккумулятором.

#### Просмотр номера IMEI в телефоне

- 1 На Главный экран перетащите 🔼 вверх.
- 2 Найдите и коснитесь Настройки > О телефоне > Состояние.
- 3 Чтобы просмотреть номер, прокрутите до.

#### Защита SIM-карты

Блокировка SIM-карты защищает только подписку. Телефон может работать с другой SIM-картой. Если блокировка SIM-карты включена, то будет необходимо ввести PIN-код (персональный идентификационный номер). При превышении максимального числа попыток неправильного ввода PIN-кода ваша SIM-карта будет заблокирована. Вам потребуется ввести ваш PUK-код (персональный ключ разблокирования), затем – новый PIN-код. PIN-код, коды PIN2 и PUK предоставляются оператором сотовой сети.

#### Включение блокировки SIM-карты посредством PIN-кода

- 1 На Главный экран перетащите 🔼 вверх.
- 2 Найдите и коснитесь Настройки > Безопасность и место > Настроить блокировку SIM-карты > Заблокировать SIM-карту.
- 3 Введите PIN-код SIM-карты и коснитесь **OK**.

#### Изменение PIN-кода SIM-карты

- 1 На Главный экран перетащите 🔼 вверх.
- 2 Найдите и коснитесь Настройки > Безопасность и место > Настроить блокировку SIM-карты > Изменить PIN-код SIM-карты.
- 3 Введите старый PIN-код SIM-карты и коснитесь OK.
- 4 Введите новый PIN-код SIM-карты и коснитесь **ОК**.

#### Изменение кода PIN2 SIM-карты

- 1 На Главный экран перетащите 🔼 вверх.
- 2 Найдите и коснитесь Настройки > Настройки вызовов > Ограниченный набор > Изменить PIN2.
- 3 Введите старый код PIN2 SIM-карты и коснитесь **OK**.
- 4 Введите новый PIN-код SIM-карты и коснитесь **OK**.

#### Разблокирование заблокированной SIM-карты

- 1 Когда отобразится SIM-карта блокированаВведите PUK-код, полученный от оператора, введите PUK-код и коснитесь OK.
- 2 Введите новый PIN-код и коснитесь **ОК**.
- 3 Повторите ввод нового PIN-кода и коснитесь OK.

#### Графический ключ разблокирования экрана

Можно защитить данные в телефоне с помощью графического ключа разблокировки экрана, который будете знать только вы. Телефон хранит графический ключ, и при запуске телефона или при включении экрана необходимо начертить его.

Очень важно, чтобы вы запомнили свой графический ключ разблокирования экрана. Если вы забудете его, восстановление важных данных, таких как контакты и сообщения, будет невозможно. Обратитесь в ближайший сервисный центр Sony Ericsson.

#### Создание графического ключа разблокирования экрана

- 1 На Главный экран перетащите 🔼 вверх.
- 2 Найдите и коснитесь Настройки > Безопасность и место > Установить графический ключ.
- 3 Следуйте указаниям телефона. Будет отображен запрос на выбор секретного вопроса, который используется для разблокировки телефона, если вы забыли графический ключ разблокирования телефона.

#### Разблокирование экрана с использованием графического ключа

- 1 Включите экран.
- 2 Начертите свой графический ключ разблокировки экрана.
- При отклонении графического ключа разблокировки пять раз подряд можно выбрать ожидание 30 секунд перед следующей попыткой или ответ на выбранный секретный вопрос.

#### Изменение графического ключа для разблокирования экрана

- 1 На Главный экран перетащите 🔼 вверх.
- 2 Найдите и коснитесь Настройки > Безопасность и место > Изменить графический ключ разблокировки.
- 3 Следуйте указаниям телефона.

#### Выключение графического ключа для разблокирования экрана

- 1 На Главный экран перетащите 🔼 вверх.
- 2 Найдите и коснитесь Настройки > Безопасность и место.
- 3 Снимите флажок **Требовать графический ключ**.
- 4 Начертите свой графический ключ блокировки экрана.

### Обновление телефона

Программное обеспечение телефона можно обновить до текущих версий для оптимального функционирования и внесенных в него улучшений. Обновления можно загрузить непосредственно на телефон по беспроводной сети через Интернет, используя мобильное подключение для передачи данных 2G/3G или подключение к сети Wi-Fi™. Если телефон подключить к компьютеру кабелем USB, из приложения PC Companion также можно загружать обновления.

- Если подключение телефона к Интернету осуществляется по сети мобильной связи 2G/3G, то может взиматься плата за передачу данных. Дополнительную информацию можно получить у оператора сети.
- Прежде чем начать обновление телефона, убедитесь, что созданы резервные копии и сохранены все данные, хранящиеся в телефоне.

#### Обновление телефона через беспроводное соединение

Загрузка обновлений программного обеспечения по беспроводному соединению

- 1 На Главный экран перетащите 🔼 вверх.
- 2 Найдите и коснитесь Настройки > О телефоне > Обновление ПО. Чтобы обновить телефон, следуйте инструкциям на экране.

#### Обновление телефона с помощью кабеля USB

Телефон можно обновлять по кабелю USB с помощью приложения PC Companion. Приложение PC Companion доступно при подключении телефона к компьютеру с помощью кабеля USB. Дополнительную информацию см. в разделе *Приложение PC Companion* на странице 64.

Загрузка обновлений программного обеспечения с помощью кабеля USB

- Не отключайте кабель USB во время обновления телефона, поскольку это может привести к повреждению содержимого. После завершения обязательно извлеките оборудование безопасным способом.
- Для того чтобы выполнить инструкции ниже, необходимо сначала установить в компьютере PC Companion. Для установки PC Companion подключите телефон к компьютеру с помощью кабеля USB и следуйте инструкциям на экране телефона.
- 1 Подключите телефон к компьютеру при помощи кабеля USB. После установки PC Companion отключите телефон от компьютера и повторно подключите его перед загрузкой обновлений программного обеспечения.
- 2 Коснитесь **Подключить телефон**.
- 3 Компьютер: Подождите несколько секунд до запуска приложения PC Companion. Если PC Companion не запустился автоматически, можно запустить его из главного меню компьютера.
- 4 Чтобы обновить телефон, нажмите **Зона поддержки > Обновить программное обеспечение** и следуйте инструкциям на экране.
- При использовании PC Companion также отображаются уведомления о доступности обновлений программного обеспечения для телефона.

### Устранение неполадок

#### Время работы от аккумулятора

Время работы в режиме ожидания определяется как время, когда телефон подключен к одному оператору сети и расположен в зоне полного обслуживания с высокой мощностью сигнала. Время работы в режиме ожидания может меняться в зависимости от положения в сети и мощности сигнала. Чем дольше телефон работает в режиме ожидания, тем медленнее разряжается аккумулятор.

Следующие советы помогут вам продлить время работы от аккумулятора:

- Чаще подзаряжайте телефон.
- Отключайте локальную беспроводную сеть и Wi-Fi™, когда вы не пользуетесь этими функциями.
   Мобильную сеть 3G отключать необязательно.
- Некоторые приложения из Android<sup>™</sup> Market могут сократить время работы от аккумулятора.
   Рекомендуется проверить, какие приложения потребляют больше энергии. Информацию об использовании аккумулятора можно найти в меню телефона Настройки > О телефоне.
- Настройте приложения синхронизации, такие как RoadSync™, на ручную синхронизацию. Можно осуществлять синхронизацию автоматически, установив другие интервалы.
- Рекомендуется снизить частоту обновления или настроить ее вручную для приложений, требующих постоянного обновления сетевого подключения (таких как Facebook™ и Twitter™).
- Если вы не работаете с приложениями, использующими GPS (такими как Google Maps™), следует отключить глобальную систему определения местоположения.
- Рекомендуется выключать телефон на время, когда вы находитесь вне зоны обслуживания. В противном случае ваш телефон будет периодически производить поиск доступных сетей, на что будет расходоваться энергия.
- Добавьте к Главный экран виджет "Управление питанием", который позволит легко включать и выключать Wi-Fi™, беспроводную технологию Bluetooth™, глобальную систему определения местоположения и обмен данными в фоновом режиме, а также регулировать яркость дисплея.
- Для добавления виджета "Управление питанием" нажмите гр.фрагм. > Добавить виджет и выберите Управление питанием.
- Подробнее об увеличении времени работы аккумулятора можно узнать на сайте www.sonyericsson.com/support.

### Вопросы общего характера

#### Телефон не работает требуемым образом

При возникновении проблем с телефоном в первую очередь воспользуйтесь этими советами:

- Перезапустите телефон.
- Удалите и вставьте SIM-карту и аккумулятор. После этого перезапустите телефон.
- Обновите программное обеспечение телефона. При обновлении производительность телефона повышается за счет последних улучшений. Подробнее см. Обновление телефона на стр. 89.
- Выполните сброс телефона.
- Выполняя сброс телефона, дождитесь окончания этой процедуры. Перезапуск телефона во время сброса может привести к безвозвратному повреждению телефона.

#### Принудительное завершение приложения

- При появлении всплывающего окна с сообщением о том, что приложение не реагирует на запросы системы, коснитесь Остановить принудительно.
- Чтобы отказаться от принудительного завершения приложения, необходимо дождаться от него отклика и коснуться Отмена.

#### Сброс телефона

Сброс телефона удаляет все данные, включая загруженные приложения, и возвращает телефон назад в первоначальное состояние, в котором он находился до первого включения. Перед выполнением сброса убедитесь в том, что вы создали резервные копии важных данных из телефона.

#### Сброс телефона

- 1 На Главный экран перетащите 🔼 вверх.
- 2 Найдите и коснитесь Настройки > SD-карта и память телефона > Возврат к исходным настройкам > Сбросить настройки телефона.
- 3 Коснитесь **Стереть все**.

### При попытке подзарядить телефон не появляется значок зарядки аккумулятора

До появления значка аккумулятора на экране может пройти некоторое время.

### Невозможно перенести содержимое между моим телефоном и компьютером по кабелю USB.

Программное обеспечение или драйверы USB не были установлены соответствующим образом. Более подробные указания по установке и материалы, посвященные диагностике неисправностей, см. на сайте www.sonyericsson.com/support.

#### Не удается использовать услуги сети Интернет

Убедитесь в том, что ваша подписка включает в себя загрузку данных и что в телефоне правильно настроены параметры сети Интернет. См. *Параметры сети Интернет и обмена сообщениями* на стр. 25 для получения дополнительной информации о включении трафика данных, о передаче данных в роуминге и о загрузке параметров сети Интернет. Обратитесь к оператору сети за дополнительной информацией о параметрах подписки.

### Сообщения об ошибках

#### Отсутствует зона обслуживания

- Телефон находится в режиме flight mode. Проверьте, чтобы режим flight mode был отключен.
- Телефон не принимает сигнала от сети, либо принимаемый сигнал имеет недостаточную мощность.
   Обратитесь к оператору сети и убедитесь в том, что зона обслуживания есть в месте вашего нахождения.
- SIM-карта не работает требуемым образом. Вставьте SIM-карту в другой телефон. Если в другом телефоне она работает, то источником проблемы, вероятно, является телефон. В этом случае обратитесь в ближайший сервисный центр Sony Ericsson.

#### Только вызовы службы экстренной помощи

Вы находитесь в зоне действия сети, но вам не разрешено ею пользоваться. Тем не менее, в экстренной ситуации некоторые операторы связи позволяют сделать вызов по международному номеру экстренной службы 112. Более подробную информацию см. в разделе Вызов службы экстренной помощи на стр. 28.

#### SIМ-карта заблокирована.

PIN-код неправильно введен 3 раза подряд. Чтобы разблокировать телефон, требуется PUK-код, предоставленный оператором.

#### SIM-карта заблокирована с помощью кода PUK.

Вы ввели PUK-код (персональный код разблокирования) неверно 10 раз подряд. Обратитесь к поставщику услуг.

### Официальная информация

#### Sony Ericsson E15i/E15a

Данное руководство опубликовано компанией Sony Ericsson Mobile Communications AB или местным филиалом компании без каких-либо обязательств. Компания Sony Ericsson Mobile Communications AB оставляет за собой право без дополнительного уведомления вносить в данное руководство изменения, связанные с совершенствованием оборудования и программного обеспечения, а также при обнаружении неточностей и опечаток. Все эти изменения будут внесены в новую редакцию руководства С сохранением всех прав.

#### © Sony Ericsson Mobile Communications AB, 2010

Номер публикации: 1241-4279.1

Мобильный телефон имеет возможность загружать, хранить и передавать дополнительное содержимое, например сигналы вызова. Использование такого содержимого может быть ограничено или запрещено в силу законных прав третьих сторон, включая (но не ограничиваясь этим) ограничения, налагаемые действующим законодательством по защите авторских прав. Ответственность за использование дополнительного содержимого, загружаемого в телефон, а также пересылаемого и телефона, целиком возлагается на владельца телефона (но не на компанию Sony Ericsson). Перед использованием какого-либо дополнительного содержимого необходимо убедиться в наличии надлежащих лицензий либо иных разрешений. Компания Sony Ericsson не гарантирует точности, целостности или качества никакого дополнительного содержимого и другого содержимого сторонних изотовителей. Компания Sony Ericsson и при каких обстоятельствая не несет никакой ответственности за неправильное использование дополнительного содержимого и другого содержимого торонних изготовителей.

Данное руководство по эксплуатации может ссылаться на услуги и приложения, предоставляемые третьими сторонами. Использование таких программ и услуг может требовать отдельной регистрации у третьки сторон, на это также могут налагаться дополнительные ограничения. В случае приложений, доступ к которым осуществляется через сайты третьих сторон, прочитайте усповия использования, опубликованные на этих сайтах, а также соответствующие правила обеспечения конфиденциальности. Sony Ericsson не гарантирует доступности и функционирования веб-сайтов и предлагаемых услуг, обеспечиваемых третьими сторонами.

Bluetooth является торговой маркой или зарегистрированной торговой маркой корпорации Bluetooth SIG; эта торговая марка используется компанией Sony Ericsson на основании лицензии.

Логотилы Liquid Identity и Liquid Energy, PlayNow, Xperia, Timescape и TrackID являются торговыми марками или зарегистрированными торговыми марками корпорации Sony Ericsson Mobile Communications AB.

В TrackID<sup>™</sup> используется программное обеспечение Gracenote Mobile MusicID ™. Gracenote и Gracenote Mobile MusicID являются торговыми марками или зарегистрированными торговыми марками корпорации Gracenote.

Sony и "make.believe" являются торговыми марками или зарегистрированными торговыми марками корпорации Sony.

Media Go является торговой маркой или зарегистрированной торговой маркой корпорации Sony Electronics.

microSD является торговой маркой или зарегистрированной торговой маркой SD Card Association.

Twitter является торговой маркой или зарегистрированной торговой маркой корпорации Twitter.

SyncML является торговой маркой или зарегистрированной торговой маркой группы Open Mobile Alliance.

Wi-Fi является торговой маркой или зарегистрированной торговой маркой группы Wi-Fi Alliance. Touchnote является торговой маркой или зарегистрированной торговой маркой Touchnote Limited.

Touchnote является торговой маркой или зарегистрированной торговой маркой тоисплоte Linnted. Google, Google Maps, Gmail, YouTube, логотип YouTube, Picasa, логотип Picasa, Google Sync, Google Talk, Google Calendar, Google

Checkout и Android являются торговыми марками или зарегистрированными торговыми марками корпорации Google. Wisepilot является торговой маркой корпорации Appello Systems AB. Продукты Appello Systems AB являются собственностью корпорации и защищены от несанкционированного использования законами о торговых марках.

Facebook является торговой маркой или зарегистрированной торговой маркой корпорации Facebook.

Ericsson является торговой маркой или зарегистрированной торговой маркой корпорации Telefonaktiebolaget LM Ericsson

Dataviz и Roadsync являются торговыми марками или зарегистрированными торговыми марками корпорации Dataviz.

Microsoft, Windows, Outlook, Windows Vista, Windows Server, Explorer, Windows Media и ActiveSync являются зарегистрированными торговыми марками или торговыми марками корпорации Microsoft в США и/или других странах.

Данное изделие защищено определенными правами на интеллектуальную собственность корпорации Microsoft. Использование и распространение этой технологии вне изделия запрещено без лицензии корпорации Microsoft.

Владельцы содержимого используют технологию управления цифровыми правами Windows Media (WMDRM) для защиты своей интеллектуальной собственности, включая авторские права. Это устройство использует программное обеспечение WMDRM для доступа к содержимому, защищенному WMDRM. Если программному обеспечению WMDRM не удается защитить содержимое падельцы содержимое могут потребовать от компании Microsoft отозвать программнуе возможность использования WMDRM для воспроизведения или копирования защищенного содержимого. Отзыв не влияет на незащищенное содержимое. Загружая лицензии для зацищенного содержимого, вы соглашаетесь с тем, что компания Microsoft может включить в лицензии список отзыва. Владельцы содержимого содержимого, вы соглашаетесь с тем, что компания Microsoft может включить в лицензии список отзыва. Владельцы содержимого содержимого воту потребовать от вас обновить WMDRM для доступа к их содержимому. При отказе от обновления доступ к содержимому, требующему обновления, не предоставляется.

Данное изделие лицензировано по лицензии MPEG-4 visual и лицензии пакета патентов AVC для личного некоммерческого использования потребителем для () кодирования видео в согласии с визуальным стандартом MPEG-4 ("видео MPEG-4") или стандартом AVC ("видео AVC") и/или (ii) декодирования видео MPEG-4 или AVC, которое было закодировано потребителем в рамках личной некоммерческой деятельности и/или было получено от поставщика видео, лицензированного MPEG-4 Преб LA для предоставления видео MPEG-4 и/или AVC. Никакие лицензии для любых других применений не предоставляются, прямо или косевеню. Дополнительная информация, включая информацию, относящуюся к рекламному, внутреннему и коммерческому использованию и лицензированию, может быть получена от группы MPEG LA. См. Нигу/www.mpegla.com. Технология декодирования зидио MPEG Layer-3 лицензирована Fraunhofer IIB и Thomson.

Другие упомянутые здесь изделия и названия компаний могут быть торговыми марками соответствующих владельцев. Сохраняются все права, которые явно не предоставлены данным документом. Все другие торговые марки являются собственностью соответствующих владельцев.

Все иллюстрации приведены в качестве примера и могут несколько отличаться от реального телефона.

## Алфавитный указатель

#### Α

| Α              |    |
|----------------|----|
| Android Market | 45 |
|                |    |
|                |    |

### **D** DRM

| <br>настройки | .48 |
|---------------|-----|
|               | 0   |

#### F

| Facebook <sup>™</sup> | 41     |
|-----------------------|--------|
| вход                  | 41, 44 |
| обновление состояния  | 42     |
| FM-радио              |        |
| избранные             | 75     |
| G                     |        |
| Gmail™                | 39     |

| Gmail™       | 39 |
|--------------|----|
| Google Maps™ | 86 |
| Google Talk™ | 40 |
| GPS          | 85 |
|              |    |

#### Μ

| MMS              | 36 |
|------------------|----|
| запись видео для | 81 |
| параметры        | 25 |
|                  |    |

#### Ρ

| РІN-код |  |
|---------|--|
| РИК-код |  |
|         |  |

#### S

| 0                                          |   |
|--------------------------------------------|---|
| SIM-карта8                                 | 7 |
| импорт контактов3                          | 2 |
| установка                                  | 6 |
| экспорт контактов                          | 2 |
| SMS                                        | 6 |
| Sony Ericsson Sync                         | 4 |
| SOS – см. «номера служб экстренной помощи» |   |

#### Т

| Timescape™                | 41     |
|---------------------------|--------|
| графический фрагмент      | 44     |
| значки экранных элементов | 42     |
| обзор экрана              | 41     |
| параметры                 | 43     |
| Touchnote <sup>™</sup>    | 83     |
| Twitter™                  | 41     |
| вход                      | 41, 44 |
| обновление состояния      |        |

#### w

| Wi-Fi™     | 58 |
|------------|----|
| Wisepilot™ | 86 |

#### Α

| автоответчик                       | 29 |
|------------------------------------|----|
| аккумулятор                        | 11 |
| извлечение                         | 6  |
| альбом                             | 82 |
| аудиокниги                         | 70 |
| аудиофайлы                         |    |
| воспроизведение                    | 70 |
| воспроизведение музыки в случайном |    |
| порядке                            | 71 |
| подкаст                            | 72 |
| регулировка громкости              | 71 |
| _                                  |    |
| Ь<br>Б                             |    |
| Беспроводная технология Bluetooth™ | 66 |

блокировка экрана .....7

| блокировки                                 |       |
|--------------------------------------------|-------|
| графический ключ                           | 88    |
| графический ключ разблокировки экрана      | 88    |
| будильник                                  | 52    |
| _                                          |       |
| В                                          |       |
| ввод текста                                | 21    |
| вео-ораузер                                | 61    |
| панель инструментов                        | 61    |
| параметры                                  | 63    |
| управление закладками                      | 62    |
| вибровызов                                 | 23    |
| вибросигнал                                | 52    |
| видео7                                     | 6,83  |
| быстрая перемотка вперед и назад           | 76    |
| воспроизведение7                           | 6, 82 |
| записанные камерой                         | 82    |
| запись7                                    | 8, 81 |
| запись для MMS                             | 81    |
| обмен                                      | 83    |
| приостановка                               | 76    |
| просмотр76, 8                              | 1, 82 |
| просмотр на YouTube™                       | 77    |
| регулировка громкости                      | 76    |
| удаление7                                  | 6, 82 |
| видеокамера7                               | 8, 81 |
| видеопроигрыватель                         |       |
| выход                                      | 76    |
| приостановка воспроизведения видео         | 76    |
| просмотр видео                             | 76    |
| видоискатель                               | 78    |
| включение                                  | 7     |
| включение экрана                           | 7     |
| воспроизведение                            |       |
| видео, записанное камерой                  | 82    |
| музыка                                     | 70    |
| воспроизведение музыки в случайном порядко | e71   |
| восстановление содержимого                 | 68    |
| время                                      | 23    |
| выбор условий съемки                       |       |
| в камере                                   | 80    |
| вызовы                                     | 8, 31 |
| журнал                                     |       |
| непринятые                                 | 29    |
| несколько                                  |       |
| ожидающие                                  |       |
| отклонение                                 |       |
| параметры                                  |       |
| переадресация                              | 30    |
| экстренная помощь                          | 28    |
| выключение                                 | 7     |
|                                            |       |
| Г                                          |       |
| гарнитура                                  | 21    |
| геометки                                   | 79    |
| фотографий                                 | 79    |
| Главный экран                              | 12    |
| голосовая почта                            |       |
| графический фрагмент                       | 11    |
| громкость                                  | 44    |
| кнопка                                     | 21    |
| регулировка видео                          |       |
|                                            |       |
|                                            | 0.0   |
| данные, защита                             | 86    |
| дата                                       | ~     |
| форматтымдоф                               | 23    |

| 3                       |    |
|-------------------------|----|
| загрузка                |    |
| параметры сети Интернет | 25 |
| приложения и содержимое | 45 |
| запись видео            | 81 |
| зарядка                 | 11 |
| защита авторских прав   | 48 |
| защита данных           | 88 |
|                         |    |

### **И**

| изоранные                  |    |
|----------------------------|----|
| перемещение в радио        | 75 |
| сохранение радиоканалов    | 75 |
| удаление радиоканалов      | 75 |
| импорт контактов SIM-карты | 32 |
| Интернет                   |    |
| веб-браузер                | 61 |
| параметры                  | 25 |
| управление трафиком данных | 26 |
|                            |    |

#### К

| календарь                       | 50     |
|---------------------------------|--------|
| создание событий                | 51     |
| камера                          | 78, 79 |
| альбом                          | 82     |
| видео                           | 81     |
| видоискатель                    | 78     |
| выбор условий съемки            | 80     |
| выключение                      | 78     |
| геометки                        | 79     |
| запись видео                    | 81     |
| клавиши                         | 78     |
| просмотр видео                  | 81     |
| просмотр фотографий             | 79     |
| съемка фотографий               | 79     |
| условия съемки                  | 80     |
| камера в режиме фотосъемки      | 79     |
| клавиатура                      | 21     |
| параметры                       | 22     |
| клавиша «бесконечность»         | 72     |
| музыка                          | 72     |
| контакты                        | 32     |
| избранные                       | 34     |
| изображение                     | 35, 83 |
| импорт с SIM-карты              | 32     |
| привязка в контактам веб-услуги | 43     |
| экспорт на SIM-карту            | 32     |
| конференции                     | 30     |

#### Л

| личная информация |  |
|-------------------|--|

#### Μ

| маршруты движения                       | .86 |
|-----------------------------------------|-----|
| масштабирование                         |     |
| фотографии в приложении просмотра       |     |
| фотографий                              | .82 |
| минигарнитура                           |     |
| использование                           | .21 |
| музыка21, 70,                           | 74  |
| аудиокниги                              | .70 |
| воспроизведение                         | .70 |
| воспроизведение в случайном порядке     | .71 |
| использование минигарнитуры             | .21 |
| клавиша «бесконечность»                 | .72 |
| обзор проигрывателя                     | .70 |
| подкаст                                 | .72 |
| подкасты                                | .70 |
| пользовательские списки воспроизведения | 72  |
| просмотр                                | .71 |
| просмотр связанного содержимого         | .72 |
| регулировка громкости                   | .71 |

| связанное мультимедийное содержимое72      |
|--------------------------------------------|
| смена дорожек71                            |
| удаление71                                 |
| музыкальный минипроигрыватель11            |
| музыкальный проигрыватель70, 71            |
| использование в фоне71                     |
| клавиша «бесконечность»72                  |
| подкаст73                                  |
| пользовательские списки воспроизведения 72 |
| рейтинг дорожек72                          |
| сворачивание71                             |
| специальные списки воспроизведения72       |
| списки воспроизведения72                   |
| удаление дорожек71                         |
| музыки                                     |
| приостановка дорожки71                     |
| мультимедийные сообщения36                 |
|                                            |

#### н

| навигация                       | 11, 18 |
|---------------------------------|--------|
| Настройка учетной записи Google |        |
| номера служб экстренной помощи  | 28     |

### **О** обзор

| cesep                                  |        |
|----------------------------------------|--------|
| музыкальный проигрыватель              | 70     |
| обмен                                  |        |
| фотографии                             | 79     |
| фотографии и видео                     | 83     |
| обновление                             |        |
| состояние в Facebook™ и Twitter™       | 42     |
| обновление телефона                    | 89     |
| обрезка                                |        |
| фотографии                             | 83     |
| окно недавно использованных приложений | 11, 17 |
| ориентация                             | 24     |
| •                                      |        |

| п                                      |
|----------------------------------------|
| параметры                              |
| MMS25                                  |
| Timescape™43                           |
| вызов                                  |
| Интернет25                             |
| передача сообщений25                   |
| электронная почта                      |
| передача79, 83                         |
| фотографии и видео83                   |
| переключение                           |
| камеры78                               |
| питание7                               |
| планирование графика50                 |
| подкаст72                              |
| воспроизведение73                      |
| Подключение по шине USB64              |
| ПОИСК                                  |
| информация о дорожке73                 |
| музыки с помощью технологии TrackID™73 |
| покупка                                |
| музыка73                               |
| потоковое воспроизведение              |
| использование YouTube™77               |
| почта, см. электронная почта           |
| предустановки                          |
| сохранение радиоканалов75              |
| удаление радиоканалов75                |
| Приложение Media Go™65                 |
| Приложение YouTube™77                  |
| приложения                             |
| обзор16                                |
| управление47                           |
| приостановка дорожки71                 |
| программа отслеживания данных          |

| проигрыватель видео                    |
|----------------------------------------|
| просмотр видео82                       |
| просмотр                               |
| видео, сделанное с помощью камеры81    |
| фотографии79                           |
| просмотр веб-страниц – см. веб-браузер |

#### Ρ

| радио                             | 74 |
|-----------------------------------|----|
| выбор канала                      | 74 |
| избранные                         | 75 |
| навигация                         | 74 |
| обзор                             | 74 |
| открытие                          | 74 |
| переключение каналов              | 74 |
| поиск каналов                     | 75 |
| прослушивание с помощью динамика  | 75 |
| регулировка громкости             | 71 |
| режим ввода                       | 21 |
| режим верхнего регистра           | 21 |
| резервное копирование содержимого | 68 |
| рейтинг дорожек                   |    |
| воспроизведение                   | 72 |
| руководство по настройке          | 7  |

#### С

| сброс                                      | 91 |
|--------------------------------------------|----|
| сигнал вызова                              | 52 |
| СИМВОЛЫ                                    | 21 |
| синхронизация                              | 54 |
| Microsoft® Exchange Server                 | 56 |
| RoadSync™                                  | 56 |
| Sony Ericsson Sync                         | 54 |
| Служба синхронизации Google™               | 55 |
| синхронизация с Microsoft® Exchange Server | 56 |
| Служба синхронизации Google™               | 55 |
| смена дорожек                              | 71 |
| события                                    |    |
| календарь                                  | 50 |
| сообщения                                  |    |
| в Timescape™                               | 41 |
| изображение                                | 36 |
| мультимедиа                                | 36 |
| параметры                                  | 25 |
| текст                                      | 36 |
| социальные сети                            | 41 |
| привязка контакта телефона                 | 43 |
| специальные списки воспроизведения         |    |
| воспроизведение                            | 72 |
| списки воспроизведения                     |    |
| воспроизведение пользовательских           | 72 |
| копирование на карту памяти                | 72 |
| рейтинг дорожек                            | 72 |
| создание                                   | 72 |
| специальные (создаваемые                   |    |
| автоматически)                             | 72 |
| строка состояния                           | 12 |
|                                            |    |

#### т

| текст, ввод                   | 21 |
|-------------------------------|----|
| текстовые сообщения           | 36 |
| телефон                       |    |
| аккумулятор                   | 90 |
| время работы                  | 90 |
| обновление                    | 89 |
| телефонная книга              | 32 |
| телефонная связь – см. вызовы |    |
| технология TrackID™           |    |
| поиск информации о дорожке    | 73 |
| покупка дорожки               | 73 |
| Технология TrackID™           | 73 |
|                               |    |

| использование результатов | 73 |
|---------------------------|----|
| открытие                  | 73 |
| тихий режим               | 21 |
| трафик данных             | 26 |

#### **У** увеломление

| уведомление                       |    |
|-----------------------------------|----|
| панель                            | 14 |
| сигнал вызова                     | 23 |
| удаление                          |    |
| виджет                            | 12 |
| дорожки                           | 71 |
| сигнала                           | 52 |
| Управление подсветкой             |    |
| жидкокристаллического дисплея     | 24 |
| управление цифровыми правами      | 48 |
| условия съемки                    |    |
| в камере                          | 80 |
| параметры                         | 80 |
| услуги обмена фотографиями        |    |
| загрузка на сервер                | 83 |
| услуги определения местоположения | 85 |
| устранение неполадок              | 90 |
|                                   |    |

#### Φ

| +                                      |
|----------------------------------------|
| фильмы76                               |
| фильмы - см. «видео»                   |
| фоновый рисунок                        |
| использование фотографии в качестве83  |
| фотографии                             |
| добавление географического положения79 |
| добавление к контакту                  |
| загрузка в веб-альбом83                |
| использование в качестве изображения   |
| контакта83                             |
| использование в качестве фонового      |
| рисунка83                              |
| масштабирование в приложении           |
| просмотра фотографий82                 |
| обмен79, 83                            |
| обрезка83                              |
| просмотр79, 82                         |
| просмотр на карте79                    |
| съемка78, 79                           |
| удаление82                             |
| фотосъемка с выбором условий съемки80  |
| фотокамера78                           |
| условия съемки80                       |
| Функция «разрешенные номера»31         |
|                                        |

#### Ч

| чат |  | 40 |
|-----|--|----|
|-----|--|----|

#### 

#### **Я** язык

| ввол    | 22 |
|---------|----|
| языки   | 24 |
| яркость | 24 |